## OneAccess

## **Best Practices**

 Issue
 01

 Date
 2024-12-26

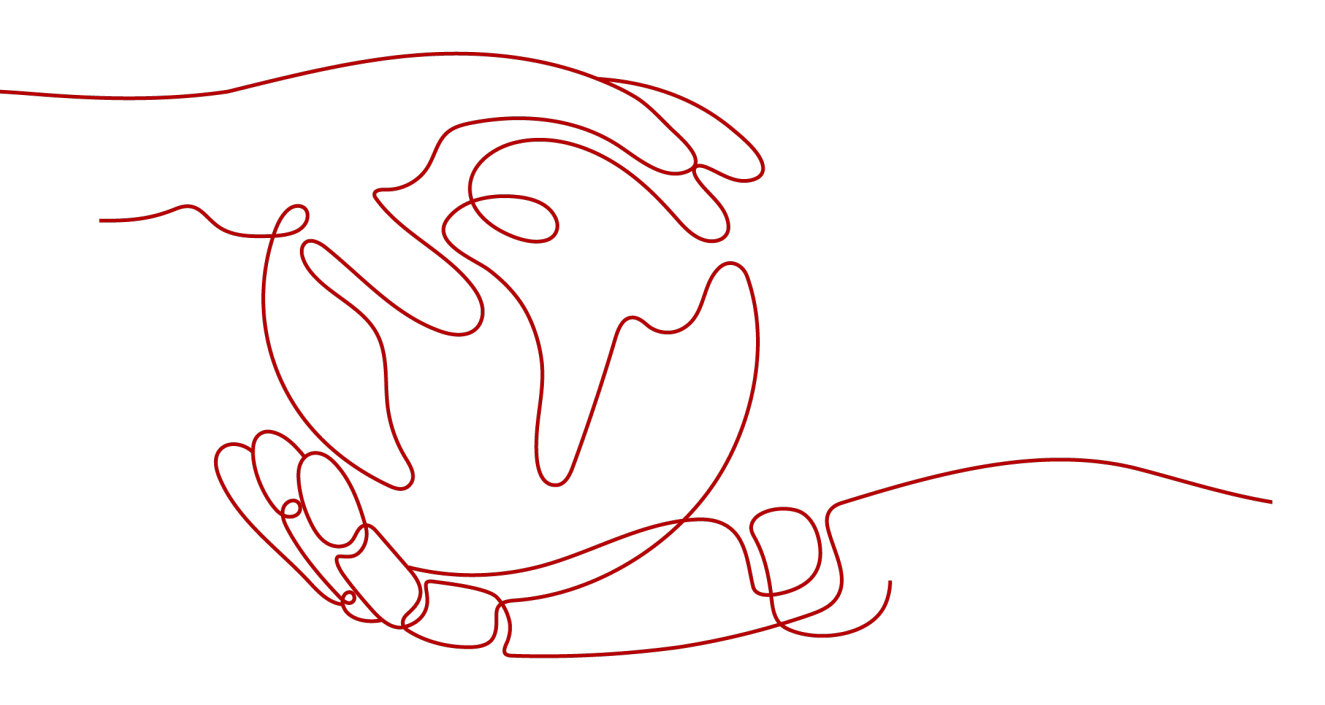

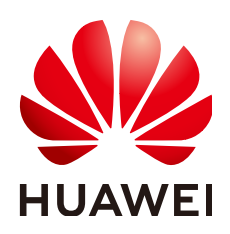

### Copyright © Huawei Cloud Computing Technologies Co., Ltd. 2024. All rights reserved.

No part of this document may be reproduced or transmitted in any form or by any means without prior written consent of Huawei Cloud Computing Technologies Co., Ltd.

### **Trademarks and Permissions**

NUAWEI and other Huawei trademarks are the property of Huawei Technologies Co., Ltd. All other trademarks and trade names mentioned in this document are the property of their respective holders.

### Notice

The purchased products, services and features are stipulated by the contract made between Huawei Cloud and the customer. All or part of the products, services and features described in this document may not be within the purchase scope or the usage scope. Unless otherwise specified in the contract, all statements, information, and recommendations in this document are provided "AS IS" without warranties, guarantees or representations of any kind, either express or implied.

The information in this document is subject to change without notice. Every effort has been made in the preparation of this document to ensure accuracy of the contents, but all statements, information, and recommendations in this document do not constitute a warranty of any kind, express or implied.

## Huawei Cloud Computing Technologies Co., Ltd.

Address: Huawei Cloud Data Center Jiaoxinggong Road Qianzhong Avenue Gui'an New District Gui Zhou 550029 People's Republic of China

Website: https://www.huaweicloud.com/intl/en-us/

## **Contents**

| 1 OneAccess Best Practices                                                                                   | 1          |
|----------------------------------------------------------------------------------------------------|------------|
| 2 Identity Source Integration                                                                                | 8          |
| 2.1 Integrating AD                                                                                           | 8          |
| 2.2 Integrating LDAP                                                                                         | 18         |
| 3 Application Integration                                                                                    | 29         |
| 3.1 Logging In to the Huawei Cloud Through User Portal                                                       | 29         |
| 3.1.1 Introduction                                                                                           | 29         |
| 3.1.2 Logging In to Single Huawei Cloud Account via OneAccess Without Password (SAML - Virtual SSO)          | User<br>29 |
| 3.1.3 Logging In to Multiple Huawei Cloud Accounts via OneAccess Without Password (SAML - Virtu<br>User SSO) | ual<br>33  |
| 3.1.4 Logging In to Single Huawei Cloud Account via OneAccess Without Password (SAML - IAM Us SSO)           | er<br>37   |
| 3.1.5 Logging In to Multiple Huawei Cloud Accounts via OneAccess Without Password (SAML - IAM SSO)           | User<br>40 |
| 3.1.6 Logging In to Huawei Cloud via OneAccess Without Password (OIDC)                                       | 43         |
| 3.2 SSO Access to Applications Through SAML                                                                  | 47         |
| 3.3 SSO Access to Applications Through OAuth 2.0                                                             | 54         |
| 3.4 SSO Access to Applications Through OIDC                                                                  | 59         |
| 3.5 SSO Access to Applications Through CAS                                                                   | 63         |
| 3.6 SSO Access to Applications Through Plug-in Autocompletion                                                | 68         |
| 4 Data Synchronization                                                                                       | 75         |
| 4.1 Synchronizing Data to Atlassian Through SCIM                                                             | 75         |
| 4.2 Synchronizing Data Through LDAP                                                                          | 80         |
| 5 Authentication Provider Integration                                                                        | 92         |
| 5.1 Built-in Authentication Providers                                                                        | 92         |
| 5.2 Standard Protocol Authentication Providers                                                               | 97         |
| 5.2.1 SAML Authentication                                                                                    | 97         |
| 5.2.1.1 Configuring a SAML Authentication Provider                                                           | 97         |
| 5.2.1.2 Configuring SAML Authentication                                                                      | 101        |
| 5.2.2 OIDC Authentication                                                                                    | 102        |
| 5.2.2.1 Configuring an OIDC Authentication Provider                                                          | 103        |
| 5.2.2.2 Configuring OIDC Authentication                                                                      | 110        |

| 5.2.3 CAS Authentication                                                | 111      |
|-------------------------------------------------------------------------|----------|
| 5.2.3.1 Configuring a CAS Authentication Provider                       | 112      |
| 5.2.3.2 Configuring CAS Authentication                                  | 116      |
| 5.2.4 OAuth Authentication                                              | 118      |
| 5.2.4.1 Configuring an OAuth Authentication Provider                    | 118      |
| 5.2.4.2 Configuring OAuth Authentication                                | 121      |
| 5.2.5 Kerberos Authentication                                           |          |
| 5.2.5.1 Configuring a Kerberos Authentication Provider                  | 123      |
| 5.2.5.2 Configuring Kerberos Authentication                             | 126      |
| 5.2.6 AD Authentication                                                 | 127      |
| 5.2.6.1 Configuring an AD Authentication Provider                       | 127      |
| 5.2.6.2 Configuring AD Authentication                                   | 132      |
| 5.2.7 LDAP Authentication                                               | 133      |
| 5.2.7.1 Configuring an LDAP Authentication Provider                     | 133      |
| 5.2.7.2 Configuring LDAP Authentication                                 | 140      |
| 6 Authorizing IAM Users to Access a OneAccess Instance Administrator Po | rtal 143 |
| 7 API Usage                                                             | 147      |
| 8 Configuring MFA for User Login                                        | 153      |

## OneAccess Best Practices

This section summarizes best practices of OneAccess in common scenarios. Each practice is given a description and procedure.

| Practice         | Description                                                                                                    |
|------------------|----------------------------------------------------------------------------------------------------|
| Integrating AD   | OneAccess allows you to import user<br>and organization information from AD<br>and synchronize the information in<br>real time via LDAPv3.   |
| Integrating LDAP | OneAccess allows you to import user<br>and organization information from<br>LDAP and synchronize the information<br>in real time via LDAPv3. |

Table 1-1 Best practices for identity source integration

| Table 1-2 Best practices | for application | integration |
|--------------------------|-----------------|-------------|
|--------------------------|-----------------|-------------|

| Practice                                              | Description                                                                                                    |
|-------------------------------------------------------|----------------------------------------------------------------------------------------------------|
| Logging In to the Huawei Cloud<br>Through User Portal | Huawei Cloud supports single sign-on<br>(SSO) based on SAML and OpenID<br>Connect. After enterprise<br>administrators configure Huawei Cloud<br>and OneAccess, common users can log<br>in to the OneAccess user portal to<br>access the Huawei Cloud console or a<br>specific Huawei Cloud application<br>without entering a password. |

| Practice                                                     | Description                                                                                                    |
|--------------------------------------------------------------|----------------------------------------------------------------------------------------------------|
| SSO Access to Applications Through<br>SAML                   | Security Assertion Markup Language<br>(SAML), developed by the Security<br>Services Technical Committee of<br>OASIS, is an open-source standard<br>data format based on XML. SAML<br>exchanges authentication and<br>authorization data between different<br>security domains, meeting the SSO<br>requirements of web applications.         |
| SSO Access to Applications Through<br>OAuth 2.0              | OAuth 2.0 is an open standard that<br>allows users to authorize third-party<br>applications to access their<br>information stored on a specific<br>resource server without sharing<br>usernames and passwords with the<br>third-party applications.                                                                                         |
| SSO Access to Applications Through<br>OIDC                   | OpenID Connect (OIDC) is a standard<br>identity authentication protocol that<br>runs on top of the OAuth 2.0 protocol.<br>For more information about OpenID<br>Connect, see <b>OpenID Connect</b><br><b>Introduction</b> .<br>This section describes how to integrate<br>an application with OneAccess using<br>the OIDC protocol.          |
| SSO Access to Applications Through<br>CAS                    | CAS is an HTTP2- and HTTP3-based<br>protocol which requires that each<br>component be accessed through a<br>specific URL. You can configure<br>OneAccess as an identity service<br>provider through CAS to enable third-<br>party applications to read user account<br>data from OneAccess. CAS 1.0, CAS<br>2.0, and CAS 3.0 are supported. |
| SSO Access to Applications Through<br>Plug-in Autocompletion | OneAccess can integrate applications<br>that do not support standard protocols<br>(including OAuth 2.0, SAML, OpenID<br>Connect, and CAS) and cannot be<br>reconstructed on a PC.<br>This section describes how to integrate<br>an application with OneAccess through<br>plug-in autocompletion.                                            |

| Practice                                        | Description                                                                                                    |
|-------------------------------------------------|----------------------------------------------------------------------------------------------------|
| Synchronizing Data to Atlassian<br>Through SCIM | System for Cross-domain Identity<br>Management (SCIM) is designed to<br>manage multi-tenant identities for<br>cloud-based applications. SCIM 2.0 is<br>built on an object model where a<br>resource is the common denominator<br>and all SCIM objects are derived from<br>it. SCIM 2.0 has id, externalId, and<br>meta as attributes. RFC 7643 defines<br>User, Group, and EnterpriseUser that<br>extend the common attributes.<br>This section describes how to |
|                                                 | synchronize user data to Atlassian through the SCIM protocol.                                                                                                    |
| Synchronizing Data Through LDAP                 | LDAP is a lightweight directory access<br>protocol. LDAP can be considered a<br>tree-like database that stores user and<br>organization information. One of the<br>main application scenarios of LDAP is<br>SSO where users are automatically<br>logged in to internal networks of their<br>company after logging in on a PC for<br>once.                                                                                                    |

 Table 1-3 Best practices for data synchronization

| Table 1-4 Best practices | for authentication | provider integration |
|--------------------------|--------------------|----------------------|
|--------------------------|--------------------|----------------------|

| Practice                          | Description                                                                                                    |
|-----------------------------------|----------------------------------------------------------------------------------------------------|
| Built-in Authentication Providers | This practice describes how to add a<br>FIDO2 authentication provider (such<br>as facial or fingerprint biometric<br>authentication) to log in to<br>applications on OneAccess. |
| SAML Authentication               | OneAccess allows you to configure the<br>SAML protocol as the authentication<br>provider to log in to each application<br>system for better user experience.                    |

| Practice            | Description                                                                                                    |
|---------------------|----------------------------------------------------------------------------------------------------|
| OIDC Authentication | OneAccess allows you to configure the<br>OIDC protocol as the authentication<br>provider to log in to each system for<br>better login modes and experience.                                                                                                    |
|                     | OpenID Connect (OIDC) is a standard<br>identity authentication protocol that<br>runs on top of the OAuth 2.0 protocol.<br>For more information about OpenID<br>Connect, see <b>OpenID Connect</b><br><b>Introduction</b> .                                                                                                    |
| CAS Authentication  | CAS is an HTTP2- and HTTP3-based<br>protocol which requires that each<br>component be accessed through a<br>specific URL. You can configure<br>OneAccess as a service provider using<br>the CAS protocol to enable user<br>accounts of third-party applications to<br>access OneAccess. CAS 1.0, CAS 2.0,<br>and CAS 3.0 are supported.                                                                                                    |
|                     | The CAS protocol involves two entities:<br>CAS client and CAS server. They<br>exchange information through users'<br>browsers. For example, a CAS client<br>returns a redirect message containing<br>parameters and forwards the message<br>to the CAS server. If the login<br>authentication is successful, the CAS<br>server returns an XML response<br>containing the user information to the<br>CAS client. After authenticating the<br>user information, the CAS client<br>returns the requested resource to the<br>user.<br>• CAS client: resource provider, for<br>example third-party applications |
|                     | <ul> <li>CAS server: identity authentication<br/>provider. For example, OneAccess<br/>can be considered as an identity<br/>authentication provider.</li> </ul>                                                                                                    |
|                     | OneAccess allows you to configure the<br>CAS protocol as the authentication<br>provider. You can use the CAS protocol<br>to log in to each application system<br>and implement single sign-on (SSO)<br>between application systems.                                                                                                    |

|                         | •                                                                                                    |
|-------------------------|----------------------------------------------------------------------------------------------------|
| Practice                | Description                                                                                                    |
| OAuth Authentication    | OAuth is an open standard that allows<br>users to authorize third-party<br>applications to access their<br>information stored on a specific<br>resource server without sharing<br>usernames and passwords with the<br>third-party applications.                                                                                                    |
|                         | OneAccess allows you to configure the<br>OAuth protocol as the authentication<br>provider. You can use the OAuth<br>protocol to log in to each application<br>system.                                                                                                    |
| Kerberos Authentication | Kerberos is a computer-network<br>authentication protocol that allows<br>nodes communicating over a non-<br>secure network to prove their identity<br>to one another in a secure manner. For<br>details, visit https://web.mit.edu/<br>kerberos.                                                                                                    |
|                         | AD is a database that stores network<br>objects, allowing administrators and<br>users to search for required<br>information.                                                                                                    |
|                         | Service Principal Name (SPN) is a unique identifier of a service instance.                                                                                                    |
|                         | It associates a service instance with a<br>service account during Kerberos<br>authentication. SPNs must be<br>registered for the server under a built-<br>in computer account or user account.<br>For built-in accounts, SPNs are<br>automatically registered. To run<br>services using a domain account,<br>manually register an SPN for the<br>account. |
|                         | OneAccess allows you to configure the<br>Kerberos protocol as the<br>authentication provider. You can use<br>the Kerberos protocol to log in to each<br>application system.                                                                                                    |

| Practice            | Description                                                                                                    |
|---------------------|----------------------------------------------------------------------------------------------------|
| AD Authentication   | Active Directory (AD) is a database<br>that stores network objects, allowing<br>administrators and users to search for<br>required information.<br>To facilitate user authentication,<br>OneAccess uses LDAP to direct the<br>authentication to the AD domain.<br>After the AD authentication succeeds,<br>OneAccess matches the user attributes<br>returned by the AD domain with the |
|                     | OneAccess. If the authentication is successful, the user can log in to OneAccess.                                                                                                    |
| LDAP Authentication | Lightweight Directory Access Protocol<br>(LDAP) is a lightweight directory<br>access protocol.                                                                                                    |
|                     | LDAP can be considered a tree-like<br>database that stores user and<br>organization information. One of the<br>main application scenarios of LDAP is<br>SSO where users are automatically<br>logged in to internal networks of their<br>company after logging in on a PC for<br>once.                                                                                                  |

 Table 1-5 Other best practices

| Practice                                                                        | Description                                                                                                    |
|---------------------------------------------------------------------------------|----------------------------------------------------------------------------------------------------|
| Authorizing IAM Users to Access a<br>OneAccess Instance Administrator<br>Portal | You can use your account to create<br>IAM users and assign permissions for<br>specific resources. Each IAM user has<br>their own identity credentials<br>(password and access keys) and uses<br>cloud resources based on assigned<br>permissions. |
|                                                                                 | IAM users can access OneAccess<br>instances, helping the enterprise<br>administrator to securely control<br>access to OneAccess resources.                                                                                                    |

| Practice                       | Description                                                                                                    |
|--------------------------------|----------------------------------------------------------------------------------------------------|
| API Usage                      | OneAccess provides a third-party API<br>authorization management function.<br>API providers configure APIs in<br>OneAccess first. To use these APIs, API<br>consumers obtain authentication<br>tokens from OneAccess, and call the<br>APIs with the authentication tokens.<br>The API providers then determine<br>whether to provide services to the API<br>consumers based on the<br>authentication tokens. |
| Configuring MFA for User Login | OneAccess supports MFA during user<br>login, which is more secure. This<br>section uses the user portal as an<br>example to describe how to configure<br>and use MFA.                                                                                                    |

# **2** Identity Source Integration

## 2.1 Integrating AD

Active Directory (AD) is a directory service developed by Microsoft for Windows domain networks. It provides single sign-on (SSO) and multi-factor authentication (MFA) to help protect users from cybersecurity attacks. OneAccess allows you to import user and organization information from AD and synchronize the information in real time via LDAPv3.

This section describes how to integrate AD with OneAccess.

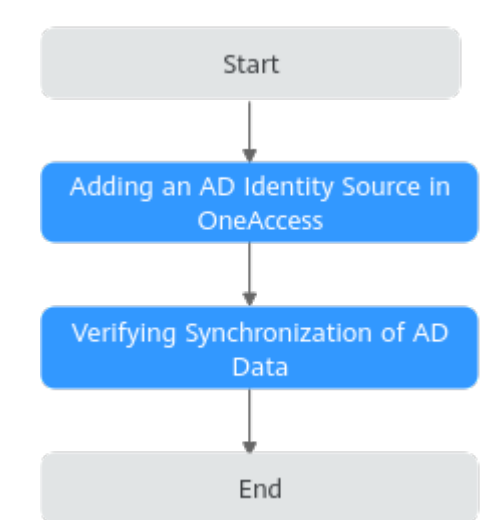

## **Configuration Process**

## Prerequisites

- You have administrator permissions for the AD platform in your enterprise.
- You have permissions to access the administrator portal.
- Your AD platform can be connected to the OneAccess administrator portal.
- You know how to obtain parameters of the AD platform and how to use this platform.

## Adding an AD Identity Source in OneAccess

Configure parameters of the AD identity source so that OneAccess can synchronize data from it.

- **Step 1** Add an identity source in OneAccess.
  - 1. Log in to the administrator portal.
  - 2. On the top navigation bar, choose **Users** > **Identity Sources**.
  - 3. On the **Identity Sources** page, click **Add Identity Source** in the **Operation** column of the row that contains **AD**, enter an identity source name, and click **OK**.
- **Step 2** Configure the import settings.
  - 1. In the AD identity source list, click **View Details** in the row that contains the target identity source.

| D AD AD              | Users & organizations | Synchronize data from AD. | Add Identity Source |
|----------------------|-----------------------|---------------------------|---------------------|
| Identity Source Name | Status                |                           | Operation           |
| AD                   | Pending               |                           | View Details Delete |

- 2. Click the Import Settings tab, set import parameters, and click OK.
  - **Basic Settings**: Connection parameters of your AD server to be connected to OneAccess.

| Parameter                   | Description                                                                                                    |
|-----------------------------|----------------------------------------------------------------------------------------------------|
| * Host                      | Host name or IP address of the AD server.                                                                                                    |
| *TCP Port                   | <ul> <li>TCP/IP port of the AD server. The default port is <b>389</b>.</li> <li><b>NOTE</b></li> <li>OneAccess can be accessed only over public networks. Provide the public network address of your server and enable port <b>389</b>.</li> </ul>                                                                 |
| SSL                         | Default value: <b>true</b> , which indicates that SSL is used to connect the AD server.                                                                                                    |
| StartTLS                    | <ul> <li>Whether to enable startTLS for encrypted communication.</li> <li>true: StartTLS is enabled, and SSL cannot be set to true.</li> </ul>                                                                                                    |
|                             | • false: Disable StartTLS.                                                                                                    |
| Certificate<br>Verification | Whether to verify the certificate. This parameter is valid<br>only when SSL or StartTLS is set to <b>true</b> . <b>true</b> : Verify the<br>certificate. <b>false</b> : Do not verify the certificate. The<br>certificate must be authenticated by the public network.<br>Self-signed certificates cannot be used. |
| Protocol<br>Version         | Default value: TLSv1.2. Recommended: TLSv1.3 and TLSv1.2.                                                                                                    |

#### Table 2-1 Basic settings

| Parameter                 | Description                                                                                                    |
|---------------------------|----------------------------------------------------------------------------------------------------|
| Principal                 | Identifier used for AD server authentication. Specify an account that has read permission for the AD domain. The input parameter will contain the domain name, for example, <b>admin@test.com</b> and <b>TEST\admin</b> .                                                                                                    |
| *Password                 | Password of the principal account.                                                                                                    |
| * Base<br>Contexts        | One or more root nodes (for example,<br><b>OU=huaweitest,DC=test,DC=com</b> ) in the AD tree to be<br>considered as the beginning for synchronizing AD users.                                                                                                    |
| *UID<br>Attribute         | Name of the AD attribute mapped to the UID attribute.                                                                                                    |
| * Account<br>Object Class | One or more object classes to be used when a new user<br>object is created in the AD tree. If you enter multiple<br>object classes, each item occupies a line. Do not use<br>commas (,) or semicolons (;) to separate multiple object<br>classes. Some object classes may require you to specify<br>all object classes in the class hierarchy. |

 Optional settings: Whether to synchronize passwords, password attributes to be synchronized, account and organization object classes. Modify these settings if a synchronization error occurs. For certain parameters, you may retain the default settings.

Table 2-2 Optional settings

| Parameter                  | Description                                                                                                    |
|----------------------------|----------------------------------------------------------------------------------------------------|
| Domain                     | If a domain name exists, it should<br>be excluded from the reclaimed<br>username. If there are multiple<br>domain names, separate them<br>with commas (,). The default<br>username excludes the domain<br>name. |
| Account Username Attribute | Saves one or more attributes of an<br>account username. During<br>authentication, these attributes<br>are used to search for the AD<br>entry of the username to be<br>authenticated.                            |

| Parameter                   | Description                                                                                                    |
|-----------------------------|----------------------------------------------------------------------------------------------------|
| Organization Object Class   | One or more object classes that<br>will be used when a new<br>organization object is created in<br>the AD tree. If you enter multiple<br>object classes, each item occupies<br>a line. Do not use commas (,) or<br>semicolons (;) to separate<br>multiple object classes. Some<br>object classes may require you to<br>specify all object classes in the<br>class hierarchy.                                       |
| Organization Name Attribute | Stores one or more attributes of<br>the organization name. During<br>authentication, these attributes<br>are used to search for the AD<br>entry of the organization name to<br>be authenticated.                                                                                                    |
| Failover Servers            | Lists all servers that will be used<br>for failover when the preferred<br>server fails. If the preferred server<br>fails, JNDI will connect to the next<br>available server in the list. Lists all<br>servers in the "ldap://<br>ldap.example.com:389/" format<br>(compliant with the standard AD<br>v3 URL described in RFC 2255).<br>Only the host and port parts of<br>the URL are relevant in this<br>setting. |
| Password Attribute          | Name of the AD attribute used to<br>store passwords. When the<br>password of a user is changed, a<br>new password will be set for this<br>attribute.                                                                                                    |
| AD Filter                   | Optional AD filter used to control<br>the accounts returned from AD<br>resources. If no filter is specified,<br>only accounts containing all<br>specified object classes are<br>returned.                                                                                                    |

| Parameter                                                                           | Description                                                                                                    |
|-------------------------------------------------------------------------------------|----------------------------------------------------------------------------------------------------|
| Password Hash Algorithm                                                             | Algorithm used by the identity<br>system to hash passwords.<br>Currently, <b>SSHA</b> , <b>SHA</b> , <b>SMD5</b> , and<br><b>MD5</b> are supported. A null value<br>indicates that the system does not<br>hash the password. Unless the<br>LDAP server performs hashing<br>(Netscape Directory Server and<br>iPlanet Directory Server perform<br>hashing), this will result in<br>plaintext passwords being stored<br>in AD. |
| Preferentially process the change<br>of the resource password policy<br>after reset | If this resource is specified in the<br>login module (i.e., this resource is<br>the passing verification target)<br>and the password policy of the<br>resource is configured to change<br>after reset, users who have reset<br>the resource account password for<br>management purpose need to<br>change the password after<br>successful verification.                                                                      |
| Use VLV Controls                                                                    | Specifies whether to forcibly use<br>the VLV control on the standard<br>AD control. The default value is<br><b>false</b> .                                                                                                    |
| VLV Sort Attribute                                                                  | Sorting attribute used for VLV indexes on resources.                                                                                                    |
| Read Schema                                                                         | If the value is <b>TRUE</b> , the<br>connector reads the schema from<br>the server. If <b>FALSE</b> , the connector<br>provides a default schema based<br>on the object class in the<br>configuration. To use the extended<br>object class, this attribute must be<br>set to <b>TRUE</b> .                                                                                                    |
| Basic Contexts to Synchronize                                                       | One or more starting points in the<br>AD tree that are used to<br>determine whether changes<br>should be synchronized. If this<br>attribute is not set, the base<br>context attribute is used to<br>synchronize changes.                                                                                                    |

| Parameter                                | Description                                                                                                    |
|------------------------------------------|----------------------------------------------------------------------------------------------------|
| Object Class to Synchronize              | Object class to be synchronized.<br>The change log is for all objects; it<br>filters updates based on the listed<br>object classes. You should not list<br>the superclasses of an object class<br>unless you want to synchronize<br>the object with any superclass<br>value. For example, if only the<br>"inetOrgPerson" object should be<br>synchronized, but the superclasses<br>("person", "organizationalperson",<br>and "top") of "inetOrgPerson"<br>should be filtered out, only<br>"inetOrgPerson" should be listed<br>here. All objects in AD are derived<br>subclasses of "top". Therefore,<br>"top" should never be listed.<br>Otherwise, no object can be<br>filtered. |
| Attribute to Synchronize                 | Name of the attribute to be<br>synchronized. When this option is<br>set, if updates in the change log<br>do not update any named<br>attributes, these updates are<br>ignored. For example, if only<br>"department" is listed, only<br>changes that affect "department"<br>are processed and all other<br>updates are ignored. If you leave<br>it blank (default setting), all<br>changes are processed.                                                                                                    |
| AD Filter for Accounts to<br>Synchronize | Optional AD filter used during<br>object synchronization. Because<br>the change log applies to all<br>objects, this filter updates only the<br>objects that meet the specified<br>filter criteria. If a filter is specified,<br>the object is synchronized only<br>when the object meets the filter<br>conditions and contains the<br>synchronized object class.                                                                                                    |
| Change Log Block Size                    | Number of change log entries obtained by each query.                                                                                                    |
| Change Number Attribute                  | Change the number attribute.                                                                                                    |

| Parameter                                    | Description                                                                                                    |
|----------------------------------------------|----------------------------------------------------------------------------------------------------|
| Filter with Or Instead of And                | Typically, the filter used to obtain<br>change log entries is to retrieve<br>change entries over a period of<br>time based on the AND condition.<br>If this attribute is set, the OR<br>condition will be used as the filter<br>for the required number of<br>changes. |
| Remove Log Entry Object Class<br>from Filter | If this attribute is set (default), the<br>filter used to obtain change log<br>entries will not contain the<br>"changeLogEntry" object class<br>because the change log should<br>not contain entries of other object<br>classes.                                       |
| Password Attribute to Synchronize            | Name of the password attribute to be synchronized.                                                                                                    |
| Status Management Class                      | Used to manage the enabling/<br>disabling status. If no class is<br>specified, identity status<br>management cannot be<br>performed.                                                                                                    |
| Whether to search for passwords              | Indicates whether to retrieve the user password during search.<br>Default value: <b>No</b> .                                                                                                    |
| DN attribute                                 | DN attribute name of an item.<br>The default value is <b>entryDN</b> .                                                                                                    |
| AD Filter                                    | An optional AD filter that controls<br>the groups returned from AD<br>resources. If no filter is specified,<br>only groups containing all<br>specified object classes are<br>returned.                                                                                 |
| Read Timeout (ms)                            | Time for waiting for a response. If<br>no response is received within the<br>specified time, the read attempt is<br>aborted. If the value is 0 or less<br>than 0, there is no limit.                                                                                   |
| Connection Timeout (ms)                      | Waiting time for opening a new<br>server connection. The value 0<br>indicates that the TCP network<br>timeout will be used, which may<br>be several minutes. If the value is<br>less than 0, there is no limit.                                                        |

| Parameter         | Description                                                                                                    |
|-------------------|----------------------------------------------------------------------------------------------------|
| Account DN Prefix | The default value is <b>cn</b> . You can<br>also set it to another attribute<br>name used as the DN prefix, such<br>as uid. |

- **Advanced Settings**: Policies for mapping higher-level organizations, organizations, and users.

| Parameter                           | Description                                                                                                    |
|-------------------------------------|----------------------------------------------------------------------------------------------------|
| Enable timer<br>for recycling       | You can set whether to enable scheduled reclamation.<br>If scheduled reclamation is enabled, the reclamation<br>task is executed at a specified time every day.                                                                                                    |
| Timer<br>frequency                  | Fixed: one day<br>NOTE<br>Displayed when scheduled reclamation is enabled.                                                                                                    |
| Select a<br>recycling<br>start time | You can set the reclamation start time in the drop-<br>down list box.<br><b>NOTE</b><br>This parameter needs to be set only when scheduled<br>reclamation is enabled.                                                                                                    |
| Organization                        | Parent organization in OneAccess to which<br>organizations will be synchronized from AD. A new top-<br>level organization will be automatically created if this<br>parameter is not set.                                                                                                    |
| Organization<br>Matching            | Mapping between the enterprise AD and OneAccess<br>organizations. This policy is used when OneAccess<br>synchronizes organizations from the enterprise AD. For<br>example, OneAccess has an organization attribute <b>Code</b><br>and your AD has a similar attribute <b>Organization</b><br><b>Code</b> . Organizations in your AD will be mapped to<br>OneAccess, and their codes in the AD will be identified<br>as organization codes in OneAccess. |
| Create<br>Organization              | Enabled by default, indicating that OneAccess will<br>automatically create organizations that do not match<br>any organizations in OneAccess. To ensure data<br>integrity, enable this option.                                                                                                    |
| Update<br>Organization              | Enabled by default, indicating that organizations in<br>OneAccess that match those synchronized from the<br>identity source will be updated. To ensure data<br>accuracy, keep this option enabled.                                                                                                    |

| Parameter                               | Description                                                                                                    |
|-----------------------------------------|----------------------------------------------------------------------------------------------------|
| Delete<br>Organization                  | After organization data is synchronized from the AD to<br>OneAccess, if you want to delete organizations from<br>the AD, OneAccess compares the number of deleted<br>organizations with the configured deletion threshold. If<br>the ratio of the number of deleted organizations to the<br>total number of data records synchronized last time is<br>greater than the threshold, the deletion fails; if the<br>ratio of the number of deleted organizations to the<br>total number of data records synchronized last time is<br>greater than the threshold, the deletion fails; if the<br>ratio at time is deleted organizations to the<br>total number of data records synchronized last time is<br>less than the threshold, the deletion is successful. |
| User<br>Matching                        | Mapping between an AD user and a OneAccess user.<br>Used when OneAccess synchronizes users from the<br>enterprise AD. For example, OneAccess has a user<br>attribute <b>User ID</b> and your AD has a similar attribute<br><b>Employee ID</b> . Users in your AD will be mapped to<br>OneAccess, and their employee IDs in the AD will be<br>identified as user IDs in OneAccess.                                                                                                    |
| Create User                             | Enabled by default, indicating that OneAccess will<br>automatically create users who do not match any users<br>in OneAccess. To ensure data integrity, enable this<br>option.                                                                                                    |
| Update User                             | Enabled by default, indicating that users in OneAccess<br>that match those synchronized from the identity source<br>will be updated. To ensure data accuracy, keep this<br>option enabled.                                                                                                    |
| Delete User                             | After AD user data is successfully synchronized to<br>OneAccess, if you want to delete a user from AD,<br>OneAccess compares the number of deleted users with<br>the configured deletion threshold. If the ratio of the<br>number of deleted users to the total number of users<br>synchronized last time is greater than the threshold, the<br>deletion fails; if the ratio of the number of deleted<br>users to the total number of data records synchronized<br>last time is less than the threshold, the deletion is<br>successful.                                                                                                    |
| Disable User<br>Threshold<br>Adjustment | The default value is 20%. This is a customizable<br>protection mechanism provided by the platform. When<br>the number of data records disabled or deleted by the<br>upstream identity source application exceeds the<br>threshold, the platform will not disable or delete the<br>data synchronously after receiving the instruction.                                                                                                    |

**Step 3** (Optional) Set the object models.

Click the **Object Models** tab on the identity source details page. Then add, modify, or delete users and organization attributes and mapping rules.

#### Table 2-4 Object model

| Parameter        |            | Description                                                                                                    |
|------------------|------------|----------------------------------------------------------------------------------------------------|
| User             | Attributes | User attributes in the AD identity source.                                                                            |
| Mappings         |            | Data conversion rules for synchronizing user data from AD to OneAccess. Script-based conversion is supported.         |
| Organi           | Attributes | Organization attributes in the AD identity source.                                                                    |
| Zation<br>Object | Mappings   | Data conversion rules for synchronizing organization data from AD to OneAccess. Script-based conversion is supported. |

- Add an attribute.
  - a. On the **Attribute** tab page, click **Add**. The **Add Attribute** dialog box is displayed.

| dd Attribute        |                       |        |
|---------------------|-----------------------|--------|
| * Identity Source   | Select                | $\sim$ |
| Optional Properties |                       |        |
| $\bigcirc$          |                       |        |
| Field Name          | Enter an field name.  |        |
| Description         | Enter an description. |        |
|                     |                       |        |
| * Type              | Select                | ~      |

- b. Select the optional attributes of the identity source, and enter the display tag and description.
- c. Select a type. When Type is set to Text, you need to set Format.
- d. Set whether the attribute is mandatory and click **OK**. The attribute is added.
- Set the mapping rule.

On the **Mapping Definition** tab page, click **Modify**. Set the conversion mode, script expression mode, execution mode, and system user for the mapping rule.

| Users > Identity Sources > Ide     Import Settings Object Mode | entity Source Details<br>els Synchronization Scheduled Synchroniza | ation             |            |                   |              |
|----------------------------------------------------------------|--------------------------------------------------------------------|-------------------|------------|-------------------|--------------|
| User Object<br>Organization Object                             | Attributes <u>Mappings</u>                                         |                   |            |                   |              |
|                                                                | Application Accounts                                               | Execution Method  | Conversion | Script Expression | System User  |
|                                                                | username                                                           | Create            | Auto       |                   | Username     |
|                                                                | name                                                               | Create and Update | Auto       |                   | Name         |
|                                                                | organizationId                                                     | Create and Update | Auto       |                   | Organization |
|                                                                |                                                                    |                   |            |                   |              |

----End

## Verifying Synchronization of AD Data

- Synchronization via import
  - a. In the AD identity source list, click View Details in the row that contains the target identity source. Click the Synchronization tab, and click Execute. OneAccess synchronizes user and organization data from the AD identity source, and generates operation records.
  - b. Click **View Details** in the row that contains the target record to view details.

#### Figure 2-1 Viewing details

| Synchronization Details                             |                             |                                                                                                    |                     |                                                                                                    |                                  |
|-----------------------------------------------------|-----------------------------|----------------------------------------------------------------------------------------------------|---------------------|----------------------------------------------------------------------------------------------------|----------------------------------|
| Data Records<br>11<br>• Users: 7 • Organizations: 4 | & Users: 7 Update<br>Delete | rd: 7, Successful: 7, Failed: 0, Active Interrupt: 0<br>ed: 0, Successful: 0, Failed: 0, Active Interrupt: 0<br>ed: 0, Successful: 0, Failed: 0, Active Interrupt: 0                                                                                                    | Ju Organizations: 4 | Created: 4 Successful: 4, Failed: 0, Active Inte<br>Updated: 0 Successful: 0, Failed: 0, Active Inte<br>Deleted: 0 Successful: 0, Failed: 0, Active Inte | rrupt: 0<br>rrupt: 0<br>rrupt: 0 |
| Object All V Operati                                | on All V Event A            | All V Please input a name to query.                                                                                                    | QC                  |                                                                                                    |                                  |
| Created                                             | Object                      | Name                                                                                                    | Operation           | Error Message                                                                                                    | Event Status                     |
| 2024-09-24 14:40:13                                 | Organizations               | all the second second s | Create              |                                                                                                    | Successful                       |
| 2024-09-24 14:40:13                                 | Organizations               | cel                                                                                                    | Create              |                                                                                                    | Successful                       |
| 2024-09-24 14:40:13                                 | Organizations               | ce2                                                                                                    | Create              |                                                                                                    | Successful                       |
| 2024-09-24 14:40:14                                 | Organizations               | ce3                                                                                                    | Create              |                                                                                                    | Successful                       |
|                                                     |                             |                                                                                                    |                     |                                                                                                    |                                  |

c. View the synchronized users and organizations on the **Organizations and Users** page.

#### Figure 2-2 Viewing synchronized data

Organizations and Users

| rganization code/name | Q   | ce1 Total 2 Home ③ | 2 Satellite 0     |                    |       |       | Import with Temp | late Import from Identity Source |
|-----------------------|-----|--------------------|-------------------|--------------------|-------|-------|------------------|----------------------------------|
| hwstaff_prod_onea     | :   | Users User Groups  | Organizations     |                    |       |       |                  |                                  |
| OneAccess             | £   | Status All 🗸 🗸     | Jser V username/r | name/phone/email Q |       |       | _o Dele          | te ∨ ● Create User               |
| B 000012              | ÷ . |                    |                   |                    |       |       |                  |                                  |
| Rt test02             | :   | Username           | Organization      | Full Name          | Phone | Email | Status           | Certificate State                |
|                       |     |                    | ce3               | user0323           |       |       |                  | Not applied                      |
| ർം ce1                |     | user0323           |                   |                    |       |       |                  |                                  |

 Scheduled synchronization: If you have configured the time for scheduled synchronization in the Advanced Settings section of the Import Settings tab page, view the records on the Scheduled Synchronization page.

## 2.2 Integrating LDAP

Lightweight Directory Access Protocol (LDAP) is a mature, flexible, and well supported standards-based mechanism for interacting with directory servers. It is often used for authentication and storing information about users, groups, and

applications. OneAccess allows you to import user and organization information from LDAP and synchronize the information in real time via LDAPv3.

This section describes how to integrate an LDAP identity source with OneAccess.

## **Configuration Process**

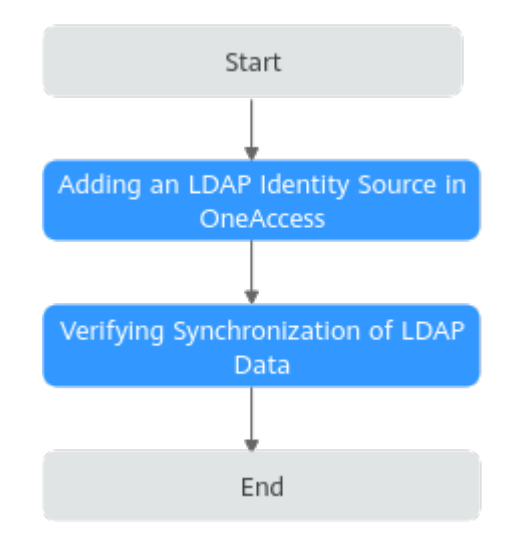

## Prerequisites

- You have administrator permissions for the LDAP platform in your enterprise.
- You have permissions to access the administrator portal.
- Your LDAP platform can be connected to the OneAccess administrator portal.
- You are familiar with the LDAP protocol and know how to obtain information about your LDAP server.

## Adding an LDAP Identity Source in OneAccess

Configure parameters of the LDAP identity source in OneAccess to ensure that OneAccess can synchronize data from your LDAP server.

- **Step 1** Add an identity source in OneAccess.
  - 1. Log in to the administrator portal.
  - 2. In the top navigation pane, choose **Users** > **Identity Sources**.
  - 3. On the **Identity Sources** page, click **Add Identity Source** in the **Operation** column of the row that contains **LDAP**, enter an identity source name, and click **OK**.

#### Step 2 Configure import settings.

1. In the LDAP identity source list, click **View Details** in the row that contains the target identity source.

|                      | Users & organizations | Synchronize data from LDAP. | Add Identity Source |
|----------------------|-----------------------|-----------------------------|---------------------|
| Identity Source Name | Status                |                             | Operation           |
| 111                  | Pending               |                             | View Details Delete |

2. Click the Import Settings tab, set import parameters, and click Save.

- **Basic Settings**: Connection parameters of your LDAP server to be connected to OneAccess.

| Parameter             | Description                                                                                                    |
|-----------------------|----------------------------------------------------------------------------------------------------|
| * Host                | Host name or IP address of the<br>LDAP server.<br><b>NOTE</b><br>OneAccess can be accessed only over<br>public networks. Provide the public<br>network address of your LDAP server.                                                                                                    |
| *TCP Port             | TCP/IP port of the LDAP server.<br>The default port is <b>636</b> .                                                                                                    |
| SSL                   | Default value: <b>true</b> , which<br>indicates that SSL is used to<br>connect the LDAP server.                                                                                                    |
| StartTLS              | Whether to enable startTLS for encrypted communication.                                                                                                    |
|                       | <ul> <li>true: StartTLS is enabled, and<br/>SSL cannot be set to true.</li> </ul>                                                                                                    |
|                       | • <b>false</b> : Disable StartTLS.                                                                                                    |
| Verifying certificate | Whether to verify the certificate.<br>This parameter is valid only when<br>SSL or StartTLS is set to <b>true</b> .<br><b>true</b> : Verify the certificate. <b>false</b> :<br>Do not verify the certificate. The<br>certificate must be authenticated<br>by the public network. Self-signed<br>certificates cannot be used. |
| Protocol Version      | Default value: <b>TLSv1.2</b> .<br>Recommended: <b>TLSv1.3</b> and<br><b>TLSv1.2</b> .                                                                                                    |
| Principal             | Account name used for LDAP<br>server authentication. The input<br>parameter will contain the<br>domain name, for example,<br>admin@test.com and TEST<br>\admin.                                                                                                    |
| Password              | Password of the principal account.                                                                                                    |

| Parameter              | Description                                                                                                    |
|------------------------|----------------------------------------------------------------------------------------------------|
| * Base Contexts        | One or more root nodes in the<br>LDAP tree to be considered as the<br>beginning for synchronizing data.<br>Searching for specific users or user<br>groups in the LDAP server will<br>start from these nodes.                                                                                                    |
|                        | For example,<br>OU=huaweitest,DC=test,DC=com                                                                                                    |
| UID Attribute          | Name of the LDAP attribute mapped to the UID attribute.                                                                                                    |
| Account Object Classes | One or more object classes to be<br>used when a new user object is<br>created in the LDAP tree. If you<br>enter multiple object classes, each<br>item occupies a line. Do not use<br>commas (,) or semicolons (;) to<br>separate multiple object classes.<br>Some object classes may require<br>you to specify all object classes in<br>the class hierarchy. |

 Optional Settings: Whether to synchronize passwords, password attributes to be synchronized, and account and organization object classes. Modify these settings if a synchronization error occurs. For certain parameters, you may retain the default values.

| Table | 2-6 | Optional | settings |
|-------|-----|----------|----------|
|-------|-----|----------|----------|

| Parameter                          | Description                                                                                                    |
|------------------------------------|----------------------------------------------------------------------------------------------------|
| Domain                             | If a domain name exists, it should be excluded from the reclaimed username. If there are multiple domain names, separate them with commas (,). The default user name excludes the domain name.                                                                                                    |
| Account<br>Username<br>Attributes  | Saves one or more attributes of an account username.<br>During authentication, these attributes are used to<br>search for the LDAP entry of the username to be<br>authenticated.                                                                                                    |
| Organizatio<br>n Object<br>Classes | One or more object classes that will be used when a<br>new organization object is created in the LDAP tree. If<br>you enter multiple object classes, each item occupies a<br>line. Do not use commas (,) or semicolons (;) to<br>separate multiple object classes. Some object classes<br>may require you to specify all object classes in the class<br>hierarchy. |

| Parameter                                                           | Description                                                                                                    |
|---------------------------------------------------------------------|----------------------------------------------------------------------------------------------------|
| Organizatio<br>n Name<br>Attributes                                 | Stores one or more attributes of the organization name.<br>During authentication, these attributes are used to<br>search for the LDAP entry of the organization name to<br>be authenticated.                                                                                                    |
| Failover<br>Servers                                                 | Lists all servers that will be used for failover when the preferred server fails. If the preferred server fails, JNDI will connect to the next available server in the list. Lists all servers in the " <b>ldap://ldap.example.com:389/</b> " format (compliant with the standard LDAP v3 URL described in RFC 2255). Only the host and port parts of the URL are relevant in this setting.                     |
| Password<br>Attribute                                               | Name of the LDAP attribute used to store passwords.<br>When the password of a user is changed, a new<br>password will be set for this attribute.                                                                                                    |
| LDAP Filter                                                         | Optional LDAP filter used to control the accounts<br>returned from LDAP resources. If no filter is specified,<br>only accounts containing all specified object classes are<br>returned.                                                                                                    |
| Password<br>Hash<br>Algorithm                                       | Algorithm used by the identity system to hash<br>passwords. Currently, <b>SSHA</b> , <b>SHA</b> , <b>SMD5</b> , and <b>MD5</b> are<br>supported. A null value indicates that the system does<br>not hash the password. Unless the LDAP server<br>performs hashing (Netscape Directory Server and<br>iPlanet Directory Server perform hashing), this will<br>result in plaintext passwords being stored in LDAP. |
| Respect<br>Resource<br>Password<br>Policy<br>Change-<br>After-Reset | If this resource is specified in the login module (i.e., this<br>resource is the passing verification target) and the<br>password policy of the resource is configured to change<br>after reset, users who have reset the resource account<br>password for management purpose need to change the<br>password after successful verification.                                                                     |
| Use VLV<br>Controls                                                 | Whether to force the use of VLV controls on standard LDAP controls. The default value is <b>false</b> .                                                                                                    |
| VLV Sort<br>Attribute                                               | Sorting attribute used for VLV indexes on resources.                                                                                                    |
| Read<br>Schema                                                      | If the value is <b>TRUE</b> , the connector reads the schema<br>from the server. If <b>FALSE</b> , the connector provides a<br>default schema based on the object class in the<br>configuration. To use the extended object class, this<br>attribute must be set to <b>TRUE</b> .                                                                                                    |
| Base<br>Contexts to<br>Synchronize                                  | One or more starting points in the LDAP tree that are<br>used to determine whether changes should be<br>synchronized. If this attribute is not set, the base context<br>attribute is used to synchronize changes.                                                                                                    |

| Parameter                                          | Description                                                                                                    |
|----------------------------------------------------|----------------------------------------------------------------------------------------------------|
| Object<br>Classes to<br>Synchronize                | Object classes to be synchronized. The change log is for<br>all objects; it filters updates based on the listed object<br>classes. You should not list the superclasses of an object<br>class unless you want to synchronize the object with any<br>superclass value. For example, if only the<br><b>inetOrgPerson</b> object should be synchronized, but the<br>superclasses ( <b>person</b> , <b>organizationalperson</b> , and <b>top</b> )<br>of <b>inetOrgPerson</b> should be filtered out, only<br><b>inetOrgPerson</b> should be listed here. All objects in<br>LDAP are derived subclasses of <b>top</b> . Therefore, <b>top</b><br>should never be listed. Otherwise, no object can be<br>filtered. |
| Attributes to<br>Synchronize                       | Name of the attribute to be synchronized. When this option is set, if updates in the change log do not update any named attributes, these updates are ignored. For example, if only <b>department</b> is listed, only changes that affect <b>department</b> are processed and all other updates are ignored. If you leave it blank (default setting), all changes are processed.                                                                                                    |
| Filter<br>change<br>mode                           | Directory administrator name (DN) used to filter<br>changes. Filters all changes whose <b>modifiersName</b><br>attributes match the entries in the list. To avoid loops,<br>the standard value is set to the administrator name<br>used by the adapter. The entry should be in the<br><b>cn=Directory Manager</b> format.                                                                                                    |
| AD Filter for<br>Accounts to<br>Synchronize        | Optional LDAP filter used for synchronizing objects.<br>Because the change log applies to all objects, this filter<br>updates only the objects that meet the specified filter<br>criteria. If a filter is specified, the object is synchronized<br>only when the object meets the filter conditions and<br>contains the synchronized object class.                                                                                                    |
| Change Log<br>Block Size                           | Number of change log entries obtained by each query.                                                                                                    |
| Change<br>Number<br>Attribute                      | The name of the change number attribute in the change log entry.                                                                                                    |
| Filter with<br>Or Instead<br>of And                | Typically, the filter used to obtain change log entries is<br>to retrieve change entries over a period of time based<br>on the AND condition. If this attribute is set, the filter<br>filters with the OR condition instead with the required<br>number of changes.                                                                                                    |
| Remove Log<br>Entry Object<br>Class from<br>Filter | If this attribute is set (default), the filter used to obtain<br>change log entries will not contain the <b>changeLogEntry</b><br>object class because the change log should not contain<br>entries of other object classes.                                                                                                    |

| Parameter                               | Description                                                                                                    |
|-----------------------------------------|----------------------------------------------------------------------------------------------------|
| Password<br>Attribute to<br>Synchronize | Name of the password attribute to be synchronized during password synchronization.                                                                                                    |
| Status<br>Managemen<br>t Class          | Class used to manage the enabling/disabling status. If<br>no class is specified, identity status management cannot<br>be performed.                                                                             |
| Retrieve<br>Passwords<br>with Search    | Whether to retrieve the user password during search.<br>Default value: <b>No</b> .                                                                                                    |
| DN Attribute                            | DN attribute name of an item. The default value is <b>entryDN</b> .                                                                                                    |
| LDAP Filter                             | Optional LDAP filter that controls the groups returned<br>from LDAP resources. If no filter is specified, only groups<br>containing all specified object classes are returned.                                  |
| Read<br>Timeout<br>(ms)                 | Time for waiting for a response. If no response is received within the specified time, the read attempt is aborted. If the value is <b>0</b> or less than <b>0</b> , there is no limit.                         |
| Connection<br>Timeout<br>(ms)           | Waiting time for opening a new server connection. The value <b>0</b> indicates that the TCP network timeout will be used, which may be several minutes. If the value is less than <b>0</b> , there is no limit. |
| Account DN<br>Prefix                    | The default value is <b>cn</b> . You can also set it to another attribute name used as the DN prefix, such as uid.                                                                                              |

- **Advanced Settings**: Policies for mapping top-level organizations, organizations, and users.

 Table 2-7 Advanced settings

| Parameter                        | Description                                                                                                    |
|----------------------------------|----------------------------------------------------------------------------------------------------|
| Scheduled<br>Synchronizati<br>on | Time for scheduled synchronization every day.                                                                                                    |
| Organization                     | Parent organization in OneAccess to which<br>organizations will be synchronized from your LDAP<br>server. A new top-level organization will be<br>automatically created if this parameter is not set.                                                                                                    |
| Deletion<br>Threshold            | The default value is 20%. This is a customizable<br>protection mechanism provided by the platform. When<br>the number of data records disabled or deleted by the<br>upstream identity source application exceeds the<br>threshold, the platform will not disable or delete the<br>data synchronously after receiving the instruction. |

| Parameter                | Description                                                                                                    |
|--------------------------|----------------------------------------------------------------------------------------------------|
| Organization<br>Matching | Organization mapping rules for OneAccess to<br>synchronize organization data from your LDAP server.<br>For example, OneAccess has an organization attribute<br><b>Code</b> and your AD has a similar attribute <b>Organization</b><br><b>Code</b> . Organizations in your LDAP will be mapped to<br>OneAccess, and their codes in the LDAP will be<br>identified as organization codes in OneAccess.                                                                                                    |
| Create<br>Organization   | Enabled by default, indicating that OneAccess will<br>automatically create organizations that do not match<br>any organizations in OneAccess. To ensure data<br>integrity, enable this option.                                                                                                    |
| Update<br>Organization   | Enabled by default, indicating that organizations in<br>OneAccess that match those synchronized from the<br>identity source will be updated. To ensure data<br>accuracy, keep this option enabled.                                                                                                    |
| Delete<br>Organization   | After organization data is synchronized from the LDAP<br>to OneAccess, if you want to delete organizations from<br>the LDAP, OneAccess compares the number of deleted<br>organizations with the configured deletion threshold. If<br>the ratio of the number of deleted organizations to the<br>total number of data records synchronized last time is<br>greater than the threshold, the deletion fails; if the<br>ratio of the number of deleted organizations to the<br>total number of data records synchronized last time is<br>less than the threshold, the deletion is successful. |
| User<br>Matching         | User mapping rules for OneAccess to synchronize user<br>data from your LDAP server. For example, OneAccess<br>has a user attribute <b>User ID</b> and your LDAP has a<br>similar attribute <b>Employee ID</b> . Users in your LDAP will<br>be mapped to OneAccess, and their employee IDs in<br>the LDAP will be identified as user IDs in OneAccess.                                                                                                    |
| Create User              | Enabled by default, indicating that OneAccess will<br>automatically create users that do not match any users<br>in OneAccess. To ensure data integrity, enable this<br>option.                                                                                                    |
| Update User              | Enabled by default, indicating that users in OneAccess<br>that match those synchronized from the identity source<br>will be updated. To ensure data accuracy, keep this<br>option enabled.                                                                                                    |

| Parameter   | Description                                                                                                    |
|-------------|----------------------------------------------------------------------------------------------------|
| Delete User | After LDAP user data is successfully synchronized to<br>OneAccess, if you want to delete a user from LDAP,<br>OneAccess compares the number of deleted users with<br>the configured deletion threshold. If the ratio of the<br>number of deleted users to the total number of users<br>synchronized last time is greater than the threshold, the<br>deletion fails; if the ratio of the number of deleted<br>users to the total number of data records synchronized<br>last time is less than the threshold, the deletion is<br>successful. |

**Step 3** (Optional) Set the object models.

Click the **Object Models** tab. Then add, modify, or delete user and organization attributes and mapping rules.

|  | Table 2-8 | Object mode | el parameters |
|--|-----------|-------------|---------------|
|--|-----------|-------------|---------------|

| Parameter        |            | Description                                                                                                    |  |  |
|------------------|------------|----------------------------------------------------------------------------------------------------|--|--|
| User             | Attributes | User attributes in the LDAP identity source.                                                                                |  |  |
| Object           | Mappings   | Data conversion rules for synchronizing user data from your LDAP server to OneAccess. Script-based conversion is supported. |  |  |
| Organi           | Attributes | Organization attributes in the LDAP identity source.                                                                        |  |  |
| zation<br>Object | Mappings   | Data conversion rules for synchronizing organization data from LDAP to OneAccess. Script-based conversion is supported.     |  |  |

- Add an attribute.
  - a. On the **Attribute** tab page, click **Add**. The **Add Attribute** dialog box is displayed.

×

| Add Attribute       |                       |        |
|---------------------|-----------------------|--------|
| * Identity Source   | Select                | $\sim$ |
| Optional Properties |                       |        |
| 0                   |                       |        |
| Field Name          | Enter an field name.  |        |
| Description         | Enter an description. |        |
|                     |                       | /      |
| * Type              | Select                | ~      |
|                     | Required              |        |

- b. Select the optional attributes of the identity source, and enter the display tag and description.
- c. Select a type. When **Type** is set to **Text**, you need to set **Format**.
- d. Set whether the attribute is mandatory and click **OK**. The attribute is added.
- Set the mapping rule.

On the **Mapping Definition** tab page, click **Modify**. Set the conversion mode, script expression mode, execution mode, and system user for the mapping rule.

| Users > Identity Sources > Identity Source Details |                                                                         |                   |            |                   |              |  |  |
|----------------------------------------------------|-------------------------------------------------------------------------|-------------------|------------|-------------------|--------------|--|--|
| Import Settings Object Mode                        | Import Settings Chject Models Synchronization Scheduled Synchronization |                   |            |                   |              |  |  |
| User Object                                        | Attributes Mappings                                                     |                   |            |                   |              |  |  |
| Organization Object                                | 🗹 Modify                                                                |                   |            |                   |              |  |  |
|                                                    | Application Accounts                                                    | Execution Method  | Conversion | Script Expression | System User  |  |  |
|                                                    | username                                                                | Create            | Auto       |                   | Username     |  |  |
|                                                    | name                                                                    | Create and Update | Auto       |                   | Full Name    |  |  |
|                                                    | organizationId                                                          | Create and Update | Auto       |                   | Organization |  |  |
|                                                    | password                                                                | No mapping        | None       | None              | None         |  |  |

#### ----End

## Verifying Synchronization of LDAP Data

- Synchronization via import
  - a. In the LDAP identity source list, click **View Details** in the row that contains the target identity source. Click the **Synchronization** tab, and click **Execute**. OneAccess synchronizes user and organization data from the LDAP identity source, and generates operation records.
  - b. Click **View Details** in the row that contains the target record to view details.
  - c. View the synchronized users and organizations on the **Organizations and Users** page.

• Scheduled synchronization: If you have configured the time for scheduled synchronization in the **Advanced Settings** section of the **Import Settings** tab page, view the records on the **Scheduled Synchronization** page.

## **3** Application Integration

## 3.1 Logging In to the Huawei Cloud Through User Portal

## 3.1.1 Introduction

Huawei Cloud supports single sign-on (SSO) based on SAML and OpenID Connect (OIDC). After the enterprise administrator configures Huawei Cloud and OneAccess, common users can log in to the OneAccess user portal to access Huawei Cloud console or a specific Huawei Cloud application without entering a password.

## Prerequisites

- Your browser can access the Huawei Cloud console.
- You have permissions to access the administrator portal.
- You have a HUAWEI ID. For details about how to register one, see **Registering an Account and Completing Real-Name Authentication**.

## 3.1.2 Logging In to Single Huawei Cloud Account via OneAccess Without Password (SAML - Virtual User SSO)

This section uses SAML as an example to describe how to use OneAccess to log in to a Huawei Cloud account without entering a password. For details about Huawei Cloud identity providers (IdPs), see **Identity Provider Overview**.

## Creating an IdP on Huawei Cloud

Create an IdP and configure the metadata file on the Huawei Cloud console.

- **Step 1** Log in to the OneAccess administrator portal and download the metadata file of OneAccess.
  - 1. Log in to the administrator portal.

- 2. On the top navigation bar, choose **Settings** > **Service Settings**.
- 3. On the displayed page, click **IDP**.
- 4. On the IdP configuration page, click **Download IDP Metadata** in the upper right. The metadata file is automatically saved.

| Settings > Service Settings |           |         | IDP                    | Download IDP Metadata                                                                                          |
|-----------------------------|-----------|---------|------------------------|----------------------------------------------------------------------------------------------------|
| Service Configuration       |           |         | IDP Entity             | https://www.self.com                                                                                           |
|                             |           |         | SSO UR                 | https://d                                                                                                    |
| CTP CTP                     | OIDC OIDC | CAS CAS | AF<br>IDP Logout UR    | https://www.internationality.com                                                                               |
|                             |           |         | IDP Certificat         | ·····BEGIN CERTIFICATE·····                                                                                    |
|                             |           |         |                        | and a second second second second second second second second second second second second second second second |
|                             |           |         |                        | Contraction and an additional Contraction Processing                                                           |
|                             |           |         |                        | same for the second second second second                                                                       |
|                             |           |         | Assertion Request Tim  | 2 minutes V                                                                                                    |
|                             |           |         | Windo                  |                                                                                                    |
|                             |           |         | Session Validity Perio | d - 30 + Minute                                                                                                |
|                             |           |         | Request Signatur       | , 💽                                                                                                    |
|                             |           |         | Assertion Signatur     | , 💽                                                                                                    |
|                             |           |         | Assertion Encryptio    |                                                                                                    |

Step 2 Create an IdP of the virtual user SSO type. For details, see Creating an IdP Entity on Huawei Cloud.

#### **NOTE**

- The IdP name must be unique. You are advised to use the domain name.
- For details about virtual user SSO, see Application Scenarios of Virtual User SSO and IAM User SSO.
- A Huawei Cloud account can have only one IdP type: either IAM user SSO or virtual user SSO.

#### **Step 3** Obtain the Huawei Cloud login link.

|                                                                                           | Modify Identity Provider                                                                                                    |
|-------------------------------------------------------------------------------------------|----------------------------------------------------------------------------------------------------|
| Basic Inform                                                                              | nation                                                                                                    |
| Name                                                                                      | SAML-OneAccess                                                                                                    |
| Protocol                                                                                  | SAML                                                                                                    |
| SSO Type                                                                                  | Virtual user                                                                                                    |
| Status                                                                                    | Enabled Disabled                                                                                                    |
| Description                                                                               | Enter a brief description.                                                                                                    |
|                                                                                           |                                                                                                    |
|                                                                                           | 0/255 %                                                                                                    |
| Login Link                                                                                | 0/255 %                                                                                                    |
| Login Link<br>Metadata Co                                                                 | 0/255 //                                                                                                    |
| Login Link<br><b>Metadata Co</b><br>The system a                                          | 0/255 %                                                                                                    |
| Login Link<br>Metadata Co<br>The system a<br>Add a file a                                 | 0/255 %                                                                                                    |
| Login Link<br>Metadata Co<br>The system a<br>Add a file a                                 | 0/255 %                                                                                                    |
| Login Link<br>Metadata Co<br>The system a<br>Add a file a<br>dentity Con                  | 0/255 %                                                                                                    |
| Login Link<br>Metadata Co<br>The system a<br>Add a file a<br>dentity Con<br>Rules availat | OV255 %  http://www.commercedimensionality.com/gureation onfiguration automatically extracts metadata if the uploaded file is less than or equal to 500 KB. Manually configure the metadata for larger files. and upload it.  Select File Upload  tversion Rules  ble for creation: 9 |

**Step 4** Configure the metadata file of the OneAccess IdP on Huawei Cloud. For details, see **Configuring the Metadata File of the Identity Provider**.

Step 5 Configure identity conversion rules on Huawei Cloud so that OneAccess users can access cloud services and resources. For details, see Configure Identity Conversion Rules.

Assuming all OneAccess users belong to the same IAM user group, once they log in to Huawei Cloud, their IAM username will appear as their OneAccess username. The conversion rule is as follows:

```
Γ
 {
  "remote": [
    {
      "type": "name"
   }
  1,
   "local": [
    {
      "user": {
       "name": "{0}"
     }
    },
    {
      "group": {
       "name": "admin"
     }
    }
  ]
 }
1
```

**remote** indicates the information mapped from OneAccess to IAM. Obtain the **name** field. For details about the mapping fields, see **Step 2**.

**local** indicates the local IAM information, **user** indicates the IAM user, **name** indicates the displayed IAM username, and **{0}** indicates the first field in **remote**. **group** indicates the IAM user group, indicating that all users are mapped to the **admin** user group and have all permissions.

Similarly, you can add multiple fields to **remote** and set one of the fields to the user group name so that different users correspond to different user groups.

```
{
  "remote": [
    {
      "type": "name"
    },
    {
      "type": "Roles"
    }
   1.
   "local": [
    {
      "user": {
       "name": "{0}"
     }
    },
    {
       'groups": "{1}"
    }
  ]
 }
1
```

**remote** indicates that the **Roles** field is mapped additionally. (You can use the custom field in the user attribute definition.) It can be a single value or multiple values.

**local** indicates that **groups** is used and can be mapped to multiple IAM user groups. The second **Roles** field in **remote** is used.

----End

## Establishing a Trust Between OneAccess and Huawei Cloud

Configure the metadata file of Huawei Cloud in OneAccess to establish a trust on Huawei Cloud.

- **Step 1** Add the Huawei Cloud application in OneAccess.
  - 1. Log in to the OneAccess administrator portal, and choose **Resources** > **Applications**.
  - 2. Click Add Pre-integrated Application under Pre-integrated Applications.
  - 3. On the Add Pre-integrated Application page, click Huawei Cloud.
  - 4. On the **Add Application** page, confirm the general information, and click **Next**.
  - 5. On the Authentication Parameters page, click Import SP Metadata, click Select File, select the Huawei Cloud metadata file, and click Open. The system automatically extracts the metadata.

**NOTE** 

- Pre-integrated applications are available for professional edition users only. Basic edition users need to create custom applications by referring to Adding an Application and then perform operations in Step 1.5.
- To obtain the Huawei Cloud metadata file, visit https://auth.huaweicloud.com/ authui/saml/metadata.xml, and save the metadata as SP-metadata.xml.
- OneAccess allows you to configure metadata by selecting a file or configuring parameters. For details, see Configuring a Metadata File.
- 6. When the **Select File** button changes to √, the system has extracted the metadata. Click **Next**.
- 7. On the authentication integration page, click **Modify** on the **Parameters** tab page, and replace /saml/LogoutServiceHTTPRedirect in the value of **Single Logout URL** with /logout.
- **Step 2** Configure mappings between OneAccess and Huawei Cloud.
  - 1. Click the added Huawei Cloud application. On the application information page, click the application icon to go to the application details page.
  - Choose Authentication Integration > Mappings, and click Add Mapping to configure mappings. For details about the parameters, see Configuring Mappings and Authorizing Users.
- **Step 3** Configure the Huawei Cloud login entry in OneAccess.

On the Huawei Cloud application details page, choose **Login Settings** > **Web Applications**, click **Modify**, replace the URL with the login URL obtained in **Step 3**, and click **OK** to save it.
#### Figure 3-1 Editing the URL

| Web Applications                               |                                                       |              |           |  |  |  |  |
|------------------------------------------------|-------------------------------------------------------|--------------|-----------|--|--|--|--|
| Configuration ID 42f500ca-df4a-4e8a-8c03-e2e63 | Configuration ID 42f500ca-df4a-4e8a-8c03-e2e63555bfb1 |              |           |  |  |  |  |
| Mounted URL                                    | Mounted URL Modify                                    |              |           |  |  |  |  |
| Authentication Method                          | Authentication Provider                               | Display Name | Operation |  |  |  |  |
| Ukey                                           | Ukey                                                  |              |           |  |  |  |  |
| Password                                       | Database                                              |              |           |  |  |  |  |
| SMS                                            | SMS Verification Code                                 |              |           |  |  |  |  |
| OTP                                            | OTP Code                                              |              |           |  |  |  |  |

#### D NOTE

To redirect to a specific service page on the Huawei Cloud console, combine the login link of the identity provider created on Huawei Cloud and enter the combined URL. The following takes CodeArts as an example:

Login link of the identity provider created on Huawei Cloud: https://auth.huawei.com/ authui/federation/websso?domain\_id=e35f94\*\*\*\*\*\*\*\*\*\*14839c&idp=SAML-OneAccess&protocol=saml

CodeArts service address: https://console-intl.huaweicloud.com/devcloud/?region=cn-east-3&locale=en-us#

If the service address contains the **agencyId=\*\*\*&** field, delete the field, use **&service=** to combine the two addresses, and enter the combined address in the URL.

**Step 4** Grant Huawei Cloud access permissions to users in OneAccess.

On the Huawei Cloud application details page, choose **Authorization** > **Application Accounts**, click the button for adding accounts, select required accounts, and click **Save**. The selected accounts can access Huawei Cloud via OneAccess without a password.

----End

## Logging In as a User

Users with Huawei Cloud access permissions can easily access the Huawei Cloud console with a single click after logging in to the OneAccess user portal.

## 3.1.3 Logging In to Multiple Huawei Cloud Accounts via OneAccess Without Password (SAML - Virtual User SSO)

This section uses SAML as an example to describe how to use OneAccess to log in to multiple Huawei Cloud account without entering a password. For details about Huawei Cloud identity providers (IdPs), see Identity Provider Introduction.

## Creating an IdP on Huawei Cloud

Create an IdP and configure the metadata file on the Huawei Cloud console.

- **Step 1** Log in to the OneAccess administrator portal and download the metadata file of OneAccess.
  - 1. Log in to the administrator portal.
  - 2. On the top navigation bar, choose **Settings** > **Service Settings**.
  - 3. On the displayed page, click **IDP**.
  - 4. On the IdP configuration page, click **Download IDP Metadata** in the upper right. The metadata file is automatically saved.
- Step 2 Create an IdP of the virtual user SSO type. For details, see Creating an IdP Entity on Huawei Cloud.

**NOTE** 

- The IdP name must be unique. You are advised to use the domain name.
- For details about virtual user SSO, see Application Scenarios of Virtual User SSO and IAM User SSO.
- A Huawei Cloud account can have only one IdP type: either IAM user SSO or virtual user SSO.

#### **Step 3** Obtain the values of **domain\_id** and **idp** in the Huawei Cloud login link.

| Basic Informat<br>Name B<br>Protocol S<br>SSO Type V | tion<br>Setapublic                                                                                                    |
|------------------------------------------------------|----------------------------------------------------------------------------------------------------|
| Name B<br>Protocol S<br>SSO Type V                   | Betapublic<br>SAML                                                                                                    |
| Protocol S<br>SSO Type V                             | SAML                                                                                                    |
| SSO Type V                                           |                                                                                                    |
|                                                      | /irtual user                                                                                                    |
| Status                                               | Enabled Disabled                                                                                                    |
| Description                                          | Enter a brief description.                                                                                                    |
|                                                      | 0/255 %                                                                                                    |
| Login Link ht                                        | ittps://www.second.com/articles/second/articles/second/articles/second/articles/second/articles/second/articles                     |
| letadata Confi                                       | iguration                                                                                                    |
| The system auto                                      | matically extracts metadata if the uploaded file is less than or equal to 500 KB. Manually configure the metadata for larger files. |
| Add a file and                                       | upload it. Select File Upload                                                                                                    |
| dentity Conve                                        | rsion Rules 💿                                                                                                    |
| Rules available f                                    | for creation: 9                                                                                                    |
| View Rule   Edit                                     | t Rule   Create Rule                                                                                                    |

- **Step 4** Configure the metadata file of the OneAccess IdP on Huawei Cloud. For details, see **Configuring the Metadata File of the Identity Provider**.
- Step 5 Configure identity conversion rules on Huawei Cloud so that OneAccess users can access cloud services and resources. For details, see Configure Identity Conversion Rules.

Assuming all OneAccess users belong to the same IAM user group, once they log in to Huawei Cloud, their IAM username will appear as their OneAccess username. The conversion rule is as follows: Γ

1

Г

]

```
{
 "remote": [
   {
     "type": "name"
  }
  "local": [
   {
     "user": {
      "name": "{0}"
    }
   },
   {
     "group": {
"name": "admin"
   }
 1
}
```

**remote** indicates the information mapped from OneAccess to IAM. Obtain the **name** field. For details about the mapping fields, see **Step 2**.

**local** indicates the local IAM information, **user** indicates the IAM user, **name** indicates the displayed IAM username, and **{0}** indicates the first field in **remote**. **group** indicates the IAM user group, indicating that all users are mapped to the **admin** user group and have all permissions.

Similarly, you can add multiple fields to **remote** and set one of the fields to the user group name so that different users correspond to different user groups.

```
{
 "remote": [
   {
    "type": "name"
   },
   {
     "type": "Roles"
   }
 ],
  "local": [
   {
     "user": {
      "name": "{0}"
    }
   },
   {
     'groups": "{1}"
   }
 1
}
```

**remote** indicates that the **Roles** field is mapped additionally. (You can use the custom field in the user attribute definition.) It can be a single value or multiple values.

**local** indicates that **groups** is used and can be mapped to multiple IAM user groups. The second **Roles** field in **remote** is used.

Step 6 Repeat Step 2 to Step 5 for other Huawei Cloud accounts.

----End

## Establishing a Trust Between OneAccess and Huawei Cloud

Configure the metadata file of Huawei Cloud in OneAccess to establish a trust on Huawei Cloud.

- **Step 1** Add the Huawei Cloud application in OneAccess.
  - 1. Log in to the OneAccess administrator portal, and choose **Resources** > **Applications**.
  - 2. Click Add Pre-integrated Application under Pre-integrated Applications.
  - 3. On the Add Pre-integrated Application page, click Huawei Cloud.
  - 4. On the **Add Application** page, confirm the general information, and click **Next**.
  - 5. On the **Authentication Parameters** page, click **Import SP Metadata**, click **Select File**, select the Huawei Cloud metadata file, and click **Open**. The system automatically extracts the metadata.

#### **NOTE**

- Pre-integrated applications are available for professional edition users only. Basic edition users need to create custom applications by referring to Adding an Application and then perform operations in Step 1.5.
- To obtain the Huawei Cloud metadata file, visit https://auth.huaweicloud.com/ authui/saml/metadata.xml, and save the metadata as SP-metadata.xml.
- OneAccess allows you to configure metadata by selecting a file or configuring parameters. For details, see Configuring a Metadata File.
- 6. When the **Select File** button changes to √, the system has extracted the metadata. Click **Next**.
- 7. On the authentication integration page, click **Modify** on the **Parameters** tab page, and replace **/saml/LogoutServiceHTTPRedirect** in the value of **Single Logout URL** with **/logout**.
- **Step 2** Configure mappings between OneAccess and Huawei Cloud.
  - 1. Click the added Huawei Cloud application. On the application information page, click the application icon to go to the application details page.
  - Choose Authentication Integration > Mappings, and click Add Mapping to configure mappings. For details about the parameters, see Configuring Mappings and Authorizing Users.
  - 3. Choose Authentication Integration > Mappings, click Add Mapping, and set Application Attribute to IAM\_SAML\_Attributes\_identityProviders, Mapping Type to Fixed attribute value, and Fixed attribute value to iam:: {domain\_id}:identityProvider:{idp\_id}. {domain\_id} indicates the domain ID obtained in Step 3, and {idp\_id} indicates the ID obtained in Step 3. Separate multiple Huawei Cloud accounts with semicolons (;), so that you can choose to redirect to a target account. If there are two Huawei Cloud accounts, the values are as follows:

iam::657ba0e\*\*\*\*\*\*\*\*19fd684d8758c:identityProvider:SAML-IAM;iam::e35f949b3\*\*\*\*\*\*2b79ba14839c:identityProvider:SAML-OneAccess

4. (Optional) Click Add Mapping, and set Application Attribute to IAM\_SAML\_Attributes\_redirect\_url, Mapping Type to Fixed attribute value, and Fixed attribute value to a specific service page on the Huawei Cloud Console (if the service address contains the agencyId=\*\*\*& field, delete this field), so that the SSO can be redirected to the service page. If no service page is specified in the value, the Huawei Cloud home page is displayed by default.

**Step 3** Grant Huawei Cloud access permissions to users in OneAccess.

On the Huawei Cloud application details page, choose **Authorization** > **Application Accounts**, click the button for adding accounts, select required accounts, and click **Save**. The selected accounts can access Huawei Cloud via OneAccess without a password.

----End

## Logging In as a User

Users with Huawei Cloud access permissions can access the Huawei Cloud console with a single click after logging in to the OneAccess user portal and selecting an IdP.

## 3.1.4 Logging In to Single Huawei Cloud Account via OneAccess Without Password (SAML - IAM User SSO)

This section uses SAML as an example to describe how to use OneAccess to log in to a Huawei Cloud account without entering a password. For details about Huawei Cloud identity providers (IdPs), see **Identity Provider Overview**.

## Creating an IdP on Huawei Cloud

Create an IdP and configure the metadata file on the Huawei Cloud console.

- **Step 1** Log in to the OneAccess administrator portal and download the metadata file of OneAccess.
  - 1. Log in to the administrator portal.
  - 2. On the top navigation bar, choose **Settings** > **Service Settings**.
  - 3. On the displayed page, click **IDP**.
  - 4. On the IdP configuration page, click **Download IDP Metadata** in the upper right. The metadata file is automatically saved.
- **Step 2** Create an IdP of the IAM user SSO type. For details, see **Creating an IdP Entity on Huawei Cloud**.

- The IdP name must be unique. You are advised to use the domain name.
- For details about IAM user SSO, see Application Scenarios of Virtual User SSO and IAM User SSO.
- A Huawei Cloud account can have only one IdP type: either IAM user SSO or virtual user SSO.

**Step 3** Obtain the Huawei Cloud login link.

Id

| entity Providers /                                                                                                    | Modify Identity Provider                     |  |  |  |  |  |  |
|----------------------------------------------------------------------------------------------------|----------------------------------------------|--|--|--|--|--|--|
| Basic Inform                                                                                                    | Basic Information                            |  |  |  |  |  |  |
| Name                                                                                                    | SAML-Real                                    |  |  |  |  |  |  |
| Protocol                                                                                                    | SAML                                         |  |  |  |  |  |  |
| SSO Type                                                                                                    | IAM user                                     |  |  |  |  |  |  |
| Status                                                                                                    | Enabled Disabled                             |  |  |  |  |  |  |
| Description                                                                                                    | Enter a brief description.                   |  |  |  |  |  |  |
|                                                                                                    | 0/255 //                                     |  |  |  |  |  |  |
| Login Link                                                                                                    |                                              |  |  |  |  |  |  |
| Metadata Configuration                                                                                                    |                                              |  |  |  |  |  |  |
| The system automatically extracts metadata if the uploaded file is less than or equal to 500 KB. Manually configure the metadata for larger files. |                                              |  |  |  |  |  |  |
| Add a file a                                                                                                    | Add a file and upload it. Select File Upload |  |  |  |  |  |  |
| ОК                                                                                                    | Cancel                                       |  |  |  |  |  |  |

- **Step 4** Configure the metadata file of the OneAccess IdP on Huawei Cloud. For details, see **Configuring the Metadata File of the Identity Provider**.
- Step 5 Configure an external identity ID for the IAM user on Huawei Cloud by referring to Configuring an External Identity ID to establish the mapping between the OneAccess user and the IAM user.

----End

## Establishing a Trust Between OneAccess and Huawei Cloud

Configure the metadata file of Huawei Cloud in OneAccess to establish a trust on Huawei Cloud.

- **Step 1** Add the Huawei Cloud application in OneAccess.
  - 1. Log in to the OneAccess administrator portal, and choose **Resources** > **Applications**.
  - 2. Click Add Pre-integrated Application under Pre-integrated Applications.
  - 3. On the Add Pre-integrated Application page, click Huawei Cloud.
  - 4. On the **Add Application** page, confirm the general information, and click **Next**.
  - 5. On the Authentication Parameters page, click Import SP Metadata, click Select File, select the Huawei Cloud metadata file, and click Open. The system automatically extracts the metadata.

#### **NOTE**

- Pre-integrated applications are available for professional edition users only. Basic edition users need to create custom applications by referring to Adding an Application and then perform operations in Step 1.5.
- To obtain the Huawei Cloud metadata file, visit https://auth.huaweicloud.com/ authui/saml/metadata.xml, and save the metadata as SP-metadata.xml.
- OneAccess allows you to configure metadata by selecting a file or configuring parameters. For details, see Configuring a Metadata File.

- 6. When the **Select File** button changes to √, the system has extracted the metadata. Click **Next**.
- 7. On the authentication integration page, click **Modify** on the **Parameters** tab page, and replace /saml/LogoutServiceHTTPRedirect in the value of **Single Logout URL** with /logout.
- Step 2 Configure mappings between OneAccess and Huawei Cloud.
  - 1. Click the added Huawei Cloud application. On the application information page, click the application icon to go to the application details page.
  - 2. Choose Authentication Integration > Mappings.
  - 3. Click Add Mapping and add a mapping whose application attribute is IAM\_SAML\_Attributes\_xUserId to establish the attribute mapping between OneAccess and Huawei Cloud. The mapping object can be an existing attribute of the OneAccess user or a new custom attribute. The mapping object must be the same as the external identity ID of the IAM user added in Step 5.
- **Step 3** Configure the Huawei Cloud login entry in OneAccess.

On the Huawei Cloud application details page, choose **Login Settings** > **Web Applications**, click **Modify**, replace the URL with the login URL obtained in **Step 3**, and click **OK** to save it.

Figure 3-2 Editing the URL

| Web Applications                               |                         |              |           |  |  |  |
|------------------------------------------------|-------------------------|--------------|-----------|--|--|--|
| Configuration ID 42f500ca-df4a-4e8a-8c03-e2e63 | 555bfb1                 |              |           |  |  |  |
| Mounted URL                                    | and an Anna and Analas  | Modify       |           |  |  |  |
| Authentication Method                          | Authentication Provider | Display Name | Operation |  |  |  |
| Ukey                                           | Ukey Ukey               |              |           |  |  |  |
| Password                                       | Database                |              |           |  |  |  |
| SMS                                            | SMS Verification Code   |              |           |  |  |  |
| OTP                                            | OTP Code                |              |           |  |  |  |

## 

To redirect to a specific service page on the Huawei Cloud console, combine the login link of the identity provider created on Huawei Cloud and enter the combined URL. The following takes CodeArts as an example:

Login link of the identity provider created on Huawei Cloud: https://auth.huawei.com/ authui/federation/websso?domain\_id=e35f94\*\*\*\*\*\*\*\*\*\*14839c&idp=SAML-OneAccess&protocol=saml

CodeArts service address: https://console-intl.huaweicloud.com/devcloud/?region=cn-east-3&locale=en-us#

If the service address contains the **agencyId=\*\*\*&** field, delete the field, use **&service=** to combine the two addresses, and enter the combined address in the URL.

https://auth.huawei.com/authui/federation/websso?

domain\_id=e35f94\*\*\*\*\*\*\*\*\*14839c&idp=SAML-OneAccess&protocol=saml&service=https:// console-intl.huaweicloud.com/devcloud/?region=cn-east-3&locale=en-us#

Step 4 Grant Huawei Cloud access permissions to users in OneAccess.

On the Huawei Cloud application details page, choose **Authorization** > **Application Accounts**, click the button for adding accounts, select required

accounts, and click **Save**. The selected accounts can access Huawei Cloud via OneAccess without a password.

----End

## Logging In as a User

Users with Huawei Cloud access permissions can easily access the Huawei Cloud console with a single click after logging in to the OneAccess user portal.

# 3.1.5 Logging In to Multiple Huawei Cloud Accounts via OneAccess Without Password (SAML - IAM User SSO)

This section uses SAML as an example to describe how to use OneAccess to log in to multiple Huawei Cloud account without entering a password. For details about Huawei Cloud identity providers (IdPs), see **Identity Provider Overview**.

## Creating an IdP on Huawei Cloud

Create an IdP and configure the metadata file on the Huawei Cloud console.

- **Step 1** Log in to the OneAccess administrator portal and download the metadata file of OneAccess.
  - 1. Log in to the administrator portal.
  - 2. On the top navigation bar, choose **Settings** > **Service Settings**.
  - 3. On the displayed page, click **IDP**.
  - 4. On the IdP configuration page, click **Download IDP Metadata** in the upper right. The metadata file is automatically saved.
- **Step 2** Create an IdP of the IAM user SSO type. For details, see **Creating an IdP Entity on Huawei Cloud**.

#### **NOTE**

- The IdP name must be unique. You are advised to use the domain name.
- For details about IAM user SSO, see Application Scenarios of Virtual User SSO and IAM User SSO.
- A Huawei Cloud account can have only one IdP type: either IAM user SSO or virtual user SSO.

#### **Step 3** Obtain the Huawei Cloud login link, and the values of **domain\_id** and **idp**.

| lentity Providers / | Modify Identity Provider                                                                                                    |
|---------------------|----------------------------------------------------------------------------------------------------|
| Basic Inform        | nation                                                                                                    |
| Name                | SAML-Real                                                                                                    |
| Protocol            | SAML                                                                                                    |
| SSO Type            | IAM user                                                                                                    |
| Status              | Enabled Disabled                                                                                                    |
| Description         | Enter a brief description.                                                                                                    |
|                     | 0/255 //                                                                                                    |
| Login Link          | https:/230 <mark>8idp=</mark> S                                                                                                    |
| Metadata Co         | onfiguration                                                                                                    |
| The system a        | utomatically extracts metadata if the uploaded file is less than or equal to 500 KB. Manually configure the metadata for larger files. |
| Add a file a        | and upload it. Upload                                                                                                    |
| ок                  | Cancel                                                                                                    |

- **Step 4** Configure the metadata file of the OneAccess IdP on Huawei Cloud. For details, see **Configuring the Metadata File of the Identity Provider**.
- Step 5 Configure an external identity ID for the IAM user on Huawei Cloud by referring to Configuring an External Identity ID to establish the mapping between the OneAccess user and the IAM user.
- **Step 6** Repeat **Step 2** to **Step 5** for other Huawei Cloud accounts.

----End

## Establishing a Trust Between OneAccess and Huawei Cloud

Configure the metadata file of Huawei Cloud in OneAccess to establish a trust on Huawei Cloud.

- **Step 1** Add the Huawei Cloud application in OneAccess.
  - 1. Log in to the OneAccess administrator portal, and choose **Resources** > **Applications**.
  - 2. Click Add Pre-integrated Application under Pre-integrated Applications.
  - 3. On the Add Pre-integrated Application page, click Huawei Cloud.
  - 4. On the **Add Application** page, confirm the general information, and click **Next**.
  - 5. On the **Authentication Parameters** page, click **Import SP Metadata**, click **Select File**, select the Huawei Cloud metadata file, and click **Open**. The system automatically extracts the metadata.

#### **NOTE**

- Pre-integrated applications are available for professional edition users only. Basic edition users need to create custom applications by referring to Adding an Application and then perform operations in Step 1.5.
- To obtain the Huawei Cloud metadata file, visit https://auth.huaweicloud.com/ authui/saml/metadata.xml, and save the metadata as SP-metadata.xml.
- OneAccess allows you to configure metadata by selecting a file or configuring parameters. For details, see Configuring a Metadata File.
- 6. When the **Select File** button changes to √, the system has extracted the metadata. Click **Next**.
- 7. On the authentication integration page, click **Modify** on the **Parameters** tab page, and replace /saml/LogoutServiceHTTPRedirect in the value of Single Logout URL with /logout.

Step 2 Configure mappings between OneAccess and Huawei Cloud.

- 1. Click the added Huawei Cloud application. On the application information page, click the application icon to go to the application details page.
- 2. Choose Authentication Integration > Mappings.
- Click Add Mapping and add a mapping whose application attribute is IAM\_SAML\_Attributes\_xUserId to establish the attribute mapping between OneAccess and Huawei Cloud. The mapping object can be an existing attribute of the OneAccess user or a new custom attribute. The mapping object must be the same as the external identity ID of the IAM user added in Step 5.
- 4. Click Add Mapping, and set Application Attribute to IAM\_SAML\_Attributes\_identityProviders, Mapping Type to Fixed attribute value, and Fixed attribute value to iam::{domain\_id}:identityProvider: {idp\_id}. {domain\_id} indicates the domain ID obtained in Step 3, and {idp\_id} indicates the ID obtained in Step 3. Use semicolons (;) to separate Huawei Cloud accounts for redirection to a target account. If there are two Huawei Cloud accounts, the values are as follows:

iam::657ba0e<sup>\*\*\*\*\*\*\*\*\*\*</sup>19fd684d8758c:identityProvider:SAML-IAM;iam::e35f949b3<sup>\*\*\*\*\*\*\*\*</sup>2b79ba14839c:identityProvider:SAML-OneAccess

- 5. (Optional) Click Add Mapping, and set Application Attribute to IAM\_SAML\_Attributes\_redirect\_url, Mapping Type to Fixed attribute value, and Fixed attribute value to a specific service page on the Huawei Cloud Console (if the service address contains the agencyld=\*\*\*& field, delete this field), so that the SSO can be redirected to the service page. If no service page is specified in the value, the Huawei Cloud home page is displayed by default.
- Step 3 Grant Huawei Cloud access permissions to users in OneAccess.

On the Huawei Cloud application details page, choose **Authorization** > **Application Accounts**, click the button for adding accounts, select required accounts, and click **Save**. The selected accounts can access Huawei Cloud via OneAccess without a password.

----End

## Logging In as a User

Users with Huawei Cloud access permissions can access the Huawei Cloud console with a single click after logging in to the OneAccess user portal and selecting an IdP.

# 3.1.6 Logging In to Huawei Cloud via OneAccess Without Password (OIDC)

This section uses OIDC as an example to describe how to use OneAccess to log in to CodeArts on the Huawei Cloud console without entering a password.

## Creating a Huawei Cloud OIDC Application

Create a Huawei Cloud OIDC application on the OneAccess administrator portal and obtain the OIDC settings to establish a trust relationship between OneAccess and Huawei Cloud.

**Step 1** Add the Huawei Cloud application in OneAccess.

- 1. Log in to the OneAccess administrator portal, and choose **Resources** > **Applications**.
- 2. Click Add Custom Application.
- 3. Enter an application name and click **Save**.
- 4. Click the created application and copy the value of **ClientId**.

| , Resources > Applications > Application Information                                                                                                    |                                                                   |                                                                                     |           |
|----------------------------------------------------------------------------------------------------|-------------------------------------------------------------------|-------------------------------------------------------------------------------------|-----------|
| Apple 20241205155846895-2602-31F91<br>Clients C gramma Accounting Clients C gramma Accounting Clients C gramma Accounting Clients C gramma Accounting C gramma Accounting | CESF<br>word used to verif                                        | ly a developer's identity. Do not share the secret with others or store it in code. | Enabled   |
| General Information                                                                                                    | 8 Login                                                           |                                                                                     |           |
| Application Information Manage the basic application information.                                                                                                    | Application Information Manage the basic application information. |                                                                                     | Configure |
| Application Display 💿 Automatic                                                                                                    | Configure                                                         | G Mobile Applications                                                               | Configure |
| Authentication Unconfigured authentification integration cannot be changed once it is configured.                                                                                                    |                                                                   | Official Accounts                                                                   | Configure |
| Synchronization Unconfigured synchronization integration cannot be changed once it is configured.                                                                                                    |                                                                   |                                                                                     |           |
|                                                                                                    |                                                                   | 88 Application Permissions (Pending Configuration)                                  |           |
| P Authorization                                                                                                    |                                                                   | No permissions configured.                                                          | Configure |
| Application Accounts                                                                                                    | Authorize                                                         |                                                                                     |           |
| 🕞 Synchronization Events                                                                                                    | Details                                                           |                                                                                     |           |
| % Object Models                                                                                                    |                                                                   |                                                                                     |           |
| Application Account Attributes                                                                                                    | Configure                                                         |                                                                                     |           |
| Application Organization Has not yet enabled organization in application management.                                                                                                    |                                                                   |                                                                                     |           |

#### Step 2 Obtain OIDC configurations.

- 1. Log in to the OneAccess administrator portal, and choose **Settings** > **Service Settings**.
- 2. On the displayed page, click **OIDC**.
- 3. Click **OIDC Settings**.

| OIDC               | OIDC Settings X                                          |
|--------------------|----------------------------------------------------------|
| Authentication URL | https://downing.com/com/com/com/com/com/com/com/com/com/ |
| Token URL          | https://                                                 |
| User Information   | https://d                                                |
| Refresh Token URL  | https://www.incomentation.com                            |

4. Obtain the issuer, authorization\_endpoint, and jwks\_uri addresses.

(anther and a start of the start of the star

5. Copy the **jwks\_uri** address to the address box of a browser to obtain the signing key.

| Description         Description         Description <thdescription< th=""> <thdescription< th=""></thdescription<></thdescription<> |
|----------------------------------------------------------------------------------------------------|
|----------------------------------------------------------------------------------------------------|

#### ----End

## Creating an IdP on Huawei Cloud

Create an IdP and configure the OneAccess application and OIDC on the Huawei Cloud console.

Step 1 Create an IdP. For details, see Creating an IdP Entity on Huawei Cloud.

**NOTE** 

- The IdP name must be unique. You are advised to use the domain name.
- Specify the configuration information.
  - 1. Identity Provider URL: issuer address obtained in Step 2.4.
  - 2. Authorization Endpoint: authorization\_endpoint address obtained in Step 2.4.
  - 3. Client ID: OIDC application **ClientId** obtained in **Step 1.4**.
  - 4. Signing Key: Public key (in JSON format) obtained in Step 2.5.

**Step 2** Copy the login address and redirect URI during the configuration.

| Access Type                                |                                                                                                    |
|--------------------------------------------|----------------------------------------------------------------------------------------------------|
| Programmatic access                        | s and management console access                                                                                                    |
| Access Huawei Clou<br>Login link: https:/  | d services by using development tools (including APIs, CLI, and SDKs) and an OpenID Connect ID token or by logging in to the management console.                                                                                                    |
| Programmatic access     Access Huawei Clou | ;<br>d services by using development tools (including APIs, CLI, and SDKs) and an OpenID Connect ID token.                                                                                                    |
| Configuration Informa                      | tion ③                                                                                                    |
| Identity Provider URL                      | https://apaas-boznmvir.huawelapaas.com/api/v1/oauth2                                                                                                    |
| Client ID                                  | IFy7w8w7ox9CS1sDd64q4DpusVwnFcQ4                                                                                                    |
| Authorization Endpoint                     | https://apaas-boznmvir.huawelapaas.com/api/v1/oauth2/a                                                                                                    |
| Scopes                                     | openid X V                                                                                                    |
| Response Type                              | id_token                                                                                                    |
| Response Mode                              | fragment v                                                                                                    |
|                                            | If you select the fragment mode, configure the following redirect URI in your identity provider system https://dillan. 1 1 1 1 1 1 1 1 1 1 1 1 1 1 1 1 1 1 1                                                                                                    |
| Signing Key                                | {     "Reys":[         {             *tg/: *RSA*,             *d/: *RSA*,             *d/: *RSA*,             *usef: *sig',             *usef: *sig' |

- **Step 3** Configure identity conversion rules on Huawei Cloud so that OneAccess users can access CodeArts. For details, see **Configure Identity Conversion Rules**.
  - ----End

## Establishing a Trust Between OneAccess and Huawei Cloud

Configure the login address and redirect URI of Huawei Cloud in OneAccess.

- 1. Log in to the OneAccess administrator portal, and choose **Resources** > **Applications**.
- 2. Click the added custom Huawei Cloud application.
- 3. Enable Authentication, select OIDC, and click Save.

| 🖃 Reso | urces $>$ Applications $>$ Ap                                                                                                    | oplication Information                                                                         |                                 |  |  |
|--------|----------------------------------------------------------------------------------------------------|------------------------------------------------------------------------------------------------|---------------------------------|--|--|
| E      | OIDC                                                                                                    | AppId 20241205155846889-2602-31F<br>ClientId ⑦ ClientSecret ⑦ Enable The client secret is a pa | 91CE5F<br>ssword used to verify |  |  |
| I      | General Information     Application Information Manage the basic application information.                                                                                                    |                                                                                                |                                 |  |  |
|        | Application Display ①       Automatic       Configure         Authentication       Unconfigured authentification integration cannot be changed once it is configured.       Image: Cancel Save         O Auth       SAML       Image: OIDC       CAS       Plug-in autocompletion       SDK/API         Cancel Save       Save       Image: Cancel Save       Save       Image: Cancel Save       Image: Cancel Save       < |                                                                                                |                                 |  |  |
|        | Synchronization                                                                                                    | Unconfigured synchronization integration cannot be changed once it is configured.              |                                 |  |  |

4. Click **Configure** on the right of **Authentication**. On the OIDC configuration page displayed, set **Callback URL** to the value of the redirect URI obtained in **Step 2** and enable **Implicit Authorization**.

| 🖃 R | Resources > Applications > Application Information > Authorization Integration |                            |                                   |            |  |
|-----|--------------------------------------------------------------------------------|----------------------------|-----------------------------------|------------|--|
|     |                                                                                | OIDC                       | Authentication Integration (OIDC) |            |  |
|     |                                                                                |                            | Parameters Mappings               |            |  |
|     | =                                                                              | General Information        | * Callback URL 🕐                  | https://   |  |
| 1   | e                                                                              | Authentication Inte        |                                   |            |  |
|     | Ð                                                                              | Login Settings 🛛 🗸         | Logout URL 🕐                      |            |  |
|     | R                                                                              | Access Control             | Authorization Code                |            |  |
|     | °C.                                                                            | Object Models $\checkmark$ |                                   |            |  |
|     | Ŷ                                                                              | Authorization $\checkmark$ | Implicit Authorization            |            |  |
|     | 0                                                                              | API Permissions            | * Token Signature                 | R\$256 ~   |  |
|     | 00                                                                             | Application Permissi       | Algorithm                         |            |  |
|     | 0                                                                              | Security Settings          |                                   |            |  |
|     | Ð                                                                              | Audit Logs                 | * Access Token Validity           | - 7200 + s |  |
|     |                                                                                |                            | Period ⑦                          |            |  |
|     |                                                                                |                            | * Refresh Token Validity          | - 0 + s    |  |
|     |                                                                                |                            | Period ⑦                          |            |  |
|     |                                                                                |                            |                                   | Save       |  |

5. Configure the Huawei Cloud login entry in OneAccess.

On the Huawei Cloud application details page, choose **Login Settings** > **Web Applications**, click **Modify**, replace the URL with the login URL of the IdP created on Huawei Cloud, and click **OK** to save it.

| ] Resources > Applications > Application Information > Web Applications |                                          |                                                       |              |           |  |  |  |
|-------------------------------------------------------------------------|------------------------------------------|-------------------------------------------------------|--------------|-----------|--|--|--|
|                                                                         | Web Applications                         |                                                       |              |           |  |  |  |
|                                                                         | Configuration ID a8fb8c40-ff9f-4941-b103 | Configuration ID a8fb8c40-ff9f-4941-b103-16ab447afec3 |              |           |  |  |  |
| General Information                                                     | Mounted URL                              |                                                       | Modify       |           |  |  |  |
| 🗄 Authentication Inte                                                   | Authentication Method                    | Authentication Provider                               | Display Name | Operation |  |  |  |
| 된 Login Settings 🔷                                                      | Ukey                                     | Ukey                                                  |              |           |  |  |  |
| Web Applications                                                        | Descured                                 | Detailare                                             |              |           |  |  |  |
| Mobile Applicati                                                        | Password                                 | Database                                              | Blatabase    |           |  |  |  |
| Official Accounts                                                       | SMS                                      | SMS Verification Code                                 |              |           |  |  |  |
| Access Control                                                          | OTP                                      | OTP Code                                              |              |           |  |  |  |

## D NOTE

To redirect to a specific service page on the Huawei Cloud console, combine the login link of the identity provider created on Huawei Cloud and enter the combined URL. The following takes CodeArts as an example:

Login link of the identity provider created on Huawei Cloud: https:// auth.huawei.com/authui/federation/websso? domain\_id=e35f\*\*\*\*\*\*\*\*\*\*79ba14839c&idp=one001&protocol=oidc

CodeArts service address: https://console-intl.huaweicloud.com/devcloud/?region=cn-east-3&locale=en-us#

If the service address contains the **agencyId=\*\*\*&** field, delete the field, use **&service=** to combine the two addresses, and enter the combined address in the URL.

https://auth.huawei.com/authui/federation/websso? domain\_id=e35f\*\*\*\*\*\*\*\*\*\*79ba14839c&idp=one001&protocol=oidc&service=https:// console.huaweicloud.com/devcloud/?region=cn-south-1&locale=zh-cn#

6. Grant Huawei Cloud access permissions to users in OneAccess.

On the Huawei Cloud application details page, choose **Authorization** > **Application Accounts**, click the button for adding accounts, select required accounts, and click **Save**. The selected accounts can access Huawei Cloud via OneAccess without a password.

#### D NOTE

The email address field of an IAM user is mandatory. Users authorized in OneAccess must have this field.

## Logging In as a User

Users with Huawei Cloud access permissions can easily access CodeArts with a single click after logging in to the OneAccess user portal.

# **3.2 SSO Access to Applications Through SAML**

## Introduction

Security Assertion Markup Language (SAML), developed by the Security Services Technical Committee of OASIS, is an open-source standard data format based on XML. SAML exchanges authentication and authorization data between different security domains, meeting the SSO requirements of web applications.

Learn about the following terms and authorization process related to SAML.

• Terms

| Table | 3-1 | Terms |
|-------|-----|-------|
|-------|-----|-------|

| Term | Description                                                                                                    |
|------|----------------------------------------------------------------------------------------------------|
| IdP  | Identity provider (IdP), which collects and stores user identity information, such as usernames and passwords, and authenticates users during login.   |
| SP   | Service provider (SP), which establishes a trust relationship with<br>an IdP and uses the user information provided by the IdP to<br>provide services. |
| SSO  | Single sign-on, a process in which users can access a trusted service provider (SP) through a specific redirect URL in OneAccess.                      |

- Authorization process
  - a. A user accesses a web application using a browser.
  - b. The web application generates a SAML authentication request.
  - c. The web application system sends the redirection URL to the user's browser. The redirect URL contains the encoded SAML authentication request, which should be submitted to the SSO service.
  - d. The IdP decodes the SAML request.
  - e. The IdP authenticates the user. If the authentication is successful, the IdP generates a SAML response, encodes it, and then returns it to the user's browser. The response contains the user's username.
  - f. The browser forwards the SAML response to the assertion consumer service (ACS) URL of the web application.

- g. The web application system uses the public key of the IdP to verify the SAML response. If the verification is successful, the ACS redirects the user to the target website.
- h. The user is redirected to the target URL and logged in to the web application.

This section describes how to integrate an application with OneAccess using the SAML protocol.

## **Configuration Process**

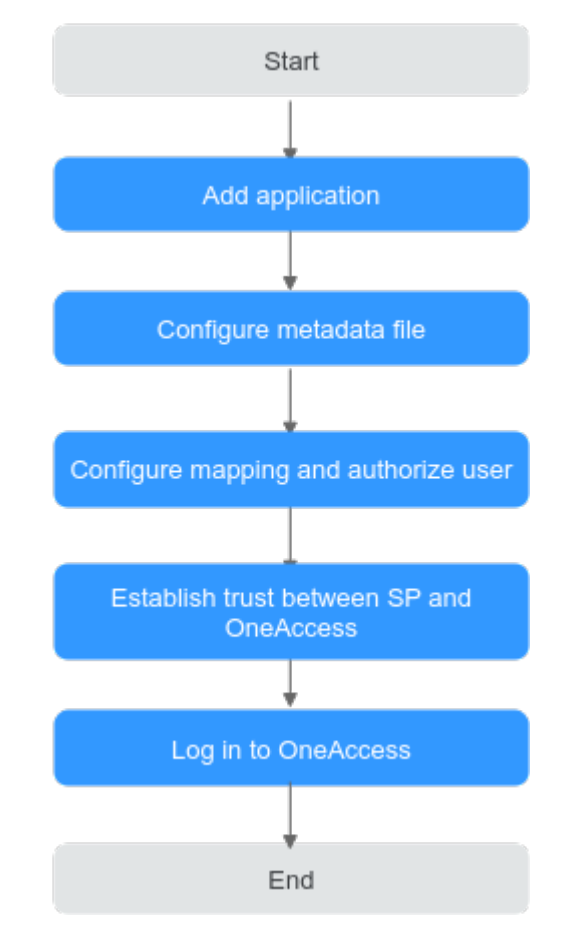

## Prerequisites

You have permissions to access the administrator portal.

## Adding an Application

Add an application in the administrator portal, and configure the application's metadata file to establish a trust. The application serves as an SP. Use an existing enterprise account to log in to Huawei Cloud. For details, see Logging In to Single Huawei Cloud Account via OneAccess Without Password (SAML - Virtual User SSO).

- **Step 1** Log in to the administrator portal.
- **Step 2** On the top navigation bar, choose **Resources** > **Applications**.

**Step 3** Click **Add Custom Application** in the **Custom Applications** section, set the logo and application name, and click **Save**.

----End

## Configuring a Metadata File

Upload the metadata file of the SP or manually configure the metadata. If the metadata has changed, update it so that users can log in to the application through OneAccess.

- **Step 1** Click the application added in **Adding an Application** and click the application icon on the application information page.
- **Step 2** In the **General Information** area, click **I** r authentication, select **SAML**, and click **Save**.

next to **Authentication** to enable

| E Re | esources > Applications >                 | Application Information                                                                                                    |                       |
|------|-------------------------------------------|----------------------------------------------------------------------------------------------------|-----------------------|
| E    | SAML                                      | AppId<br>ClientId ⑦<br>ClientSecret ⑦ Enable The client secret is a pa                                                          | ssword used to verify |
|      | General Informatio Application Informatio | n<br>On Manage the basic application information. 🗹                                                                             |                       |
|      | Application Display                       | D Automatic                                                                                                    | Configure             |
|      | Authentication<br>OAuth<br>Cancel Save    | Unconfigured authentification integration cannot be changed once it is configured. SAML OIDC CAS Plug-in autocompletion SDK/API |                       |
|      | Synchronization                           | Unconfigured synchronization integration cannot be changed once it is configured.                                               |                       |

#### **NOTE**

The protocol cannot be changed once specified.

**Step 3** In the **General Information** area, click **Configure** next to **Authentication**. On the **Parameters** tab page, configure the metadata file. You can upload a file or configure the parameters.

## NOTICE

To avoid information leakage, do not include sensitive information in the configuration parameters.

- Uploading a file
  - a. Click Select File and select the metadata file of the SP.

| Resources > Applications >                                                   | Application Information $>$ Authorization Integration                                                             |
|------------------------------------------------------------------------------|----------------------------------------------------------------------------------------------------|
| SAML                                                                         | Authentication Integration (SAML)                                                                                 |
|                                                                              | Parameters Mappings                                                                                               |
| General Information                                                          | Parameters will be gathered from your uploaded SP metadata, you can choose to manually set parameter information. |
| Authentication Inte                                                          | Select a file to upload. Upload File                                                                              |
| $_{rac{2}{2}}$ Login Settings $~~$                                          |                                                                                                    |
| R Access Control                                                             |                                                                                                    |
| $\%$ Object Models $\checkmark$                                              |                                                                                                    |
| ${}^{\!\mathcal{O}}_{\!\!\!\!\!\!\!\!\!\!\!\!\!\!\!\!\!\!}$ Authorization $$ |                                                                                                    |
| API Permissions                                                              |                                                                                                    |
| 👸 Application Permissi                                                       |                                                                                                    |
| Security Settings                                                            |                                                                                                    |
| Audit Logs                                                                   |                                                                                                    |

b. If a message displays indicating that the upload is successful, the system has extracted the metadata.

**NOTE** 

- If a message displays indicating that the file format is incorrect and only XML files are supported, check the file format and upload the metadata file again or configure the parameters.
- For details about how to obtain the metadata of the application, see the application's documentation.
- Configuring parameters
  - a. On the **Parameters** tab page, click **manually set**.
  - b. Set the required parameters according to the metadata file of the application, and click **Save**.

| Setup SAML param                | eters manually                                       | >      | × |
|---------------------------------|------------------------------------------------------|--------|---|
| * SP Entity ID                  |                                                      |        | ? |
| * ACS URL                       |                                                      |        | 0 |
| * Name ID                       | User ID                                              | $\sim$ | ? |
| NameID Format                   | urn:oasis:names:tc:SAML:1.1:nameid-format:unspecifie | d 🗸    |   |
| Audience URI                    |                                                      |        | 0 |
| Single Logout URL               |                                                      |        |   |
| Default Relay State             |                                                      |        | 0 |
| ForceAuth                       | Ves 💿 No 🤊                                           |        |   |
| Response Signature              | Ves 🖲 No 🤊                                           |        |   |
| Assertion Signature             | ● Yes ○ No ⑦                                         |        |   |
| Digital Signature<br>Algorithm  | RSA_SHA256                                           | ~      | ? |
| Digital Digest Algorithm        | SHA256                                               | $\sim$ | ? |
| Assertion Encryption            | 🗌 Yes 💿 No 🗇                                         |        |   |
| Request Signature<br>Validation | ● Yes ○ No ⑦                                         |        |   |
|                                 | Cancel Save                                          |        |   |

## Table 3-2 Authentication parameters

| Parameter    | Mandat<br>ory | Description                                                                                         |
|--------------|---------------|----------------------------------------------------------------------------------------------------|
| SP Entity ID | Yes           | Unique identifier of the SP. Enter the value of <b>Entity ID</b> displayed in the SP metadata file. |

## Issue 01 (2024-12-26) Copyright © Huawei Cloud Computing Technologies Co., Ltd.

| Parameter                          | Mandat<br>ory | Description                                                                                                    |  |
|------------------------------------|---------------|----------------------------------------------------------------------------------------------------|--|
| ACS URL                            | Yes           | SP callback URL that receives a response<br>when OneAccess authentication is successful.<br>Enter the value of <b>AssertionConsumerService</b><br>displayed in the SP metadata file. |  |
| Name ID                            | Yes           | Select a user attribute or account attribute.<br>The attribute value will be used as the subject<br>of the assertion.                                                                |  |
| NamelD<br>Format                   | Yes           | Username format supported by the SP. Enter the value of <b>NameIDFormat</b> displayed in the SP metadata file.                                                                       |  |
| Audience<br>URI                    | No            | Audience for which the SAML assertion is intended. By default, this field is the same as <b>SP Entity ID</b> .                                                                       |  |
| Single<br>Logout URL               | No            | URL to which users will be redirected after logging out of their sessions in OneAccess.                                                                                              |  |
| Default<br>Relay State             | No            | Default value used during IdP-initiated authentication.                                                                                                    |  |
| ForceAuth                          | Yes           | Disabled by default. If this option is enabled,<br>users will be authenticated again as required<br>by the SP.                                                                       |  |
| Response<br>Signature              | Yes           | Disabled by default. This option indicates<br>whether to sign SAML responses using the<br>IdP's certificate.                                                                         |  |
| Assertion<br>Signature             | Yes           | Enabled by default. Assertion requires the<br>IdP's signing certificate. Enter the<br>WantAssertionsSigned value in the SP<br>metadata file.                                         |  |
| Digital<br>Signature<br>Algorithm  | Yes           | Algorithm used to sign SAML responses or assertions. By default, <b>RSA_SHA256</b> is used.                                                                                          |  |
| Digital<br>Digest<br>Algorithm     | Yes           | Algorithm used to create digests for SAML responses or assertions. By default, <b>SHA256</b> is used.                                                                                |  |
| Assertion<br>Encryption            | Yes           | Disabled by default. This option indicates whether to encrypt assertions.                                                                                                    |  |
| Request<br>Signature<br>Validation | Yes           | Enabled by default. This option indicates<br>whether to sign SAML requests. Enter the<br>value of <b>AuthnRequestsSigned</b> displayed in<br>the SP metadata file.                   |  |

| Parameter                              | Mandat<br>ory | Description                                                                                                    |
|----------------------------------------|---------------|----------------------------------------------------------------------------------------------------|
| Signature<br>Certificate<br>Validation | Yes           | SP public key certificate, which is used to<br>verify SAML request signatures. Enter the<br>content of <b>use="signing"</b> displayed in the SP<br>metadata file. |

----End

## **Configuring Mappings and Authorizing Users**

• Configure attributes that need to be returned to the application after successful authentication.

**NOTE** 

If you have configured the required mapping using **Name ID** in **Configuring a Metadata File**, skip this step.

On the **Authentication Settings** page, click the **Mappings** tab, and click **Add Mapping** to add an attribute mapping.

Table 3-3 Mapping parameters

| Parameter                | Description                                                                                              |
|--------------------------|----------------------------------------------------------------------------------------------------|
| Application<br>Attribute | (Required) User attribute that OneAccess will return to the application after successful authentication. |
| Mapping Type             | (Required) The mapping type determines the returned attribute value.                                     |
| Friendly Name            | (Required) Enter the same value as the <b>Application Attribute</b> .                                    |
| Attr Name<br>Format      | (Required) Format of data returned in accordance with the SAML protocol.                                 |

• Then authorize specific users to access the application.

In the left pane, choose **Authorization** > **Application Accounts**. Then click the button for adding accounts to authorize specific users to access the application. To authorize access using a policy, see the descriptions about the application account authorization policy in **Configuring an Application**.

#### **NOTE**

For details about how to configure login, access control, and object models, see **Configuring an Application**.

## Establishing a Trust Between the SP and OneAccess

Configure the metadata file of OneAccess in the SP server to establish a trust on OneAccess.

**Step 1** Download the metadata file of OneAccess.

- 1. Log in to the administrator portal.
- 2. In the top navigation pane, choose **Settings** > **Service Settings**.
- 3. Click IDP.
- 4. On the **IdP** page, click **Download IdP Metadata** in the upper right. The metadata file is automatically saved.
- **Step 2** Upload the metadata file to the SP server. For details, see the SP's documentation.
- **Step 3** Obtain the metadata file of the SP. For details, see the SP's documentation.

----End

#### Logging In as a User

Log in to the user portal as one of the **authorized users**, and click the target application to check whether you can access it.

# 3.3 SSO Access to Applications Through OAuth 2.0

## Introduction

OAuth 2.0 is an open standard that allows users to authorize third-party applications to access their information stored on a specific resource server without sharing usernames and passwords with the third-party applications.

The overall authorization process is as follows:

- 1. When a user accesses a third-party application, the application sends an authorization request to OneAccess. If the user agrees to authorize the application, OneAccess redirects the user to the application with an authorization code.
- 2. The application uses the authorization code to invoke OneAccess' API to obtain an access token.
- 3. The application uses the obtained access token to invoke other APIs of OneAccess to obtain user information. The token must be valid.

This section describes how to integrate an application with OneAccess using the OAuth protocol.

## **Configuration Process**

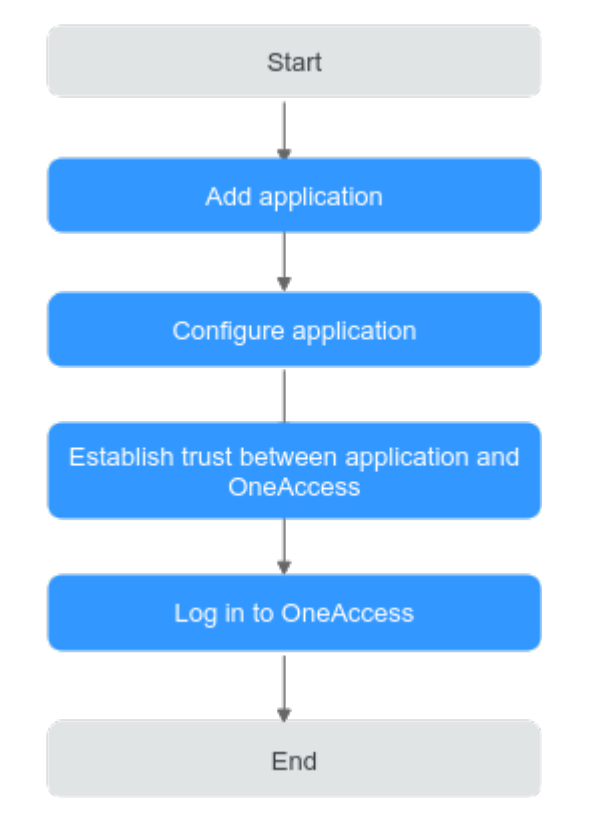

## Prerequisites

You have permissions to access the administrator portal.

## Adding an Application

Add an application in the administrator portal, and configure authentication information to establish a trust on it.

- **Step 1** Log in to the administrator portal.
- Step 2 On the top navigation bar, choose Resources > Applications.
- **Step 3** Click **Add Custom Application** in the **Custom Applications** section, set the logo and application name, and click **Save**.

----End

## **Configuring the Application**

Configure the application in OneAccess so that users can log in to it through OneAccess. For details, see authentication configuration, mapping configuration, and user authorization.

- Authentication configuration
  - a. Click the application added in **Adding an Application** and click the application icon on the application information page.

b. In the **General Information** area, click **O** next to **Authentication** to enable authentication, select **OAuth**, and click **Save**.

**NOTE** 

The protocol cannot be changed once specified.

| Figure | 3-3 | Selecting | an | authentication | protocol |
|--------|-----|-----------|----|----------------|----------|
|--------|-----|-----------|----|----------------|----------|

| - R | lesou | rces > Applications > A                        | oplication Information                                                                              |                        |
|-----|-------|------------------------------------------------|----------------------------------------------------------------------------------------------------|------------------------|
|     | •     | OAuth                                          | Appld 20.<br>Clientid ⑦<br>ClientSecret ⑦ Enab                                                      | TF82                   |
|     | :     | General Information<br>Application Information | Manage the basic application information. 🛛 🗹                                                       |                        |
|     |       | Application Display ③                          | Automatic                                                                                           | Configure              |
|     | [     | Authentication  OAuth SAN                      | Unconfigured authentification integration cannot be changed o<br>IL OIDC CAS Plug-in autocompletion | nnce it is configured. |
|     |       | Cancel Save                                    | Unconfigured synchronization integration cannot be changed o                                        | once it is configured. |

c. In the **General Information** area, click **Configure** next to **Authentication** to access the OAuth configuration page.

#### **NOTE**

To avoid information leakage, do not include sensitive information in the configuration parameters.

| 🖃 Resou | Resources > Applications > Application Information > Authorization Integration |                           |            |  |  |
|---------|--------------------------------------------------------------------------------|---------------------------|------------|--|--|
|         | OAuth                                                                          | Authentication Integratio | n (OAUTH)  |  |  |
|         |                                                                                | Parameters Mappings       |            |  |  |
| Ξ       | General Information                                                            | Standard Authentication   |            |  |  |
| 0       | Authentication Inte                                                            |                           |            |  |  |
| ÷       | Login Settings 🛛 🗸                                                             | Simplified Authentication |            |  |  |
| R       | Access Control                                                                 | Resource Owner Password   |            |  |  |
| °.      | Object Models 🛛 🗸                                                              |                           |            |  |  |
| Ŷ       | Authorization $\checkmark$                                                     | Client Password           |            |  |  |
| 0       | API Permissions                                                                | * Callback URL 곗          |            |  |  |
| 00      | Application Permissi                                                           |                           |            |  |  |
| Ø       | Security Settings                                                              | Logout URL 🕐              |            |  |  |
| P       | Audit Logs                                                                     | * Access Token Validity   | - 7200 + s |  |  |
|         |                                                                                | Period ⑦                  |            |  |  |
|         |                                                                                |                           |            |  |  |
|         |                                                                                | * Refresh Token Validity  | - 0 + s    |  |  |
|         |                                                                                | Period 🕐                  |            |  |  |
|         |                                                                                |                           | Save       |  |  |
|         |                                                                                |                           |            |  |  |

| Parameter                           | Description                                                                                                    |
|-------------------------------------|----------------------------------------------------------------------------------------------------|
| Standard<br>Authenticatio<br>n      | Enabled by default. It is the most widely used and<br>most secure authentication mode, and is suitable for<br>web applications that have backends. In this mode, the<br>authorization code is transferred at the frontend, and<br>the token is stored at the backend to prevent leakage.<br>All communications with the resource server are<br>completed at the backend. For details about the<br>standard authorization mode, see Introduction. |
| Simplified<br>Authenticatio<br>n    | Disabled by default. It is suitable for web applications<br>that do not have backends and must store tokens at<br>the frontend in low security scenarios. Different from<br>the standard authorization mode, this mode does not<br>involve authorization codes.                                                                                                    |
| Resource<br>Owner<br>Password       | Disabled by default. This mode is suitable for scenarios<br>where users have high trust in clients. Users provide<br>their usernames and passwords to the clients to apply<br>for tokens.                                                                                                    |
| Client<br>Password                  | Disabled by default. This mode is suitable for applications that do not have frontends. In this mode, clients initiate token requests.                                                                                                    |
| Callback URL                        | (Required) Callback URL to be visited after successful<br>authorization. Enter a trusted domain name, and<br>separate multiple domain names using commas (,) if<br>any. The application homepage is recommended, for<br>example, <b>https://example.com</b> .                                                                                                    |
| Logout URL                          | (Optional) Logout URL to be visited after a user logs out of their session.                                                                                                    |
| Access Token<br>Validity<br>Period  | Validity period of the access token in seconds. The default value is 7200 seconds, that is, 2 hours.                                                                                                    |
| Refresh Token<br>Validity<br>Period | Validity period of the refresh token. The default value<br>is <b>0</b> , indicating that the refresh token is not supported.<br>When the access token of a user expires, the user can<br>use their refresh token to obtain a new one.<br><b>NOTE</b><br>The prerequisite for automatic token update is that the<br>validity period of the refresh token is longer than that of the                                                               |

#### Table 3-4 Authentication parameters

• (Optional) Mapping configuration

On the **Authentication Settings** page, click the **Mappings** tab, and click **Add Mapping** to add an attribute mapping.

| Parameter                | Description                                                                                              |
|--------------------------|----------------------------------------------------------------------------------------------------|
| Application<br>Attribute | (Required) User attribute that OneAccess will return to the application after successful authentication. |
| Mapping<br>Type          | (Required) The mapping type determines the returned attribute value.                                     |

#### Table 3-5 Mapping parameters

• User authorization

In the left pane, choose **Authorization** > **Application Accounts**. Then click the button for adding accounts to authorize specific users to access the application. To authorize access using a policy, see the descriptions about the application account authorization policy in **Configuring an Application**.

#### **NOTE**

For details about how to configure login, access control, and object models, see **Configuring an Application**.

## Establishing a Trust Between the Application and OneAccess

Configure authorization information for OneAccess in the application to establish a trust on OneAccess.

**Step 1** Obtain the Client ID and ClientSecret of the application in OneAccess.

Click the application added in **Adding an Application**, click the application icon on the application information page, and obtain the Client ID and ClientSecret.

#### **NOTE**

- To obtain a ClientSecret, click **Enable** to generate one.
- ClientSecret is an important credential used to verify the identity of a developer. Do not provide the ClientSecret to other developers or store it in code.
- If you reset the ClientSecret, the new ClientSecret takes effect immediately, and all interfaces that use the old ClientSecret become invalid. Exercise caution when performing this operation.
- OneAccess does not store the ClientSecret. Keep it properly after obtaining it.

| Resource | J Resources ⇒ Applications ⇒ Application Information ⇒ General Informations |                         |                                                                                                    |  |  |
|----------|-----------------------------------------------------------------------------|-------------------------|----------------------------------------------------------------------------------------------------|--|--|
| OAuth    |                                                                             | General Information     |                                                                                                    |  |  |
|          |                                                                             | Authentication Creden   | tials                                                                                                    |  |  |
| I @      | General Information                                                         | App ID                  |                                                                                                    |  |  |
| 10       | General mormation                                                           | Client ID 🕐             | and a subsequences and a set of                                                                                                    |  |  |
| 0-0      | Authentication Inte                                                         | Client Secret 💿         | Enable The client secret is a password used to verify a developer's identity. Do not share the secret with others or store it in code. |  |  |
| Э        | Login Settings $\checkmark$                                                 | Application Informatio  | n 🖸 Modify                                                                                                    |  |  |
| R        | Access Control                                                              | Logo                    | Supported JPG/PNG/GIF and other formats; size: ≤50 KB;                                                                                 |  |  |
| 8.       | Object Models 🛛 🗸                                                           |                         | recommended size: 140x140px                                                                                                    |  |  |
| Ŷ        | Authorization $\checkmark$                                                  | Name                    | OAuth                                                                                                    |  |  |
| 0        | API Permissions                                                             | Integration             |                                                                                                    |  |  |
| 00       | Application Permissi                                                        | Authentication          | OAuth                                                                                                    |  |  |
| 09       | Application remission                                                       | Synchronization $\odot$ |                                                                                                    |  |  |
|          | Security Settings                                                           | eu                      |                                                                                                    |  |  |
| Ð        | Audit Logs                                                                  | Others 🗹 Modify         |                                                                                                    |  |  |
|          |                                                                             | Application Display     | Automatic                                                                                                    |  |  |
|          |                                                                             | Delete Application      |                                                                                                    |  |  |

**Step 2** Obtain the authentication information in OneAccess.

- 1. Log in to the administrator portal.
- 2. In the top navigation pane, choose **Settings** > **Service Settings**.
- 3. Click OIDC.
- 4. On the **OIDC** page, view the authentication address.
- **Step 3** Obtain the authorization information of the application. For details, see the application provider's documentation.

----End

#### Logging In as a User

Log in to the user portal as one of the **authorized users**, and click the target application to check whether you can access it.

# 3.4 SSO Access to Applications Through OIDC

## Introduction

OIDC is an interoperable authentication protocol based on the OAuth 2.0 family of specifications. For details, see **OpenID Connect Introduction**.

This section describes how to integrate an application with OneAccess using the OIDC protocol.

## **Configuration Process**

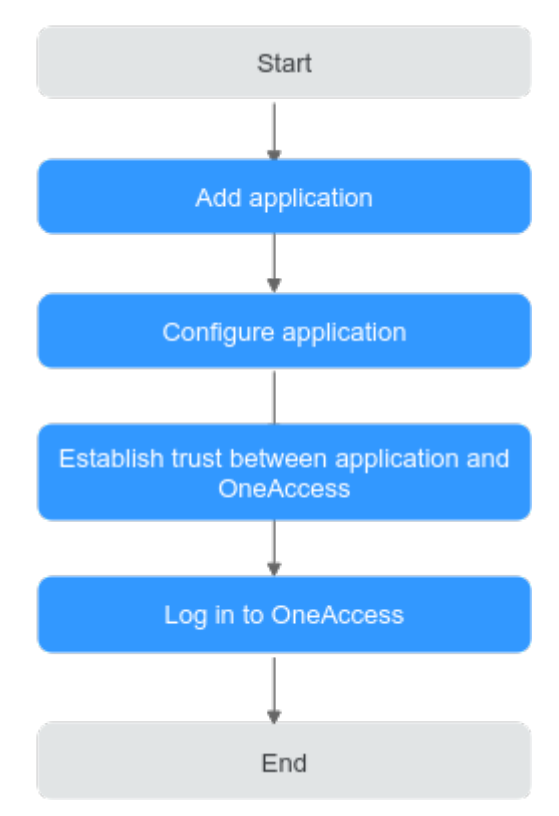

## Prerequisites

You have permissions to access the administrator portal.

## Adding an Application

Add an application in the administrator portal, and configure authentication information to establish a trust on it.

- **Step 1** Log in to the administrator portal.
- **Step 2** On the top navigation bar, choose **Resources** > **Applications**.
- **Step 3** Click **Add Custom Application** in the **Custom Applications** section, set the logo and application name, and click **Save**.

----End

## **Configuring the Application**

Configure the application in OneAccess so that users can log in to the application through OneAccess. For details, see authentication configuration, mapping configuration, and user authorization.

- Authentication configuration
  - a. Click the application added in **Adding an Application** and click the application icon on the application information page.
  - b. In the **General Information** area, click **OD** next to **Authentication** to enable authentication, select **OIDC**, and click **Save**.

**NOTE** 

The protocol cannot be changed once specified.

#### Figure 3-4 Selecting an authentication protocol

| Kesources >      | Applications > A      | pplication Information                                                             |                     |
|------------------|-----------------------|------------------------------------------------------------------------------------|---------------------|
| OID              | с                     | Appld<br>ClientId ⑦<br>ClientSecret ⑦<br>Enable The client secret is a             | password used to ve |
| Gener<br>Applica | al Information        | Manage the basic application information. 🛛 🗹                                      |                     |
| Applica          | ation Display ⑦       | Automatic                                                                          | Configure           |
| Auther           | ntication<br>Auth SAM | Unconfigured authentification integration cannot be changed once it is configured. |                     |
| Canc             | el Save               | Unconfigured synchronization integration cannot be changed once it is configured.  |                     |

c. In the **General Information** area, click **Configure** next to **Authentication** to access the parameter configuration page.

#### D NOTE

To avoid information leakage, do not include sensitive information in the configuration parameters.

| <b>TADLE 3-0</b> AULIEITILICATION DATAMETERS | Table | 3-6 | Authentication | parameters |
|----------------------------------------------|-------|-----|----------------|------------|
|----------------------------------------------|-------|-----|----------------|------------|

| Parameter                        | Description                                                                                                    |
|----------------------------------|----------------------------------------------------------------------------------------------------|
| Redirect URL                     | (Required) Callback URL to be visited after successful<br>authorization. Enter a trusted domain name for<br>receiving and processing authorizations, for example,<br>the domain name of the application home page<br>(https://xxx.xxx.com). Separate domain names<br>using commas (,).                                                                                                    |
| Logout URL                       | (Optional) Logout URL to be visited after a user logs out of their session.                                                                                                    |
| Authorization<br>Code            | Enabled by default. This mode is the most widely used<br>authentication mode and is suitable for applications<br>whose frontend and backend are separated. For<br>details about the authorization code mode, see<br>Introduction.                                                                                                    |
| Implicit<br>Authentication       | Disabled by default. This mode does not require an authorization code and is suitable for applications that do not have a backend.                                                                                                    |
| Token<br>Signature<br>Algorithm  | Algorithm used to sign tokens. By default, <b>RS256</b> is used. The algorithm should match the encryption algorithm used in the system.                                                                                                    |
| Access Token<br>Validity Period  | Validity period of the access token in seconds. The default value is 7200 seconds, that is, 2 hours.                                                                                                    |
| Refresh Token<br>Validity Period | Validity period of the refresh token. The default value<br>is <b>0</b> , indicating that the refresh token is not supported.<br>When the access token of a user expires, the user can<br>use their refresh token to obtain a new access token.<br><b>NOTE</b><br>The prerequisite for automatic token update is that the<br>validity period of the refresh token is longer than that of the |

## • (Optional) Mapping configuration

On the **Authentication Integration** page, click the **Mappings** tab, and click **Add Mapping** to add an attribute mapping.

| Parameter                | Description                                                                                              |
|--------------------------|----------------------------------------------------------------------------------------------------|
| Application<br>Attribute | (Required) User attribute that OneAccess will return to the application after successful authentication. |
| Mapping<br>Type          | (Required) The mapping type determines the returned attribute value.                                     |

#### Table 3-7 Mapping parameters

• User authorization

In the left pane, choose **Authorization** > **Application Accounts**. Then click the button for adding accounts to authorize specific users to access the application. To authorize access using a policy, see the descriptions about the application account authorization policy in **Configuring an Application**.

#### **NOTE**

For details about how to configure login, access control, and object models, see **Configuring an Application**.

## Establishing a Trust Between the Application and OneAccess

Configure authorization information for OneAccess in the application to establish a trust on OneAccess.

**Step 1** Obtain the Client ID and ClientSecret of the application in OneAccess.

Click the application added in **Adding an Application**, click the application icon on the application information page, and obtain the Client ID and ClientSecret.

**NOTE** 

- To obtain a ClientSecret, click **Enable** to generate one.
- ClientSecret is an important credential used to verify the identity of a developer. Do not provide the ClientSecret to other developers or store it in code.
- If you reset the ClientSecret, the new ClientSecret takes effect immediately, and all interfaces that use the old ClientSecret become invalid. Exercise caution when performing this operation.
- OneAccess does not store the ClientSecret. Keep it properly after obtaining it.

#### Figure 3-5 Obtaining the Client ID and ClientSecret

 $\blacksquare$  Resources > Applications > Application Information > General Informations

|                                                                                 | General Information                                                                                                    |
|---------------------------------------------------------------------------------|----------------------------------------------------------------------------------------------------|
|                                                                                 | Authentication Credentials                                                                                                    |
| General Information     Login Settings                                          | App ID Client ID O Client Secret O Enable The client secret is a password used to verify a developer's identity. Do not share the secret with others or store it in code. |
| <ul> <li>Object Models</li> <li>Authorization</li> <li>Authorization</li> </ul> | Application Information 🗹 Modify<br>Logo Supported JPC/PNG/GIF and other formats; size: ±50 KB;<br>recommended size: 140x140ex                                            |
| API Permissions                                                                 | Name OIDC                                                                                                    |
| <ul> <li>Security Settings</li> <li>Audit Logs</li> </ul>                       | Integration<br>Authentication ①<br>Synchronization ②                                                                                                    |
|                                                                                 | Others 🗹 Modify<br>Application Display Automatic                                                                                                    |
|                                                                                 | C Delete Application                                                                                                    |

**Step 2** Obtain the authentication information in OneAccess.

- 1. Log in to the administrator portal.
- 2. In the top navigation pane, choose **Settings** > **Service Settings**.
- 3. Click OIDC.
- 4. On the OIDC page displayed, check the authentication address, and click **OIDC Settings** in the upper right to check the authentication parameters.
- **Step 3** Obtain the authorization information of the application. For details, see the application provider's documentation.

----End

#### Logging In as a User

Log in to the user portal as one of the **authorized users**, and click the target application to check whether you can access it.

# 3.5 SSO Access to Applications Through CAS

## Introduction

Central Authentication Service (CAS) is an HTTP2- and HTTP3-based protocol which requires that each component can be accessed through a specific URL. You can configure OneAccess as an identity service provider through CAS to enable third-party applications to read user account data from OneAccess. CAS 1.0, CAS 2.0, and CAS 3.0 are supported.

Learn about the CAS protocol and authorization process.

CAS protocol

The CAS protocol involves two parts: CAS server and CAS client. They exchange information through the browser. For example, the CAS client can return a redirection message with parameters and forward the message to the CAS server. After the login authentication is successful, the CAS server returns an XML message containing user information to the CAS client. After verifying the user information, the CAS client returns the information to the user for resource access.

- CAS server: identity authentication provider. For example, OneAccess can be considered as an identity authentication provider.
- CAS client: resource provider, for example, third-party applications.
- Authorization process
  - a. A user logs in to a CAS client.
  - b. The CAS client checks whether the HTTP request contains a service ticket (ST). If it does not contain an ST, the user has not been authenticated. In this case, the CAS client forwards the request together with the Service (the target resource address) to the CAS server.
  - c. The user enters authentication information. If the login is successful, the CAS server randomly generates a unique ST that cannot be forged, and then sends the ST to the CAS client.

- d. After receiving the Service and ST, the CAS client interacts with the CAS server in the background.
- e. The CAS server verifies the user identity based on the Service and ST, and returns an XML response (containing the user information) in a specified format to the CAS client.
- f. The CAS client and CAS server finish authenticating the identity of the user. The CAS client returns the requested resource to the user.

This section describes how to integrate an application with OneAccess using the CAS protocol.

## **Configuration Process**

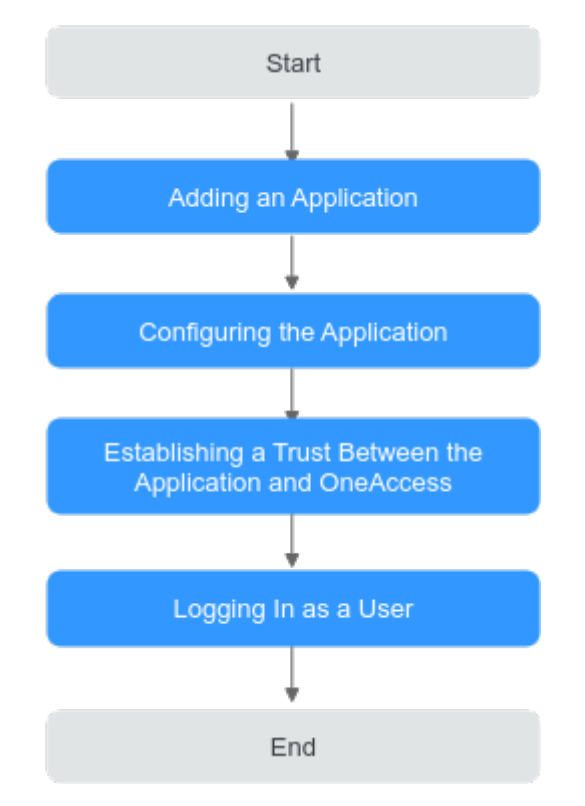

## Prerequisites

You have permissions to access the administrator portal.

## Adding an Application

Add an application in the administrator portal, and configure authentication information to establish a trust on it.

- Step 1 Log in to the administrator portal.
- Step 2 On the top navigation bar, choose Resources > Applications.
- **Step 3** Click **Add Custom Application** in the **Custom Applications** section, set the logo and application name, and click **Save**.

----End

## **Configuring the Application**

Configure the application in OneAccess so that users can log in to it through OneAccess, including authentication configuration, mapping configuration, and user authorization.

- Authentication configuration
  - a. Click the application added in **Adding an Application** and click the application icon on the application information page.
  - b. In the **General Information** area, click **O** next to **Authentication** to enable authentication, select **CAS**, and click **Save**.

D NOTE

The protocol cannot be changed once specified.

#### Figure 3-6 Selecting an authentication protocol

| Kesources /     | > Applications > Ap       | plication Information               |                                       |                                   |                    |
|-----------------|---------------------------|-------------------------------------|---------------------------------------|-----------------------------------|--------------------|
| CA              | S                         |                                     | AppId<br>ClientId ⑦<br>ClientSecret ⑦ | Enable The client secret is a pas | sword used to veri |
| 🗉 Gene<br>Appli | eral Information          | Manage the basic application inform | nation. 🖸                             |                                   |                    |
| Appli           | ication Display 💿         | Automatic                           |                                       |                                   | Configure          |
| Autho           | entication<br>OAuth O SAM | Unconfigured authentification integ | ration cannot be ch<br>Plug-in autoco | anged once it is configured.      |                    |
| Car             | ncel Save                 |                                     |                                       |                                   |                    |
| Synch           | hronization               | Unconfigured synchronization integ  | ration cannot be ch                   | anged once it is configured.      |                    |

c. In the **General Information** area, click **Configure** next to **Authentication** to access the CAS configuration page.

## NOTICE

To avoid information leakage, do not include sensitive information in the configuration parameters.

| 5            |                                                                                  | 5 5                   | •            |  |  |  |  |
|--------------|----------------------------------------------------------------------------------|-----------------------|--------------|--|--|--|--|
| 🖻 Resourc    | 🗐 Resources 🗧 Applications 🗧 Application Information 🗧 Authorization Integration |                       |              |  |  |  |  |
| CAS          |                                                                                  | Authentication Integr | ration (CAS) |  |  |  |  |
|              |                                                                                  | Parameters Mapping    | <u>]</u> \$  |  |  |  |  |
|              | General Information                                                              | * Callback U          | JRL          |  |  |  |  |
|              | Authentication Inte                                                              |                       |              |  |  |  |  |
| Ð            | Login Settings 🛛 🗸                                                               | Logout URL            |              |  |  |  |  |
| R            | Access Control                                                                   |                       | Save         |  |  |  |  |
| 2            | Object Models 🛛 🗸                                                                |                       |              |  |  |  |  |
| <sup>2</sup> | Authorization $\checkmark$                                                       |                       |              |  |  |  |  |
| 0            | API Permissions                                                                  |                       |              |  |  |  |  |
| 00           | Application Permissi                                                             |                       |              |  |  |  |  |
| 0            | Security Settings                                                                |                       |              |  |  |  |  |
| Ð            | Audit Logs                                                                       |                       |              |  |  |  |  |

#### Figure 3-7 Configuring authentication parameters

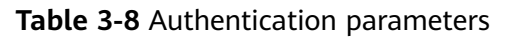

| Parameter    | Description                                                                                                    |
|--------------|----------------------------------------------------------------------------------------------------|
| Callback URL | (Required) Third-party application URL, which must be<br>the same as the value of <b>service</b> for the CAS interface<br>and meet the URL format requirements of RFC. |
| Logout URL   | (Optional) Logout URL to be visited after a user logs out of their session.                                                                                            |

Mappings

On the **Authentication Settings** page, click the **Mappings** tab, and click **Add Mapping** to add an attribute mapping.

#### Figure 3-8 Adding a mapping

| □ Resources > Applications > Application Information > Authorization Integration |                              |                |                |                                      |               |  |  |
|----------------------------------------------------------------------------------|------------------------------|----------------|----------------|--------------------------------------|---------------|--|--|
| CAS                                                                              | Authentication Integration ( | CAS)           |                |                                      |               |  |  |
|                                                                                  | Parameters Mappings          |                |                |                                      |               |  |  |
| General Information                                                              | Add Mapping                  |                |                |                                      |               |  |  |
| Authentication Inte                                                              | Attribute Name               | Mapping Type   | Attribute Name | Fixed Attribute Value Dynamic Script | Operation     |  |  |
| 🕀 Login Settings 🗸 🗸                                                             | id                           | User attribute | id             |                                      | Modify Delete |  |  |
| Access Control                                                                   | name                         | User attribute | name           |                                      | Modify Delete |  |  |
| ⊗ Object Models ∨                                                                | userName                     | User attribute | userName       |                                      | Modify Delete |  |  |
| ${}_{\!\!\!\!\!\!\!\!\!\!\!\!}^{\mathcal O}$ Authorization $$                    | mobile                       | User attribute | mobile         |                                      | Modify Delete |  |  |
| API Permissions                                                                  | email                        | User attribute | email          |                                      | Modify Delete |  |  |
| 88 Application Permissi                                                          |                              |                |                |                                      |               |  |  |
| Security Settings                                                                |                              |                |                |                                      |               |  |  |
| Audit Logs                                                                       |                              |                |                |                                      |               |  |  |

Table 3-9 Mapping parameters

| Parameter                | Description                                                                                              |
|--------------------------|----------------------------------------------------------------------------------------------------|
| Application<br>Attribute | (Required) User attribute that OneAccess will return to the application after successful authentication. |

×

| Parameter       | Description                                                          |
|-----------------|----------------------------------------------------------------------|
| Mapping<br>Type | (Required) The mapping type determines the returned attribute value. |

• User authorization

In the left pane, choose **Authorization** > **Application Accounts**. Then click the button for adding accounts to authorize specific users to access the application. To authorize access using a policy, see the descriptions about the application account authorization policy in **Configuring an Application**.

#### **NOTE**

For details about how to configure login, access control, and object models, see **Configuring an Application**.

## Establishing a Trust Between the Application and OneAccess

Configure authorization information for OneAccess in the application to establish a trust on OneAccess.

- **Step 1** Obtain the authentication information in OneAccess.
  - 1. Log in to the administrator portal.
  - 2. In the top navigation pane, choose **Settings** > **Service Settings**.
  - 3. Click CAS.
  - 4. On the **CAS** page, view the authentication address.

#### CAS

| Server Prefix      | htep://www.ipili-alianasia.ex.amig/irigins    |
|--------------------|-----------------------------------------------|
| Login URL          | hten frie aller in an an an an an an an Iogin |
| Validate URL V3    | https://www.ac.oncac.o                        |
| Logout URL         | https://www.main.com                          |
| ST Validity Period | - 5 + Minute                                  |

#### Table 3-10 Configuration parameters

| Parameter     | Description                                                                                            |
|---------------|----------------------------------------------------------------------------------------------------|
| Server Prefix | Prefix of the CAS server URL. The prefix is automatically generated and cannot be changed.             |
| Login URL     | Request authorization URL of the CAS server. The URL is automatically generated and cannot be changed. |

| Parameter             | Description                                                                                                    |
|-----------------------|----------------------------------------------------------------------------------------------------|
| Validate URL<br>V3    | The value is generated by the system and cannot be modified. URL for verifying tickets. V3 URL is recommended. |
| Logout URL            | The value is generated by the system and cannot be modified. URL for logging out of the CAS service.           |
| ST Validity<br>Period | Validity period of a returned ST. Set a validity period from 3 to 15 minutes.                                  |

**Step 2** Obtain the authorization information of the application. For details, see the application provider's documentation.

----End

## Logging In as a User

Log in to the user portal as one of the **authorized users**, and click the target application to check whether you can access it.

# **3.6 SSO Access to Applications Through Plug-in Autocompletion**

OneAccess can integrate applications that do not support standard protocols (including OAuth 2.0, SAML, OpenID Connect, and CAS) and cannot be reconstructed on a PC.

This section describes how to integrate an application with OneAccess through plug-in autocompletion.
## **Configuration Process**

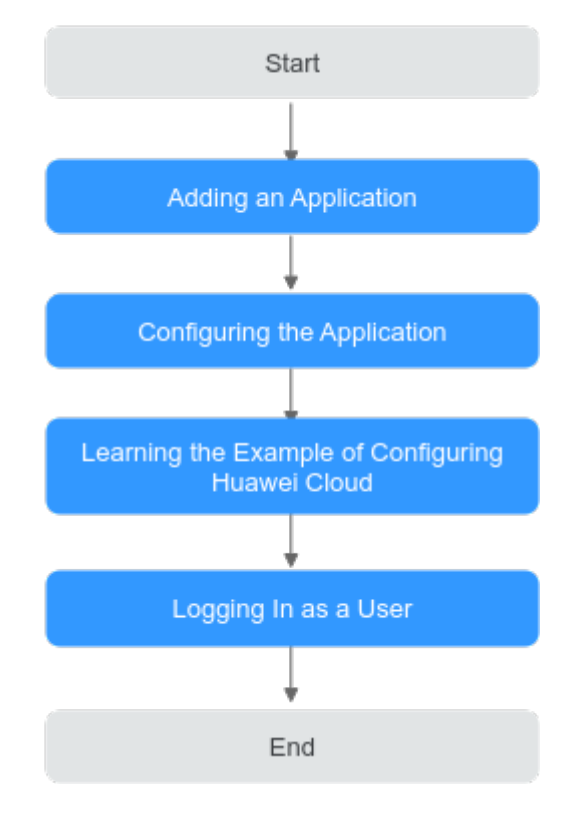

## Prerequisites

You have permissions to access the administrator portal.

## Adding an Application

- **Step 1** Log in to the administrator portal.
- **Step 2** On the top navigation bar, choose **Resources** > **Applications**.
- **Step 3** Click **Add Custom Application** in the **Custom Applications** section, set the logo and application name, and click **Save**.

----End

## **Configuring the Application**

Application configuration includes authentication configuration and user authorization.

- Authentication configuration
  - a. Click the application added in **Adding an Application** and click the application icon on the application information page.
  - b. In the **General Information** area, click **OD** next to **Authentication** to enable authentication, select **Plug-in autocompletion**, and click **Save**.

#### D NOTE

The authentication mode is a one-time configuration and cannot be changed later.

#### Figure 3-9 Selecting an authentication protocol

| - | Resou | irces > Applications > Ap                                                             | oplication Information                                                                                                    |                                    |  |  |
|---|-------|---------------------------------------------------------------------------------------|----------------------------------------------------------------------------------------------------|------------------------------------|--|--|
|   | :     | Plug                                                                                  | Appld<br>Clientid ⑦ X<br>ClientSecret ⑦ Enable The client s                                                                    | ecret is a password used to verify |  |  |
|   |       | General Information Application Information Manage the basic application information. |                                                                                                    |                                    |  |  |
|   |       | Application Display ③<br>Authentication<br>OAuth SAM                                  | Automatic Unconfigured authentification integration cannot be changed once it is config IL OIDC CAS  Plug-in autocompletion SD | Configure<br>gured.                |  |  |
|   |       | Cancel Save<br>Synchronization                                                        | Unconfigured synchronization integration cannot be changed once it is confi                                                    | gured.                             |  |  |

c. Click **Authentication Settings** in the left pane, and configure the authentication parameters. OneAccess supports multiple login modes, including quick login, 3-factor login, frame login, and two-page login. The parameters to configure vary depending on the login mode.

#### NOTICE

To avoid information leakage, do not include sensitive information in the configuration parameters.

Quick login

The login page contains only two factors, username and password. Users can log in to the application without entering other information. See **Figure 3-10**.

Figure 3-10 Logging in using a Huawei Cloud account

# HUAWEI ID login

| Phone/Email/Login ID/HUAWEI CLOUD accou  | int name |
|------------------------------------------|----------|
| Password                                 | Ø        |
| LOG IN                                   |          |
| Register   Forgot password?              |          |
| Use Another Account<br>IAM User ∣ More ∨ |          |
| IAM User   More 🗸                        |          |

Your account and network information will be used to help improve your login experience. Learn more

3-factor login

In addition to the username and password, users need to enter other information in a text box or select an option from the drop-down list on the login page. For example, to log in to an internal system, an employee needs to enter their username and password and select their department.

Frame login

The username and password fields are enclosed in a frame, which is isolated from the login page.

Two-page login

The login process is divided into two pages. To complete login, users need to switch from the first page to the second page.

• User authorization

In the left pane, choose **Authorization** > **Application Accounts**. Then click **Add Accounts** to authorize specific users to access the application. To authorize access using a policy, see the descriptions about the application account authorization policy in **Configuring an Application**.

#### **NOTE**

- For details about access control and object models, see **Configuring an Application**.
- User authorization is not required for applications through plug-in autocompletion. Users can directly set the authorization on the user portal.

## **Example of Configuring Huawei Cloud**

The following uses Huawei Cloud as an example to describe how to configure quick login.

**Step 1** On the **Huawei Cloud** account login page, press **F12**, locate the account name/ email address text box, and obtain the attribute type.

Figure 3-11 Locating the account text box

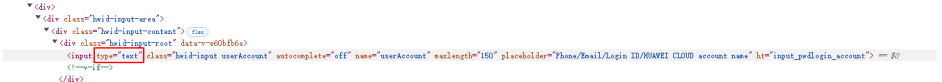

**Step 2** Locate the password text box and obtain the attribute type.

Figure 3-12 Locating the password text box

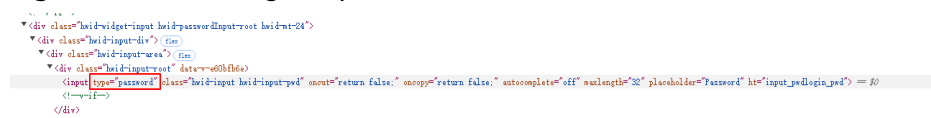

**Step 3** Locate the login button and obtain the attribute ID.

Figure 3-13 Locating the login button

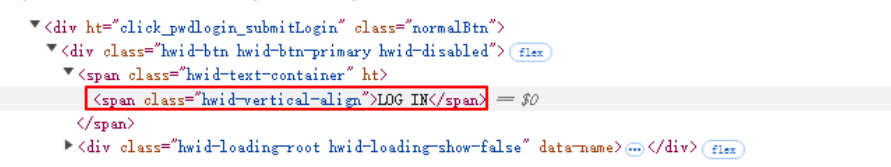

**Step 4** Configure the parameters for quick login.

| 🖃 Resou | Resources > Applications > Application Information > Authorization Integration |                                                     |                                                                        |        |  |
|---------|--------------------------------------------------------------------------------|-----------------------------------------------------|------------------------------------------------------------------------|--------|--|
|         | Plug                                                                           | Authentication Integration (Plug-in autocompletion) |                                                                        |        |  |
|         |                                                                                | Basic Settings                                      |                                                                        |        |  |
|         | General Information                                                            | Quick login                                         | 3-factor login O Frame login Basic authentication O MFA authentication | Custom |  |
| <u></u> | Authentication Inte                                                            |                                                     |                                                                        |        |  |
| H       | Login Settings 🛛 🗸                                                             | Application URL                                     | Enter the application URL.                                             |        |  |
| R       | Access Control                                                                 | Login URL                                           | Enter the login page URL.                                              |        |  |
| 8       | Object Models 🛛 🗸                                                              |                                                     |                                                                        |        |  |
| R       | Authorization $\checkmark$                                                     | Username Field                                      | 3t('apps.name_tield_desc')                                             |        |  |
| 0       | API Permissions                                                                | Password Field                                      | Enter the password field CSS selector.                                 |        |  |
| 00      | Application Permissi                                                           | Login Button                                        | Enter the login button CSS selector.                                   |        |  |
| Ø       | Security Settings                                                              |                                                     |                                                                        |        |  |
| P       | Audit Logs                                                                     | Automatic Submission Ves No                         |                                                                        |        |  |
|         |                                                                                | Account Settings                                    |                                                                        |        |  |
|         |                                                                                | Account Creator                                     | Administrator 💿 User                                                   |        |  |
|         |                                                                                |                                                     |                                                                        |        |  |
|         |                                                                                |                                                     |                                                                        |        |  |

## Table 3-11 Basic settings

| Paramete<br>r                   | Description                                                                                                    |
|---------------------------------|----------------------------------------------------------------------------------------------------|
| Applicatio<br>n URL             | Access URL of the application. You are advised to set this parameter to the home page of the application.                                                                                                    |
| Login<br>URL                    | Login page URL of the application. This parameter is required when you configure quick login, 3-factor login, or two-page login.                                                                                                    |
| Frame<br>URL                    | Frame address of the application. This parameter is required when you configure frame login.                                                                                                    |
| Username<br>Field               | CSS selector for the username text box.                                                                                                    |
| Next<br>Button                  | CSS selector for the <b>Next</b> button. This parameter is required when you configure two-page login.                                                                                                    |
| Password<br>Field               | CSS selector for the password text box.                                                                                                    |
| Extra<br>Field                  | CSS selector for an additional text box. This parameter is required when you configure 3-factor login.                                                                                                    |
| Extra<br>Mapping<br>Field       | Mapping attribute of an additional field. You can select the account<br>name, full name, or password. This parameter is required when you<br>configure 3-factor login.                                                                     |
| Login<br>Button                 | CSS selector for the <b>Log In</b> button.                                                                                                    |
| Automati<br>c<br>Submissio<br>n | Indicates whether the form (username and password) needs to be<br>submitted automatically. If you select <b>No</b> , the form will be not be<br>submitted automatically after a user enters their username and<br>password.<br><b>NOTE</b> |
|                                 | If numan-machine verification is involved on the login page, you are advised to select <b>No</b> .                                                                                                    |

#### Table 3-12 Account settings

| Parameter          | Description                                                                                                    |
|--------------------|----------------------------------------------------------------------------------------------------|
| Account<br>Creator | Owner of the account used to log in to the application. The options include <b>Administrator</b> and <b>User</b> .                                                                        |
|                    | NOTE<br>If Account Creator is set to Administrator, you need to set Attributes to<br>Set. If you select Password, only users can set their password for logging<br>in to the application. |

### Logging In as a User

- **Step 1** Log in to the user portal as an **authorized user**, and download the plug-in as prompted after successful login.
- **Step 2** Decompress the plug-in package, drag the plug-in to **Extensions**, and then enable it.
- **Step 3** Refresh the page of user portal and click the target application. A dialog box is displayed, asking you to enter the password. Enter the password and click the login button.

**NOTE** 

If the **Attributes to Set** parameter in **Step 4** is set to **Password**, only the password can be set in this step.

----End

# **4** Data Synchronization

# 4.1 Synchronizing Data to Atlassian Through SCIM

## Introduction

System for Cross-domain Identity Management (SCIM) is designed to manage multi-tenant identities for cloud-based applications. SCIM 2.0 is built on an object model where a resource is the common denominator and all SCIM objects are derived from it. SCIM 2.0 has **id**, **externalId**, and **meta** as attributes. RFC 7643 defines **User**, **Group**, and **EnterpriseUser** that extend the common attributes.

This section describes how to synchronize user data to Atlassian through the SCIM protocol.

## **Configuration Process**

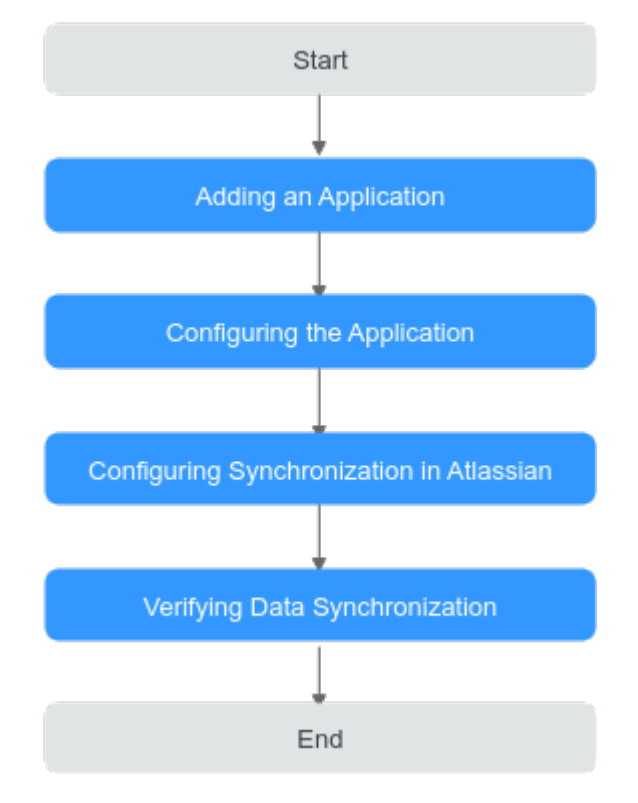

## Prerequisites

- You have an administrator account for Atlassian.
- You have permissions to access the administrator portal.

## Adding an Application

- **Step 1** Log in to the administrator portal.
- **Step 2** On the top navigation bar, choose **Resources** > **Applications**.
- **Step 3** Click **Add Custom Application** in the **Custom Applications** section, set the logo and application name, and click **Save**.

----End

## **Configuring the Application**

- **Step 1** Click the application added in **Adding an Application**.
- **Step 2** In the **General Information** area, click **Interview of Synchronization** to enable synchronization, select **SCIM**, and click **Save**.

**NOTE** 

The protocol cannot be changed once specified.

**Step 3** In the **General Information** area, click **Configure** next to **Synchronization** to access the configuration page.

| <b>3</b> 3                                                               | 55                             | I                                                               |  |
|--------------------------------------------------------------------------|--------------------------------|-----------------------------------------------------------------|--|
| Resources > Applications > A                                             | pplication Information $>$ Syr | nchronization Integration                                       |  |
| test                                                                     | Synchronization Integr         | ration (SCIM)                                                   |  |
|                                                                          |                                |                                                                 |  |
|                                                                          | Parameters General             |                                                                 |  |
| General Information                                                      | Basic Settings 🖂               |                                                                 |  |
| Synchronization Int                                                      | SCIM Endpoint ⑦                |                                                                 |  |
| 🕘 Login Settings 🗸 🗸                                                     |                                |                                                                 |  |
| $\%$ Object Models $\checkmark$                                          | Authentication                 | Basic Auth     Bearer Token                                     |  |
| $^{\!\!\!\!\!\!\!\!\!\!\!\!\!\!\!\!\!\!\!\!\!\!\!\!\!\!\!\!\!\!\!\!\!\!$ | Method ⑦                       |                                                                 |  |
| API Permissions                                                          | * Username 🤊                   |                                                                 |  |
| 😌 Application Permissi                                                   | * Password ②                   |                                                                 |  |
| Security Settings                                                        | Password                       |                                                                 |  |
| Audit Logs                                                               | * Application                  | {"schemas":                                                     |  |
|                                                                          | Account Template 💿             | ["urn:ietf:params:scim:schemas:core:2.0:User", "urn:ietf:params |  |
|                                                                          | * Application                  | {"schemas":                                                     |  |
|                                                                          | Organization                   | ["urn:ietf:params:scim:schemas:bamboocloud:core:2.0:idaas:O     |  |
|                                                                          | Template ⑦                     |                                                                 |  |
|                                                                          |                                |                                                                 |  |
|                                                                          | Organization Resource          |                                                                 |  |
|                                                                          | Path 🕜                         |                                                                 |  |
|                                                                          | Verifying certificate          | true                                                            |  |
|                                                                          | 0                              |                                                                 |  |
|                                                                          |                                |                                                                 |  |
|                                                                          | Advanced Settings >            |                                                                 |  |
|                                                                          |                                |                                                                 |  |

Figure 4-1 Configuring synchronization parameters

Table 4-1 Basic settings

| Parameter                          | Man<br>dator<br>y | Description                                                                                                    |
|------------------------------------|-------------------|----------------------------------------------------------------------------------------------------|
| SCIM<br>Endpoint                   | Yes               | Interface address of the target system to receive SCIM data, for example, <b>https://example.com/v2</b> .                                                                                                   |
| Authenticati<br>on Method          | Yes               | Authorization is required for calling SCIM APIs. The options include <b>Basic Auth</b> (default) and <b>Bearer Token</b> .                                                                                  |
| Username                           | Yes               | Username for authentication. Set this parameter if you specify the authentication method as <b>Basic Auth</b> .                                                                                             |
| Password                           | Yes               | Password of the user. Set this parameter if you specify the authentication method as <b>Basic Auth</b> .                                                                                                    |
| Application<br>Account<br>Template | Yes               | Template of user request data to be pushed to the target<br>system. By default, the data template of SCIM 2.0 is used.<br>Set the template according to the SCIM version<br>supported by the target system. |

| Parameter                                | Man<br>dator<br>y | Description                                                                                                    |
|------------------------------------------|-------------------|----------------------------------------------------------------------------------------------------|
| Application<br>Organizatio<br>n Template | Yes               | Template of organization request data to be pushed to<br>the target system. By default, the data template of SCIM<br>2.0 is used. Set the template according to the SCIM<br>version supported by the target system. |
| Organizatio<br>n Resource<br>Path        | No                | Organization resource path in SCIM. For example, the user path is <b>User</b> and the user group path is <b>Group</b> .                                                                                             |

#### Table 4-2 Advanced settings

| Parameter        | Man<br>dator<br>y | Description                                                                                                    |
|------------------|-------------------|----------------------------------------------------------------------------------------------------|
| Content-<br>Type | No                | Request header, which you can set based on the target system. Set this parameter to <b>application/json</b> or <b>application/scim+json</b> . The default value is <b>application/scim+json</b> .               |
| Accept           | No                | Request header, which you can set based on the target system. Set this parameter to <b>application/json</b> or <b>application/scim+json</b> .                                                                   |
| Time<br>Format   | No                | JSON time format. If the time is in milliseconds, set this parameter to "timestamp". If the time is another type of value, set this parameter to a format expression, for example, <b>yyyy-MM-dd HH:mm:ss</b> . |

#### Step 4 Choose Object Models > Application Accounts in the left pane, click the Attributes tab, and click Add to add attributes. For details, see Table 4-3.

#### **NOTE**

The email attribute is mandatory for SCIM to synchronize data from Atlassian. If the attribute is not added, the synchronization fails.

| Table 4-3 A | Attributes |
|-------------|------------|
|-------------|------------|

| Parameter   | Description                                                                                                    |
|-------------|----------------------------------------------------------------------------------------------------|
| Attribute   | Attribute that OneAccess will map to the target application, for example, <b>email</b> .                             |
| Label       | Identifier of an attribute name. It is recommended that the value of this parameter match that of <b>Attribute</b> . |
| Description | Description of <b>Attribute</b> .                                                                                    |

| Parameter         | Description                                                                                                    |
|-------------------|----------------------------------------------------------------------------------------------------|
| Attribute<br>Type | Type of an attribute. You can select a value from the drop-down list box.                                                                                                    |
| Format            | This parameter specifies the text format. It can be set only when <b>Attribute Type</b> is set to <b>Text</b> .                                                                                                    |
| Required          | If this option is selected, the attribute must be set when user data is synchronized to an application. If the attribute is left blank, a prompt message is displayed.                                                                               |
| Unique            | It can be set only when <b>Attribute Type</b> is set to <b>Text</b> . If this option is selected, the attribute value is kept unique when user data is synchronized to an application. If the attribute is duplicate, a prompt message is displayed. |
| Sensitive         | It can be set only when <b>Attribute Type</b> is set to <b>Text</b> . If this option is selected, the user data is hidden when it is synchronized to an application. You can click <b>•</b> to view the content.                                     |

**Step 5** Switch to the **Mappings** tab page, click **Modify**, and configure attribute mappings.

| Parame<br>ter                   | Description                                                                                        |
|---------------------------------|----------------------------------------------------------------------------------------------------|
| User                            | Attribute that OneAccess will map to the application, for example, <b>email</b> .                  |
| Conversi<br>on<br>Mode          | Attribute mapping mode.                                                                            |
| Script<br>Expressi<br>on        | Enter a script if you specify the conversion mode as <b>Script-based</b> .                         |
| Executio<br>n Mode              | Operation to be performed when user data is synchronized from OneAccess to the target application. |
| Applicati<br>on<br>Account<br>s | Account attribute of the application.                                                              |

Table 4-4 Mappings

Step 6 In the left pane, choose Authorization > Application Accounts. Then click the button for adding accounts to authorize specific users to access the application. To authorize access using a policy, see the descriptions about the application account authorization policy in Configuring an Application.

#### 

For details about how to configure object models, API permissions, and application permissions, see **Configuring an Application**.

----End

## **Configuring Synchronization in Atlassian**

- **Step 1** Log in to Atlassian.
- **Step 2** Configure and verify the email address and set an API token. For details, see the Atlassian documentation.

----End

## Verifying Data Synchronization

**Step 1** View the synchronized users in Atlassian.

| III 🛦 ATLASSIAN mar    | nagement i o | overview table of Contents pro | oduct Safety Billing ~           | Set up                       |                   |                |
|------------------------|--------------|--------------------------------|----------------------------------|------------------------------|-------------------|----------------|
| Manage account         |              | administrator / k i            |                                  |                              |                   |                |
| User pre-configuration |              | Managed account                |                                  |                              |                   | Export account |
| G Suite                |              | These are managed accounts fo  | or verified domains in your orga | anization. understand deeper |                   |                |
| area                   |              | total terminated               |                                  |                              |                   |                |
|                        |              | 14 1                           |                                  |                              |                   |                |
|                        |              | Search by name and email       | All accounts 🗸 🗸                 | Product access 🗸 🗸           |                   |                |
|                        |              | user                           | e                                | email address                | product           | action         |
|                        |              | 1512901@p                      | 5.com 1                          | 1512901@c 6.com              | No product access | Show details   |
|                        |              | 1512904@p                      | i.com 1                          | 1512904@p 6.com              | No product access | Show details   |

**Step 2** Choose **Authorization** > **Synchronization Events** in the left pane, and view the synchronization records.

----End

## 4.2 Synchronizing Data Through LDAP

LDAP is a lightweight directory access protocol. LDAP can be considered a tree-like database that stores user and organization information. One of the main application scenarios of LDAP is SSO where users are automatically logged in to intranet of their company after logging in on a PC for once.

| Term | Description                                                                                           |
|------|----------------------------------------------------------------------------------------------------|
| ou   | Organization unit (ou), which is a container object.                                                  |
| dc   | Domain component (dc), which is a part of a domain name. A domain name is divided into several parts. |
| sn   | Short for surname.                                                                                    |

#### Table 4-5 Terms

| Term | Description                                                                         |
|------|-------------------------------------------------------------------------------------|
| cn   | Short for common name.                                                              |
| dn   | Short for distinguished name. A dn must be unique.                                  |
| uid  | Short for user ID.                                                                  |
| rdn  | Relative distinguished name (RDN) is similar to the relative path in a file system. |

This section describes how to synchronize organization and user data to OpenLDAP through the LDAP protocol.

## **Configuration Process**

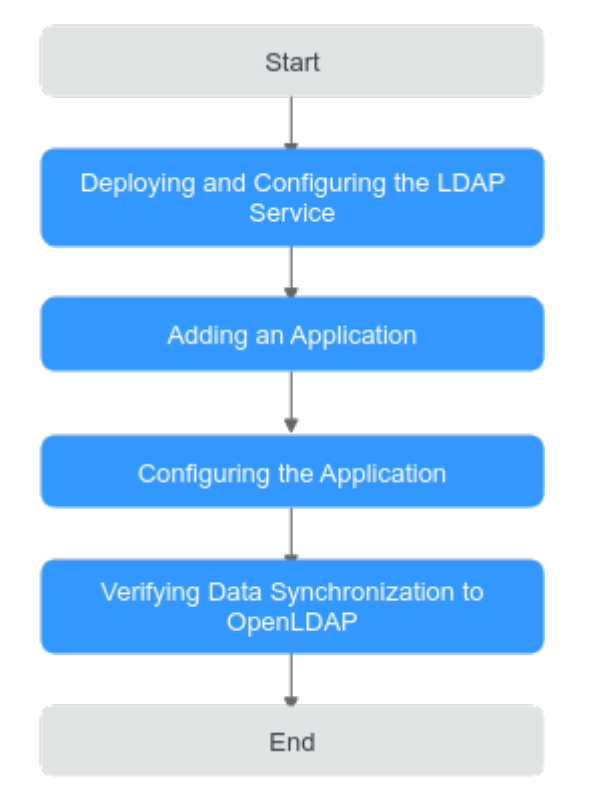

## Prerequisites

You have permissions to access the administrator portal.

## Deploying and Configuring the LDAP Service

Deploy and configure the LDAP service. For details, see **Setting Up an LDAP Server** and **Configuring LDAP Connection**.

## Adding an Application

- **Step 1** Log in to the administrator portal.
- **Step 2** On the top navigation bar, choose **Resources** > **Applications**.
- **Step 3** Click **Add Custom Application** in the **Custom Applications** section, set the logo and application name, and click **Save**.

----End

#### **Configuring the Application**

- **Step 1** Click the application added in **Adding an Application**.
- **Step 2** In the **General Information** area, click **ODE** next to **Synchronization** to enable synchronization, select **LDAP**, and click **Save**.

**NOTE** 

The protocol cannot be changed once specified.

**Step 3** In the **General Information** area, click **Configure** next to **Synchronization** to access the configuration page.

#### Figure 4-2 Configuring synchronization parameters

| Resources > Applications > Application Information > Synchronization Integration |                                          |                                                     |  |  |
|----------------------------------------------------------------------------------|------------------------------------------|-----------------------------------------------------|--|--|
| test                                                                             | Etest Synchronization Integration (LDAP) |                                                     |  |  |
|                                                                                  | Parameters General Save                  |                                                     |  |  |
| General Information                                                              | Test                                     |                                                     |  |  |
| Synchronization Int                                                              | General ~                                |                                                     |  |  |
| $\odot$ Login Settings $\checkmark$                                              | * Host 🔊                                 | 192.168.5.12                                        |  |  |
| % Object Models  % Authorization                                                 | * TCP Port 💿                             | 636                                                 |  |  |
| API Permissions                                                                  | SSL 💿                                    | true                                                |  |  |
| Application Permissi                                                             | StartTLS 💿                               | false                                               |  |  |
| <ul> <li>Security Settings</li> <li>Audit Logs</li> </ul>                        | Verifying certificate ⑦                  | true                                                |  |  |
|                                                                                  | Protocol Version 🕐                       | TLSv1.2                                             |  |  |
|                                                                                  | * Principal 💿                            |                                                     |  |  |
|                                                                                  | * Password ⑦                             |                                                     |  |  |
|                                                                                  | * Base Contexts ⑦                        |                                                     |  |  |
|                                                                                  | * UID Attribute ⑦                        | entryUUID                                           |  |  |
|                                                                                  | * Account Object Classes 🕐               | top, person, organizational Person, inet Org Person |  |  |

#### Table 4-6 Common parameters

| Parameter | Description                                                                                                    |
|-----------|----------------------------------------------------------------------------------------------------|
| * Host    | Host name or IP address of the LDAP server.<br><b>NOTE</b><br>OneAccess can be accessed only over public networks. Provide the<br>public network address of your LDAP server. |
| *TCP Port | TCP/IP port of the LDAP server. The default port is 636.                                                                                                    |

| Parameter                 | Description                                                                                                    |
|---------------------------|----------------------------------------------------------------------------------------------------|
| SSL                       | Default value: <b>true</b> , which indicates that SSL is used to connect the LDAP server.                                                                                                    |
| StartTLS                  | Whether to enable startTLS for encrypted communication.<br><b>true</b> : StartTLS is enabled, and SSL cannot be set to <b>true</b> .<br><b>false</b> : StartTLS is not enabled.                                                                                                    |
|                           | If data is synchronized to the AD server, either SSL or StartTLS must be enabled.                                                                                                    |
| Verifying<br>certificate  | Whether to verify the certificate. This parameter is valid<br>only when SSL or StartTLS is set to <b>true</b> . <b>true</b> : Verify the<br>certificate. <b>false</b> : Do not verify the certificate. The<br>certificate must be authenticated by the public network.<br>Self-signed certificates cannot be used.                                                                                                    |
| Protocol Version          | Default value: <b>TLSv1.2</b> . Recommended: <b>TLSv1.3</b> and <b>TLSv1.2</b> .                                                                                                    |
| * Principal               | Identifier used for LDAP server authentication, for example, <b>cn=admin</b> , <b>cn=test</b> , and <b>cn=com</b> .                                                                                                    |
| * Password                | Password of the principal.                                                                                                    |
| * Base Contexts           | Root node in the LDAP directory to be synchronized.                                                                                                    |
| UID Attribute             | Name of the LDAP attribute mapped to the UID attribute.<br>Default value: <b>entryUUID</b> .                                                                                                    |
| Account Object<br>Classes | One or more object classes to be used when a new user<br>object is created in the LDAP tree. If you enter multiple<br>object classes, each item occupies a line. Do not use<br>commas (,) or semicolons (;) to separate multiple object<br>classes. Some object classes may require you to specify all<br>object classes in the class hierarchy. The default value is<br><b>top</b> , <b>person</b> , <b>organizationalPerson</b> , or <b>inetOrgPerson</b> . |

| Table | 4-7 | Optional | parameters |
|-------|-----|----------|------------|
| labic | • • | optionat | parameters |

| Parameter                         | Description                                                                                                    |
|-----------------------------------|----------------------------------------------------------------------------------------------------|
| Domain Name                       | If a domain name exists, it should be excluded from the reclaimed username. If there are multiple domain names, separate them with commas (,). The default user name excludes the domain name.                                    |
| Account<br>Username<br>Attributes | Saves one or more attributes of an account user name.<br>During authentication, these attributes are used to search<br>for the LDAP entry of the username to be authenticated.<br>The default value is <b>uid</b> and <b>cn</b> . |

| Parameter                                                     | Description                                                                                                    |
|---------------------------------------------------------------|----------------------------------------------------------------------------------------------------|
| Organization<br>Object Classes                                | One or more object classes to be used when a new<br>organization object is created in the LDAP tree. If you enter<br>multiple object classes, each item occupies a line. Do not<br>use commas (,) or semicolons (;) to separate multiple<br>object classes. Some object classes may require you to<br>specify all object classes in the class hierarchy. The default<br>value is <b>top</b> and <b>organizationalUnit</b> . |
| Organization<br>Name Attributes                               | Stores one or more attributes of the organization name.<br>During authentication, these attributes are used to search<br>for the LDAP entry of the organization name to be<br>authenticated. The default value is <b>ou</b> .                                                                                                    |
| Failover Servers                                              | Lists all servers that will be used for failover when the preferred server fails. If the preferred server fails, JNDI will connect to the next available server in the list. Lists all servers in the " <b>ldap://ldap.example.com:389/</b> " format (compliant with the standard LDAP v3 URL described in RFC 2255). Only the host and port parts of the URL are relevant in this setting.                                 |
| Password<br>Attribute                                         | Name of the LDAP attribute used to store passwords. When<br>the password of a user is changed, a new password will be<br>set for this attribute. The default value is <b>userPassword</b> . If<br>the password is synchronized to the AD server, set this<br>parameter to <b>unicodePwd</b> .                                                                                                    |
| LDAP Filter                                                   | Optional LDAP filter used to control the accounts returned<br>from LDAP resources. If no filter is specified, only accounts<br>containing all specified object classes are returned.                                                                                                    |
| Password Hash<br>Algorithm                                    | Algorithm used by the identity system to hash passwords.<br>Currently, <b>SSHA</b> , <b>SHA</b> , <b>SMD5</b> , and <b>MD5</b> are supported. A<br>null value indicates that the system does not hash the<br>password. Unless the LDAP server performs hashing<br>(Netscape Directory Server and iPlanet Directory Server<br>perform hashing), this will result in plaintext passwords<br>being stored in LDAP.             |
| Respect Resource<br>Password Policy<br>Change-After-<br>Reset | If this resource is specified in the login module (i.e., this<br>resource is the passing verification target) and the<br>password policy of the resource is configured to change<br>after reset, users who have reset the resource account<br>password for management purpose need to change the<br>password after successful verification. The default value is<br><b>false</b> .                                          |
| Use VLV Controls                                              | Whether to force the use of VLV controls on standard LDAP controls. The default value is <b>false</b> .                                                                                                    |
| VLV Sort Attribute                                            | Sorting attribute used for VLV indexes on resources. Default value: <b>uid</b> .                                                                                                    |

| Parameter                                     | Description                                                                                                    |
|-----------------------------------------------|----------------------------------------------------------------------------------------------------|
| Read Schema                                   | If the value is <b>true</b> , the connector reads the schema from<br>the server. If <b>false</b> , the connector provides a default schema<br>based on the object class in the configuration. To use the<br>extended object class, this attribute must be set to <b>true</b> .<br>The default value is <b>true</b> .                                                                                                    |
| Base Contexts to<br>Synchronize               | One or more starting points in the LDAP tree that are used<br>to determine whether changes should be synchronized. If<br>this attribute is not set, the base context attribute is used<br>to synchronize changes.                                                                                                    |
| Object Classes to<br>Synchronize              | Object classes to be synchronized. The change log is for all<br>objects; it filters updates based on the listed object classes.<br>You should not list the superclasses of an object class<br>unless you want to synchronize the object with any<br>superclass value. For example, if only the <b>inetOrgPerson</b><br>object should be synchronized, but the superclasses<br>( <b>person</b> , <b>organizationalperson</b> , and <b>top</b> ) of<br><b>inetOrgPerson</b> should be filtered out, only <b>inetOrgPerson</b><br>should be listed here. All objects in LDAP are derived<br>subclasses of <b>top</b> . Therefore, <b>top</b> should never be listed.<br>Otherwise, no object can be filtered. The default value is<br><b>inetOrgPerson</b> . |
| Attributes to<br>Synchronize                  | Name of the attribute to be synchronized. When this option<br>is set, if updates in the change log do not update any<br>named attributes, these updates are ignored. For example,<br>if only <b>department</b> is listed, only changes that affect<br><b>department</b> are processed and all other updates are<br>ignored. If you leave it blank (default setting), all changes<br>are processed.                                                                                                    |
| LDAP Filter for<br>Accounts to<br>Synchronize | Optional LDAP filter used for synchronizing objects.<br>Because the change log applies to all objects, this filter<br>updates only the objects that meet the specified filter<br>criteria. If a filter is specified, the object is synchronized<br>only when the object meets the filter conditions and<br>contains the synchronized object class.                                                                                                    |
| Change Log Block<br>Size                      | Number of change log entries obtained by each query. The default value is <b>100</b> .                                                                                                    |
| Change Number<br>Attribute                    | The name of the change number attribute in the change log entry. The default value is <b>changeNumber</b> .                                                                                                    |
| Filter with Or<br>Instead of And              | Typically, the filter used to obtain change log entries is to<br>retrieve change entries over a period of time based on the<br>AND condition. If this attribute is set, the filter filters with<br>the OR condition instead with the required number of<br>changes. The default value is <b>false</b> .                                                                                                    |

| Parameter                                       | Description                                                                                                    |
|-------------------------------------------------|----------------------------------------------------------------------------------------------------|
| Remove Log Entry<br>Object Class from<br>Filter | If this attribute is set (default), the filter used to obtain<br>change log entries will not contain the <b>changeLogEntry</b><br>object class because the change log should not contain<br>entries of other object classes. The default value is <b>true</b> . |
| Password<br>Attribute to<br>Synchronize         | Name of the password attribute to be synchronized during password synchronization.                                                                                                    |
| Status<br>Management<br>Class                   | Class used to manage the enabling/disabling status. If no class is specified, identity status management cannot be performed.                                                                                                    |
| Retrieve<br>Passwords with<br>Search            | Whether to retrieve the user password during search. The default value is <b>false</b> .                                                                                                    |
| DN Attribute                                    | DN attribute name of an item. The default value is <b>entryDN</b> .                                                                                                    |
| LDAP Filter                                     | Optional LDAP filter that controls the groups returned from LDAP resources. If no filter is specified, only groups containing all specified object classes are returned.                                                                                        |
| Read Timeout<br>(ms)                            | Time for waiting for a response. If no response is received within the specified time, the read attempt is aborted. If the value is <b>0</b> or less than <b>0</b> , there is no limit. The default value is <b>30000</b> .                                     |
| Connection<br>Timeout (ms)                      | Waiting time for opening a new server connection. The value <b>0</b> indicates that the TCP network timeout will be used, which may be several minutes. If the value is less than <b>0</b> , there is no limit. The default value is <b>6000</b> .              |
| Account DN Prefix                               | If the value is empty, the default value <b>cn</b> is used. You can also set the value to another attribute name used as the DN prefix, such as <b>uid</b> .                                                                                                    |

- **Step 4** Once configured, click **Save**. To test the connectivity, click **Test**.
- **Step 5** Click the **General** tab. On the displayed page, set synchronization data processing logic for **Account Deletion**, **Organization Deletion**, **Account Deactivation**, and **Organization Deactivation**. Then select **Enable** to apply the synchronization data processing logic.

| Resources > Applications > Applications > Appl | Resources > Applications > Application Information > Synchronization Integration |              |                                                       |  |  |  |  |  |  |
|----------------------------------------------------------------------------------------------------|----------------------------------------------------------------------------------|--------------|-------------------------------------------------------|--|--|--|--|--|--|
| test                                                                                                    | Synchronization Integration (LDAP)                                               |              |                                                       |  |  |  |  |  |  |
|                                                                                                    | Parameters General Save                                                          |              |                                                       |  |  |  |  |  |  |
| General Information                                                                                                    | ✓ Enable                                                                         |              |                                                       |  |  |  |  |  |  |
| Synchronization Int                                                                                                    | Account Deletion $\Box$ Delete application accounts $\lor$                       | Organization | Delete application organizations $\qquad \qquad \lor$ |  |  |  |  |  |  |
| 🖅 Login Settings 🛛 🗠                                                                                                    |                                                                                  | Deletion     |                                                       |  |  |  |  |  |  |
| ⊗ Object Models ∨                                                                                                    | Account Deactivate application accounts $\checkmark$                             | Organization | Deactivate application organizations $$               |  |  |  |  |  |  |
| ${ {}_{\!\!\!\!\!\!\!\!\!\!\!\!\!\!\!\!\!\!\!\!\!\!\!\!\!\!\!\!\!\!\!\!\!\!\!$                                                                                                    | Deactivation                                                                     | Deactivation |                                                       |  |  |  |  |  |  |
| API Permissions                                                                                                    |                                                                                  |              |                                                       |  |  |  |  |  |  |
| 88 Application Permissi                                                                                                    |                                                                                  |              |                                                       |  |  |  |  |  |  |
| Security Settings                                                                                                    |                                                                                  |              |                                                       |  |  |  |  |  |  |
| Audit Logs                                                                                                    |                                                                                  |              |                                                       |  |  |  |  |  |  |

Step 6 To synchronize other user attributes, choose Object Models > Application Accounts in the left pane, click the Attributes tab, and click Add to add more attributes. For details, see Table 4-8. employeeNumber is used for illustration.

#### **NOTE**

- Built-in attributes can be modified but cannot be deleted.
- Modify or delete non-built-in attributes by clicking **Modify** or **Delete** in the **Operation** column.

#### Table 4-8 Attributes

| Parameter         | Description                                                                                                    |
|-------------------|----------------------------------------------------------------------------------------------------|
| Attribute         | Account attribute of the application system, for example, <b>employeeNumber</b> .                                                                                                    |
| Label             | Identifier of an attribute name. It is recommended that the value of this parameter match that of <b>Attribute</b> .                                                                                                    |
| Description       | Description of <b>Attribute</b> .                                                                                                    |
| Attribute<br>Type | Type of an attribute. You can select a value from the drop-down list box.                                                                                                    |
| Format            | This parameter specifies the text format. It can be set only when <b>Attribute Type</b> is set to <b>Text</b> .                                                                                                    |
| Required          | If this option is selected, the attribute must be set when user<br>data is synchronized to an application. If the attribute is left<br>blank, a prompt message is displayed.                                                                         |
| Unique            | It can be set only when <b>Attribute Type</b> is set to <b>Text</b> . If this option is selected, the attribute value is kept unique when user data is synchronized to an application. If the attribute is duplicate, a prompt message is displayed. |
| Sensitive         | It can be set only when <b>Attribute Type</b> is set to <b>Text</b> . If this option is selected, the user data is hidden when it is synchronized to an application. You can click <sup>(O)</sup> to view the content.                               |

**Step 7** After you have finished setting the parameters, click **Save**.

**Step 8** Switch to the **Mappings** tab page, click **Modify**, and configure attribute mappings.

#### Table 4-9 Mappings

| Parame<br>ter                   | Description                                                                                                    |
|---------------------------------|----------------------------------------------------------------------------------------------------|
| User                            | Attribute that OneAccess will map to the application, for example, <b>mobile number</b> .                                                             |
| Conversi<br>on<br>Mode          | Attribute mapping mode.                                                                                                    |
| Script<br>Expressi<br>on        | Enter a script if you specify the conversion mode as <b>Script-based</b> . For details about mapping scripts, see <b>Developing Mapping Scripts</b> . |
| Executio<br>n Mode              | Operation to be performed when user data is synchronized from OneAccess to the target application.                                                    |
| Applicati<br>on<br>Account<br>s | Account attribute of the application.                                                                                                    |

#### Step 9 To synchronize organizations, choose Object Models > Application Organization

**Model**, and click **(CDP)** to enable the application organization model. The model cannot be disabled once enabled.

#### 

- Built-in attributes can be modified but cannot be deleted.
- Modify or delete non-built-in attributes by clicking **Modify** or **Delete** in the **Operation** column.
- Step 10 To synchronize other organization attributes, choose Object Models > Application Organization in the left pane, click the Attributes tab, and click Add to add more attributes. For details, see Table 4-10.

| Parameter         | Description                                                                                                    |
|-------------------|----------------------------------------------------------------------------------------------------|
| Attribute         | Attribute name of an application organization.                                                                       |
| Label             | Identifier of an attribute name. It is recommended that the value of this parameter match that of <b>Attribute</b> . |
| Description       | Description of <b>Attribute</b> .                                                                                    |
| Attribute<br>Type | Type of an attribute. You can select a value from the drop-down list box.                                            |
| Format            | This parameter specifies the text format. It can be set only when <b>Attribute Type</b> is set to <b>Text</b> .      |

#### Table 4-10 Attributes

| Parameter | Description                                                                                                    |
|-----------|----------------------------------------------------------------------------------------------------|
| Required  | If this option is selected, the attribute must be set when<br>organization data is synchronized to an application. If the<br>attribute is left blank, a prompt message is displayed.                                                                         |
| Unique    | It can be set only when <b>Attribute Type</b> is set to <b>Text</b> . If this option is selected, the attribute value is kept unique when organization data is synchronized to an application. If the attribute is duplicate, a prompt message is displayed. |
| Sensitive | It can be set only when <b>Attribute Type</b> is set to <b>Text</b> . If this option is selected, the organization data is hidden when it is synchronized to an application. You can click <sup>(O)</sup> to view the content.                               |

- **Step 11** After you have finished setting the parameters, click **Save**.
- **Step 12** Switch to the **Mappings** tab page, click **Modify**, and configure attribute mappings. For details, see **Table 4-11**.

| Table | 4-11 | Mappings |  |
|-------|------|----------|--|
| Tuble |      | mappings |  |

| Parame<br>ter            | Description                                                                                                    |
|--------------------------|----------------------------------------------------------------------------------------------------|
| Organiz<br>ation         | Organization attribute in OneAccess that will be mapped to the application.                                                                           |
| Conversi<br>on<br>Mode   | Attribute mapping mode.                                                                                                    |
| Script<br>Expressi<br>on | Enter a script if you specify the conversion mode as <b>Script-based</b> . For details about mapping scripts, see <b>Developing Mapping Scripts</b> . |
| Executio<br>n Mode       | Operation to be performed when organization data is synchronized from OneAccess to the target application.                                            |
| Organiz<br>ation         | Organization attribute of an application.                                                                                                    |

----End

## Verifying Data Synchronization to OpenLDAP

Step 1 On the application details page, choose Authorization > Application Organizations in the left pane. Click Authorization Policy, enable automatic organization authorization, select organizations to be synchronized, click Save, and then click Add.

#### **NOTE**

- To delete synchronized organizations, deselect the organizations, click **Save**, and then click **Delete**.
- To add a virtual organization, click 🛨 in the page.

#### Figure 4-3 Authorizing organizations

| Instructures > Appartations > Appartation information > Appartation organizations |                          |                           |                   |         |                |        |               | Authorization Policy                                                                | × |
|-----------------------------------------------------------------------------------|--------------------------|---------------------------|-------------------|---------|----------------|--------|---------------|-------------------------------------------------------------------------------------|---|
| -                                                                                 | App Org                  |                           |                   |         |                | ê      | Clear Organiz |                                                                                     |   |
| test                                                                              |                          |                           |                   |         |                |        |               | Enable this feature to automatically authorize specific organizations to access the | × |
|                                                                                   | Organization code/name Q | Enter an organization nam | e.                | Q 76 (V |                |        |               | application.                                                                        |   |
| General Information                                                               | Top-Level Organizations  | Organization Code         | Organization Name | App Org | Source         | Status | SI            | Automatic Organization Authorization                                                |   |
| Synchronization Int                                                               |                          |                           |                   | N       | An and Malakia |        |               |                                                                                     |   |
| 🕘 Login Settings 🗸 🗸                                                              |                          |                           |                   | NO Ga   | ita avallable. |        |               | * Select organizations.   All  Custom                                               |   |
| % Object Models 🗸                                                                 |                          |                           |                   |         |                |        |               |                                                                                     |   |
| P Authorization ^                                                                 |                          |                           |                   |         |                |        |               |                                                                                     |   |
| Application Acco                                                                  |                          |                           |                   |         |                |        |               |                                                                                     |   |
| Application Orga                                                                  |                          |                           |                   |         |                |        |               |                                                                                     |   |
| Synchronization                                                                   |                          |                           |                   |         |                |        |               |                                                                                     |   |
| Orphan Accounts                                                                   | No data                  |                           |                   |         |                |        |               |                                                                                     |   |
| Shared Accounts                                                                   | available.               |                           |                   |         |                |        |               |                                                                                     |   |
| API Permissions                                                                   |                          |                           |                   |         |                |        |               |                                                                                     |   |
| 88 Application Permissi                                                           |                          |                           |                   |         |                |        |               |                                                                                     |   |
| Security Settings                                                                 |                          |                           |                   |         |                |        |               |                                                                                     |   |
| Audit Logs                                                                        |                          |                           |                   |         |                |        |               |                                                                                     |   |

Step 2 In the left pane, choose Authorization > Application Accounts. Then click Add Accounts to authorize specific users to access the application. To authorize access using a policy, see the descriptions about the application account authorization policy in Configuring an Application.

Figure 4-4 Adding accounts

| Resources > Applications > Application Information > Application Accounts |                                                                                        |             |                            |              |                       |  |  |  |
|---------------------------------------------------------------------------|----------------------------------------------------------------------------------------|-------------|----------------------------|--------------|-----------------------|--|--|--|
| test                                                                      | Application Accounts (0)                                                               | R Clear Acc | Usemame/Full name/Phone/Er | ail. Q       | Selected Users: OName |  |  |  |
|                                                                           | Start Time To End Time Account      Enter an account name.     Q     B     O     edd A | ccounts     | Top-Level Organizations    |              |                       |  |  |  |
| General Information                                                       | licemame Name Arrount Ann Orn Source Status Created                                    | Status      | & hwstaff_prod_oneacce     | B: Low-Level |                       |  |  |  |
| Synchronization Int                                                       |                                                                                        |             | 👶 OneAccess                | B Low-Level  |                       |  |  |  |
| Econin Settings                                                           | No data available.                                                                     |             | & 000012                   | Es Low-Level |                       |  |  |  |
|                                                                           |                                                                                        |             | 🚴 test02                   | B: Low-Level |                       |  |  |  |
| 15 Object Models V                                                        |                                                                                        |             | 🚴 PSA                      | E Low-Level  |                       |  |  |  |
| & Authorization                                                           |                                                                                        |             | 🚴 manual                   | B: Low-Level |                       |  |  |  |
| Application Acco                                                          |                                                                                        |             |                            |              |                       |  |  |  |
| Application Orga                                                          |                                                                                        |             |                            |              |                       |  |  |  |
| Synchronization                                                           |                                                                                        |             |                            |              |                       |  |  |  |
| Orphan Accounts                                                           |                                                                                        |             |                            |              |                       |  |  |  |
| Shared Accounts                                                           |                                                                                        |             |                            |              |                       |  |  |  |
| API Permissions                                                           |                                                                                        |             |                            |              |                       |  |  |  |
| 88 Application Permissi                                                   |                                                                                        |             |                            |              |                       |  |  |  |
| <ul> <li>Security Settings</li> </ul>                                     |                                                                                        |             |                            |              |                       |  |  |  |
| Audit Logs                                                                |                                                                                        |             |                            |              |                       |  |  |  |

Step 3 Choose Authorization > Synchronization Events in the left pane, and view the synchronization records. You can view and filter the organization and user modification and deletion records.

| 3 R | Resources > Applications > Application Information > Synchronization Events |                      |                     |              |             |                       |            |             |          |           |
|-----|-----------------------------------------------------------------------------|----------------------|---------------------|--------------|-------------|-----------------------|------------|-------------|----------|-----------|
|     |                                                                             | test                 | Synchronization Eve | ents         |             |                       |            |             |          |           |
|     |                                                                             |                      |                     | To Fod       | lime        | Enter an object name. | a          | T           |          | (1) Betry |
|     | =                                                                           | General Information  | Created             | Synchronized | Object Type | Operation Type        | Status     | Object Name | Response | Operation |
|     | G.                                                                          | Synchronization Int  |                     |              |             |                       |            |             |          |           |
|     | Ð                                                                           | Login Settings 🛛 🗸   |                     |              |             | No data               | available. |             |          |           |
|     | 8                                                                           | Object Models 🛛 🗸    |                     |              |             |                       |            |             |          |           |
|     | ۶                                                                           | Authorization ^      |                     |              |             |                       |            |             |          |           |
|     |                                                                             | Application Acco     |                     |              |             |                       |            |             |          |           |
|     |                                                                             | Application Orga     |                     |              |             |                       |            |             |          |           |
|     |                                                                             | Synchronization      |                     |              |             |                       |            |             |          |           |
|     |                                                                             | Orphan Accounts      |                     |              |             |                       |            |             |          |           |
|     |                                                                             | Shared Accounts      |                     |              |             |                       |            |             |          |           |
|     | 0                                                                           | API Permissions      |                     |              |             |                       |            |             |          |           |
|     | 00                                                                          | Application Permissi |                     |              |             |                       |            |             |          |           |
|     | 0                                                                           | Security Settings    |                     |              |             |                       |            |             |          |           |
|     | P                                                                           | Audit Logs           |                     |              |             |                       |            |             |          |           |

Figure 4-5 Viewing the synchronization events

**Step 4** View the synchronized data in LDAP.

----End

# **5** Authentication Provider Integration

# 5.1 Built-in Authentication Providers

## Introduction

This section describes how to use the FIDO2 authentication providers (such as facial or fingerprint authentication) to log in to the applications integrated into OneAccess. You can configure the FIDO2 authentication providers on OneAccess and enable the FIDO2 login mode for each application. In this way, SSO is implemented, providing users with more convenient, secure, and reliable login.

## **Configuration Process**

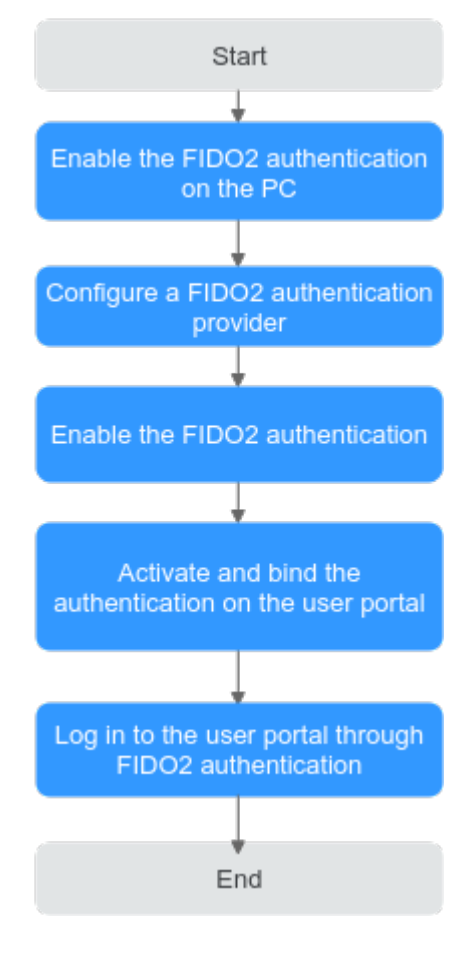

#### D NOTE

The procedure for accessing the user portal on a PC is used for illustration. Select and configure an application that meets your service requirements.

## Prerequisites

- You have permissions to access the administrator portal.
- The user PC uses security keys (USB or Bluetooth) or biometric authenticators (such as Windows Hello and Touch ID).

## **Enabling FIDO2 Authentication on the PC**

Enable the options of security keys (USB or Bluetooth) or biometric authenticators (such as Windows Hello and Touch ID) on the user PC. The following uses Windows Hello as an example.

## **Configuring a FIDO2 Authentication Provider in OneAccess**

Add a FIDO2 authentication provider and configure the application information in OneAccess.

**Step 1** Log in to the administrator portal.

- **Step 2** On the top navigation bar, choose **Authentication** > **Authentication Providers**. On the displayed page, choose **Built-in Authentication Providers** > **FIDO2**.
- **Step 3** Configure authentication provider parameters.

#### **Figure 5-1** Configuring the FIDO2 Authentication provider

| Authentication > Authentication Providers                                                                                                    | Add FIDO2 Authentication Prov                                                              | iders ×                                                                                                    |
|----------------------------------------------------------------------------------------------------|--------------------------------------------------------------------------------------------|----------------------------------------------------------------------------------------------------|
| Authentication Providers                                                                                                    | FIDO2 provides an instance authenticate solu<br>USB.NFC.bluetooth roaming authenticator fi | tion based on WebAuthn standard FIDO2, supporting<br>neerprint and face authenticator to verify user identification.                                                               |
| Built-in Authentication Providers V                                                                                                    | * Display Name                                                                             | Authentication Providers                                                                                                    |
| 200 rec:                                                                                                    | * Open no username process                                                                 | After enabling, no username/email input is required, user use dependency ID or bound authenticator to finish login.                                                                |
| Individual Social Authentication V                                                                                                    | • Require Resident Key 🕥                                                                   | 🕘 Yes 🕘 No                                                                                                    |
| 📸 Wechut 🔗 webo                                                                                                    | • User Verification Requirement 💮                                                          | REQUIRED  PREFERED DISCOURAGED                                                                                                    |
|                                                                                                    | * Attestation Conveyance Preference 🕥                                                      | O NONE  O DIRECT O INDIRECT                                                                                                    |
| Enterprise social Authentication ~                                                                                                    | * Authenticator Attachment 🕙                                                               | NONE     PLATFORM     CROSS_PLATFORM                                                                                                    |
| Ding Dak wellink 📿 WeCom 🅑 Feishu                                                                                                    | * Avoid Same Authenticator Registration ③                                                  | () Yes O No                                                                                                    |
| A company and the company and the company and | * Timeout ③                                                                                | - 180 +                                                                                                    |
|                                                                                                    | Acceptable AAGUIDs                                                                         | Add                                                                                                    |
| Enterprise Authentication Providers $\sim$                                                                                                    |                                                                                            | You can add trusted authenticator AAGUID. The application is<br>used to bind authenticator. If no authenticator added here,<br>you can try performing registration process for any |
| SAML SAML OAuth OAuth OIDC ODC AD AD                                                                                                    |                                                                                            | authenticators.                                                                                                    |
| CAS CAS Reteros                                                                                                    |                                                                                            | Travel Care                                                                                                    |
|                                                                                                    | A m to                                                                                     |                                                                                                    |

#### Table 5-1 Configuring parameters

| Parameter                                   | Description                                                                                                    |
|---------------------------------------------|----------------------------------------------------------------------------------------------------|
| lcon                                        | Upload a custom icon.                                                                                                    |
| Display Name                                | Enter a display name of the authentication provider.                                                                                                    |
| Open no<br>username<br>process              | If this function is enabled, users do not need to enter the<br>username or email address for login. Instead, they can select a<br>relying party ID or bound authenticator to find the<br>authenticator private key.                              |
| Require<br>Resident Key                     | Whether to allow the authenticator to produce Public Key<br>Credential as Client-side-resident Public Key Credential Source.<br>Default option: <b>No</b> . If you enable login without username, this<br>option will be changed to <b>Yes</b> . |
| User<br>Verification<br>Requirement         | Whether to allow the authenticator to confirm the actual authentication user for registration and authentication. Default option: <b>PREFERRED</b> . If you enable login without username, this option will be changed to <b>REQUIRED</b> .      |
| Attestation<br>Conveyance<br>Preference     | Select the preference of the WebAuthn API for generating an attestation. This parameter is used for registration. Default option: <b>DIRECT</b> .                                                                                                |
| Authenticator<br>Attachment                 | Select an authenticator attachment mode that can be accepted<br>by the WebAuthn client. This parameter is used for registration.<br>Default option: <b>NONE</b> .                                                                                |
| Avoid Same<br>Authenticator<br>Registration | Whether to allow re-registration of authenticators of the same type. Default option: <b>Yes</b> .                                                                                                    |

| Parameter             | Description                                                                                                    |
|-----------------------|----------------------------------------------------------------------------------------------------|
| Timeout               | Timeout interval for connecting to the identity authenticator during binding and authentication. Default value: <b>180</b> , in seconds.                                                                          |
| Acceptable<br>AAGUIDs | (Optional) Add the Authenticator Attestation GUID (AAGUID) of the trusted authenticator. This parameter is used for binding authenticators. If this parameter is left blank, any authenticator can be registered. |

----End

#### **Enabling FIDO2 Authentication**

- **Step 1** Log in to the administrator portal.
- **Step 2** On the top navigation bar, choose **Resources** > **Applications**.
- Step 3 Click User Portal on the page.
- **Step 4** On the application information page, click the application icon.
- Step 5 Choose Login Settings > Web Applications. In the Operation column of the row of FIDO2(WebAuthn), click to enable FIDO2 authentication.

#### Figure 5-2 Enabling FIDO2 authentication

| Web Applications                               |                         |              |           |
|------------------------------------------------|-------------------------|--------------|-----------|
| Configuration ID f75b6aff-8dd1-4c33-a7f2-a54b4 | f1382ø1                 |              |           |
| Mounted URL                                    | 1.F.C.C                 | Modify       |           |
| Authentication Method                          | Authentication Provider | Display Name | Operation |
| Ukey                                           | Ukey Ukey               |              |           |
| Password                                       | Database                |              |           |
| SMS                                            | SMS Verification Code   |              |           |
| OTP                                            | OTP Code                |              |           |
| FIDO2(WebAuthn)                                | 5 🐵 WebAuthn            |              |           |
| WeChat                                         | WeChat                  |              |           |
| Weibo                                          | 🔗 Weibo                 |              |           |
| QQ                                             | QQ                      |              |           |
| Alipay                                         | Alipay                  |              |           |
|                                                |                         |              |           |

<sup>----</sup>End

## Activating the Binding on the OneAccess User Portal

- **Step 1** Log in to the OneAccess user portal, hover the cursor on the username in the upper right corner, and click **Account Settings**.
- **Step 2** Choose **Account Security** and click the bind button next to the added security key or biometric authenticator.

D NOTE

- If no security key or biometric authenticator is added, the bind button is grayed out
- You can bind multiple authenticators, or remove the added validator and add one again.

```
----End
```

## Logging In to the User Portal Through FIDO2 Authentication

Go to the user portal page, and select the FIDO2 authentication mode for login. The security key or biometric authenticator is displayed. Complete the authentication.

#### Figure 5-3 Selecting the FIDO2 authentication mode

| SMS OTP                    | Password         |                 |
|----------------------------|------------------|-----------------|
| A Input user               | name, or email a | ddress          |
| A Input pass               | word             |                 |
| Jse Mobile Num             | iber             | Remember me     |
|                            | Login            |                 |
|                            | 5                |                 |
| Register now               | 3                | Forgot password |
| Register now<br>Login With |                  | Forgot password |
| Register now<br>Login With |                  | Forgot password |

#### 

In the traceless browser mode, biometric authenticators cannot be bound, which means FIDO2 authentication cannot be used in this mode.

# **5.2 Standard Protocol Authentication Providers**

## 5.2.1 SAML Authentication

## 5.2.1.1 Configuring a SAML Authentication Provider

#### Introduction

OneAccess allows you to configure the SAML protocol as the authentication provider to log in to each application system for better user experience.

This section describes how to configure a SAML authentication provider.

#### **Basic Concepts**

- An identity provider (IdP) collects and stores user identity information (such as usernames and passwords), and authenticates users when they log in. For identity authentication between your enterprise and OneAccess, IdP refers to the identity provider of your enterprise.
- An service provider (SP) uses the user information provided by a trusted IdP to provide services for users. For identity authentication between your enterprise and OneAccess, SP refers to OneAccess.
- Single sign-on (SSO) is an access type that allows users to access a trusted SP system after logging in to the enterprise IdP. For example, after a trust relationship is established between an IdP and OneAccess, users in the IdP can use their existing accounts and passwords to access OneAccess through the login link in the IdP.
- Security Assertion Markup Language 2.0 (SAML 2.0) is an XML-based protocol that uses security tokens containing assertions to pass information about an end user between an IdP and SP. It is an open standard ratified by the Organization for the Advancement of Structured Information Standards (OASIS) and is being used by many IdPs. For more information about this standard, see SAML 2.0 Technical Overview. OneAccess supports SAML 2.0based identity authentication. Enterprise IdPs used for identity authentication in OneAccess must also support SAML 2.0.

This section describes how to integrate a third-party authentication provider with OneAccess through SAML.

#### Prerequisites

- You have permissions to access the administrator portal.
- You have the application system permission of the third-party identity provider (IDP) supporting SAML authentication.

#### Establishing a Trust Between an IdP and OneAccess

Configure the metadata file of OneAccess in the IdP to establish a trust on OneAccess.

- **Step 1** Download the metadata file of OneAccess.
  - 1. Log in to the administrator portal.
  - 2. In the top navigation pane, choose Authentication > Authentication Providers > Enterprise Authentication Providers. Then click SAML.
  - 3. On the **SAML Authentication Providers** page, click **Download SP Metadata** in the upper right corner. The metadata is automatically downloaded to the local PC.

| SAML Authentication Providers |         |        | Download SP Metadata | Add Authentication Provider |
|-------------------------------|---------|--------|----------------------|-----------------------------|
| Display Name                  | Channel | Status | Operation            |                             |

- **Step 2** Upload the metadata file in **Step 1.3** to the enterprise IdP server. For details, see the documentation of the enterprise IdP.
- **Step 3** Obtain the metadata file of the enterprise IdP. For details, see the documentation of the enterprise IdP.

----End

#### Adding a SAML Authentication Provider

Add a SAML authentication provider and configure its metadata file in OneAccess to establish a trust on the IdP.

- **Step 1** Log in to the administrator portal.
- Step 2 In the top navigation pane, choose Authentication > Authentication Providers > Enterprise Authentication Providers. Then click SAML.
- **Step 3** On the **SAML Authentication Providers** page, click **Add Authentication Provider** in the upper right corner and set the parameters required.

### Figure 5-4 Configuring parameters

| Add Authentication P       | rovider ×                                                                                               |
|----------------------------|----------------------------------------------------------------------------------------------------|
| lcon                       | - A PNG, JPG, JPEG, GIF, BMP file whose size does not<br>exceed 50 KB.<br>- Recommended size: 32x32 px. |
| * Display Name             | SAML Authentication Providers                                                                           |
| * entityId ⑦               | Enter the entityId.                                                                                     |
| * Signing Certificate 💿    | Enter the IdP' s signing certificate.                                                                   |
|                            |                                                                                                    |
|                            | 1                                                                                                    |
| Binding 🤊                  | POST ~                                                                                                  |
| * SSO URL 🔊                | Enter the SSO URL.                                                                                      |
| Logout URL                 |                                                                                                    |
| * Source Attribute 🤊       | Nameld                                                                                                  |
| * Related User Attribute 곗 | Select V                                                                                                |
| No User Associated 🕐       | Failed $\checkmark$                                                                                     |

# Cancel Save

## Table 5-2 Configuring parameters

| Paramete<br>r | Man<br>dator<br>y | Description                                                                                               |
|---------------|-------------------|----------------------------------------------------------------------------------------------------|
| lcon          | No                | Upload a PNG, JPG, or GIF image whose size does not exceed 50 KB. The recommended size is 32 x 32 pixels. |

| Paramete<br>r                | Man<br>dator<br>y | Description                                                                                                    |
|------------------------------|-------------------|----------------------------------------------------------------------------------------------------|
| Display<br>Name              | Yes               | Display name of the authentication provider, for example, <b>SAML</b> .                                                                                                    |
| entityld                     | Yes               | Enter the value of <b>EntityID</b> displayed in the IdP's metadata file.                                                                                                    |
| Signing                      | Yes               | Obtain the signing certificate from the IdP's metadata file.                                                                                                    |
| Certificate                  |                   | A signing certificate is a public key certificate used for signature verification. It is used during identity authentication to ensure that assertions are credible and complete.                           |
| Binding                      | Yes               | Enter the value of <b>SingleSignOnService</b> displayed in the IdP's metadata file.                                                                                                    |
|                              |                   | This parameter specifies how SAML requests are sent during user login. The <b>SingleSignOnService</b> parameter in the metadata file must support HTTP Redirect or HTTP POST.                               |
| SSO URL                      | Yes               | Enter the value of <b>SingleSignOnService</b> displayed in the IdP's metadata file.                                                                                                    |
| Logout<br>URL                | No                | Enter the value of <b>SingleLogoutService</b> displayed in the IdP's metadata file.                                                                                                    |
|                              |                   | This parameter indicates the URL to which users will be redirected after logging out of their sessions.                                                                                                    |
| Source<br>Attribute          | Yes               | Keep unique user attribute the same as the system attribute configured in the application mappings. For example, <b>NameId</b> .                                                                            |
| Related<br>User<br>Attribute | Yes               | OneAccess user attribute that maps the user attribute of the SAML authentication provider. For example, <b>ID</b> .                                                                                         |
| No User<br>Associate<br>d    | Yes               | Operation that will be performed if a user successfully logs<br>in through SAML authentication but fails to be associated<br>with a system user. For example, <b>Automatically create</b><br><b>users</b> . |

To map other attributes, such as username, set **No User Associated** to **Automatically create users**, and add the desired mappings to update existing attributes or not. For details, see **Table 5-3**.

| Parameter         | Description                                                                                                    |
|-------------------|----------------------------------------------------------------------------------------------------|
| User<br>Attribute | Attribute (such as username) in OneAccess that maps to the SAML.                                                   |
| Mapping<br>Type   | Mode of user attribute mapping between OneAccess and the SAML application.                                         |
|                   | NOTE                                                                                                    |
|                   | <ul> <li>If Mapping Type is set to Authentication Provider Attribute, Source<br/>Attribute is required.</li> </ul> |
|                   | <ul> <li>If Mapping Type is set to Fixed Attribute Value, Fixed Attribute<br/>Value is required.</li> </ul>        |
|                   | <ul> <li>If Mapping Type is set to Script-based, Script is required.</li> </ul>                                    |

| Table 5-3 | Mapping | parameters |
|-----------|---------|------------|
|-----------|---------|------------|

----End

## 5.2.1.2 Configuring SAML Authentication

#### Introduction

This section uses the OneAccess user portal as an example to describe how to configure the SAML authentication. After configuring the SAML authentication provider, you can refer to this section to log in to each application system.

## Prerequisites

- You have permissions to access the administrator portal.
- You have configured the SAML authentication provider in OneAccess. For details, see **Configuring a SAML Authentication Provider**.

#### **Enabling SAML Authentication**

- **Step 1** Log in to the administrator portal.
- **Step 2** On the top navigation bar, choose **Resources** > **Applications**.
- **Step 3** Click **User Portal** on the page.
- **Step 4** On the application information page, click the application icon.
- **Step 5** Choose **Login Settings** > **Website Applications**, click **SAML** to enable SAML authentication, and select the authentication provider added in **Adding a SAML Authentication Provider**.

----End

## Logging In to the User Portal Through SAML Authentication

**Step 1** Go to the user portal login page, select **SAML**, enter an IdP account and password, and click **Login**.

Figure 5-5 Selecting SAML

| User L    | .ogin         |              |                 |
|-----------|---------------|--------------|-----------------|
| SMS       | Password      | AD           |                 |
| R Inp     | out username, | or email add | Iress           |
| A Inp     | out password  |              |                 |
| Use Mobi  | le Number     |              | Remember I      |
|           |               | Login        |                 |
| Forgot pa | ssword        |              |                 |
| Login Wit | :h            |              |                 |
|           | OIDC CAS      | OAuth        |                 |
| We provid | de vou with t | the OneAcce  | ess Application |

Step 2 After login, go to the administrator portal, choose Users > Organizations and Users, and view the automatically created user.

#### **NOTE**

- To automatically create a user if the authorized user is not associated with any system user, set **No User Associated** to **Automatically create users**. For details, see **Table 5-2**.
- By default, users automatically created in the preceding scenario belong to the first root organization on the SP side.

#### ----End

# 5.2.2 OIDC Authentication

## 5.2.2.1 Configuring an OIDC Authentication Provider

### Introduction

OneAccess allows you to configure the OIDC protocol as the authentication provider to log in to each system for better login modes and experience.

OIDC is an interoperable authentication protocol based on the OAuth 2.0 family of specifications. For details, see **Welcome to OpenID Connect**.

This section describes how to integrate a third-party authentication provider with OneAccess through OIDC. OKta is used as an example.

#### Prerequisites

- You have administrator permissions for the Okta platform. For details, see the documentation of the Okta platform.
- You have permissions to access the administrator portal.

#### Creating an Application on Okta

Create an application and configure authorization information for OneAccess on the Okta platform to establish a trust on OneAccess.

- **Step 1** Log in to the Okta platform.
- Step 2 On the Okta platform, choose Applications > Add Application, click Create New App, and set the application parameters. For details, see the documentation of the Okta platform.

**NOTE** 

When you configure the application, set **Login redirect URIs** to the invocation address automatically generated for the authentication provider that you have added in OneAccess. For details, see **Table 5-4**. For example: https://xxx.huaweioneaccess.com/api/v1/oidc/sso/ 2\*\*\*71-8\*\*\*-D\*\*\*1.

#### Figure 5-6 Configuring parameters

| Create a New Application Integ | ration >                                                                                  | < |
|--------------------------------|-------------------------------------------------------------------------------------------|---|
| Platform                       | Single Page App (SPA)                                                                     |   |
| Sign on method                 | OpenID Connect<br>Uses the OpenID Connect protocol to log users into an app you've built. |   |
|                                |                                                                                           | 1 |
|                                | Creste Cancel                                                                             |   |

#### Figure 5-7 Configuring login redirect URIs

🛱 Create OpenID Connect App Integration

| , pp. dottor i fame           | OIDC                                                                                                    |
|-------------------------------|----------------------------------------------------------------------------------------------------|
| Application logo (Optional) 🗿 | Browse files                                                                                                    |
|                               | Requirements <ul> <li>Must be PNG, JPG or GIF</li> <li>Less than 1MB</li> </ul>                                                                                       |
|                               | For Best Results, use a PNG image with <ul> <li>Minimum 420px by 120px to prevent upscaling</li> <li>Landscape orientation</li> <li>Transparent background</li> </ul> |
| CONFIGURE OPENID CONNECT      |                                                                                                    |
|                               | https:// huaweloneaccess.com/apl/v1/oldc/sso/2                                                                                                    |
| Login redirect URIs           | + Add URI                                                                                                    |
| Login redirect URIs           | Add URI After Okta authenticates a user's sign-in request, Okta redirects the use to one of these URIs                                                                |

**Step 3** Configure the application parameters and authorize access to specific users. For details, see the documentation of the Okta platform.
| Login redirect URIs 👔  | https:// huaweloneaccess.com/apl/vl/oldc/sso/20    |
|------------------------|----------------------------------------------------|
|                        | + Add URI                                          |
| Logout redirect URIs 👔 | + Add URI                                          |
| Login initiated by     | Elther Okta or App                                 |
| Application visibility | Display application icon to users                  |
|                        | ☑ Display application icon in the Okta Mobile app  |
| Login flow             | Redirect to app to initiate login (OIDC Compliant) |
|                        | Send ID Token directly to app (Okta Simplified)    |
| Scopes                 | ✓ Profile                                          |
|                        | Email                                              |
|                        | Address                                            |
|                        | ✓ Phone                                            |
|                        | Groups                                             |

Figure 5-8 Configuring application parameters

#### Figure 5-9 Authorizing users

| Ø           | Active View Logs                 |            |                       |
|-------------|----------------------------------|------------|-----------------------|
| General Sig | n On Assignments Okta API Scopes |            |                       |
| Assign 🗸 🎤  | Convert Assignments              | Q Search   | People 🔻              |
| FILTERS     | Person                           | Туре       |                       |
| People      | L s io<br>c t.com                | Individual |                       |
|             | s ig<br>2 .com                   | Individual | <ul> <li>×</li> </ul> |

----End

# Adding an OIDC Authentication Provider

Add an OIDC authentication provider and configure the application information in OneAccess.

**Step 1** Log in to the administrator portal.

- **Step 2** In the navigation pane, choose **Authentication > Authentication Providers > Enterprise Authentication Providers > OIDC**, and set parameters.
- **Step 3** On the **OIDC Authentication Providers** page, click **Add Authentication Provider** in the upper right corner and set the parameters required.

| Add Authentication Provider × |                                                                                                    |   |
|-------------------------------|----------------------------------------------------------------------------------------------------|---|
| lcon                          | - A PNG, JPG, JPEG, GIF, BMP file whose size does not<br>exceed 50 KB.<br>- Recommended size: 32x32 px. |   |
| * Display Name                | OIDC Login                                                                                              | ] |
| Authentication Type           | Initiated by authentication provider $~~~~~~~~~~~~~~~~~~~~~~~~~~~~~~~~~~~~$                             | ļ |
| * Public Key Format 곗         | Select V                                                                                                |   |
| * Public Key 🕐                |                                                                                                    |   |
|                               |                                                                                                    |   |
|                               |                                                                                                    |   |
|                               |                                                                                                    | 1 |
| * Signature Algorithm         | K5250 V                                                                                                 |   |
| * Audience 🕐                  |                                                                                                    |   |
| PKCE ⑦                        | Disabled Enabled                                                                                        |   |
| Logout URL                    |                                                                                                    |   |
| Callback URL ⑦                |                                                                                                    | ] |
| * Source Attribute ⑦          | sub                                                                                                    |   |
| * Related User Attribute 🕥    | Select V                                                                                                |   |
| No User Associated ⑦          | Failed $\checkmark$                                                                                     |   |
|                               | Cancel Save                                                                                             |   |

# Figure 5-10 Configuring parameters Add Authentication Provider

| Table 5-4 | Configuring | parameters |
|-----------|-------------|------------|
|-----------|-------------|------------|

| Paramete<br>r              | Man<br>dator<br>y | Description                                                                                                    |
|----------------------------|-------------------|----------------------------------------------------------------------------------------------------|
| lcon                       | No                | Upload a PNG, JPG, or GIF image whose size does not exceed 50 KB. The recommended size is 32 x 32 pixels.                                                                                                    |
| Display<br>Name            | Yes               | Display name of the authentication provider, for example, <b>OpenID Connect</b> .                                                                                                    |
| Authentic<br>ation<br>Type | Yes               | <ul> <li>User authentication type. Select Initiated by user.</li> <li>NOTE <ul> <li>The authentication type cannot be changed once specified.</li> <li>If authentication is initiated from the application side, select Initiated by authentication provider.</li> </ul> </li> </ul>                                                                                                    |
| Public<br>Key<br>Format    | Yes               | Select a public key format based on the application.                                                                                                    |
| Public<br>Key              | Yes               | <ul> <li>Obtain the public key displayed in jwks_uri of OIDC or from the authentication provider administrator. The public key must match the selected public key format.</li> <li>If the public key format is JWKURL, the public key is https://{Okta domain name}/oauth2/v1/keys.</li> <li>If the public key format is JSON, the public key is the value in https://{Okta domain name}/oauth2/v1/keys.</li> </ul> |
| Signature<br>Algorithm     | Yes               | The default value is <b>RS256</b> .                                                                                                    |
| Audience                   | Yes               | If Authentication Type is set to Initiated by<br>authentication provider, set this parameter to the value of<br>Audience generated for the application created in Step 1.                                                                                                    |
| Process<br>Type            | Yes               | Select a process type based on the application configuration. For example, select <b>Authorization code</b> from the drop-down list.                                                                                                    |
| response<br>Type           | Yes               | The default value is <b>code</b> .                                                                                                    |
| Scope                      | Yes               | Corresponds to the value of <b>scopes</b> of the OIDC authentication provider. The value of this parameter must contain <b>openid</b> . For example, <b>openid email</b> .                                                                                                    |
| Authrozat<br>ionUrl        | Yes               | Corresponds to the value of <b>EMBED LINK</b> of the OIDC authentication provider.                                                                                                    |
| Clientld                   | Yes               | Corresponds to the value of <b>Client ID</b> of the OIDC authentication provider.                                                                                                    |
| РКСЕ                       | Yes               | By default, this option is disabled. If <b>Authentication Type</b> is set to <b>Initiated by user</b> , enable this option.                                                                                                    |

| Paramete<br>r                | Man<br>dator<br>y | Description                                                                                                    |
|------------------------------|-------------------|----------------------------------------------------------------------------------------------------|
| TokenUrl                     | Yes               | Token address, which you can obtain from token_endpoint<br>of OIDC. The format is <b>https://</b> { <i>Okta domain</i><br><i>name</i> } <b>/api/v1/oauth2/token</b> .                                       |
| LogoutUrl                    | No                | Global logout address of the application, which you can obtain from the application.                                                                                                    |
| Callback<br>URL              | Yes               | Corresponds to the <b>Login redirect URIs</b> parameter of the application. The value of this parameter is automatically generated.                                                                         |
| Source<br>Attribute          | Yes               | Unique user attribute on the OIDC authentication provider side. For example, <b>Email</b> .                                                                                                    |
| Related<br>User<br>Attribute | Yes               | OneAccess user attribute that maps the user attribute of the OIDC authentication provider. For example, <b>Email</b> .                                                                                      |
| No User<br>Associate<br>d    | Yes               | Operation that will be performed if a user successfully logs<br>in through OIDC authentication but fails to be associated<br>with a system user. For example, <b>Automatically create</b><br><b>users</b> . |

To map other attributes, such as full name, set **No User Associated** to **Automatically create users**, and add the desired mappings. For details, see **Table 5-5**.

| Table | 5-5 | Mapping | parameters |
|-------|-----|---------|------------|
|-------|-----|---------|------------|

| Parameter      | Description                                                                                                    |  |
|----------------|----------------------------------------------------------------------------------------------------|--|
| User Attribute | Attribute (such as full name) in OneAccess that maps to the OIDC application.                                      |  |
| Mapping Type   | Mode of user attribute mapping between OneAccess and the OIDC application.                                         |  |
|                | NOTE                                                                                                    |  |
|                | <ul> <li>If Mapping Type is set to Authentication Provider Attribute,<br/>Source Attribute is required.</li> </ul> |  |
|                | <ul> <li>If Mapping Type is set to Fixed Attribute Value, Fixed Attribute<br/>Value is required.</li> </ul>        |  |
|                | <ul> <li>If Mapping Type is set to Script-based, Script is required.</li> </ul>                                    |  |

----End

# 5.2.2.2 Configuring OIDC Authentication

# Introduction

This section uses the OneAccess user portal as an example to describe how to configure the OIDC authentication. After configuring the OpenID Connect authentication source, you can refer to this section to log in to each application system.

# Prerequisites

- You have permissions to access the administrator portal.
- You have configured the OIDC authentication provider in OneAccess. For details, see **Configuring an OIDC Authentication Provider**.

# **Enabling OIDC Authentication**

- **Step 1** Log in to the administrator portal.
- **Step 2** On the top navigation bar, choose **Resources** > **Applications**.
- **Step 3** Click **User Portal** on the page.
- **Step 4** On the application information page, click the application icon.
- **Step 5** Choose **Login Settings** > **Website Applications**, click **OIDC** to enable OIDC authentication, and select the authentication provider added in **Adding an OIDC Authentication Provider**.

----End

# Logging In to the User Portal Through OIDC Authentication

Step 1 Go to the user portal login page, select OIDC, enter the username and password of the user authorized in Step 3, and click Log In.

Figure 5-11 OIDC Authentication

| SMS Password AD                                         |                                                     |
|---------------------------------------------------------|-----------------------------------------------------|
| A Input username, or em                                 | ail address                                         |
| Input password                                          |                                                     |
| Use Mobile Number                                       | Remember me                                         |
| Log                                                     | jin                                                 |
| Forgot password                                         |                                                     |
| Login With                                              | th                                                  |
| We provide you with the Or<br>Identity Management Servi | neAccess Application<br>ce, by continuing to log in |

Step 2 After login, go to the administrator portal, choose Users > Organizations and Users, and view the automatically created user.

**NOTE** 

- To automatically create a user if the authorized user is not associated with any system user, set **No User Associated** to **Automatically create users**. For details, see **Table 5-4**.
- If the user attribute **Email** is unique, users automatically created in the preceding scenario belong to the first root organization in OneAccess by default.

----End

# 5.2.3 CAS Authentication

# 5.2.3.1 Configuring a CAS Authentication Provider

# Introduction

CAS is an HTTP2- and HTTP3-based protocol which requires that each component be accessed through a specific URL. You can configure OneAccess as a service provider using the CAS protocol to enable user accounts of third-party applications to access OneAccess. CAS 1.0, CAS 2.0, and CAS 3.0 are supported.

The CAS protocol involves two entities: CAS client and CAS server. They exchange information through users' browsers. For example, a CAS client returns a redirect message containing parameters and forwards the message to the CAS server. If the login authentication is successful, the CAS server returns an XML response containing the user information to the CAS client. After authenticating the user information, the CAS client returns the requested resource to the user.

- CAS client: resource provider, for example, third-party applications.
- CAS server: identity authentication provider. For example, OneAccess can be considered as an identity authentication provider.

OneAccess allows you to configure the CAS protocol as the authentication provider. You can use the CAS protocol to log in to each application system and implement single sign-on (SSO) between application systems, providing simpler and more convenient login modes and better user experience for enterprise users.

This section describes how to integrate a third-party authentication provider with OneAccess through CAS.

# Prerequisite

You have permissions to access the administrator portal.

# Establishing a Trust Between the Application and OneAccess

Configure authorization information for OneAccess in the application to establish a trust on OneAccess.

- **Step 1** Obtain the authentication information in OneAccess.
  - 1. Log in to the administrator portal.
  - 2. On the top navigation bar, choose **Settings** > **Service Settings**.
  - 3. Click CAS.
  - 4. On the **CAS** page, view the authentication address.

Figure 5-12 Viewing CAS configurations

| CAS |                 |                                                                                                    | × |
|-----|-----------------|----------------------------------------------------------------------------------------------------|---|
|     | Server Prefix   | المتكافية ويستوت متوافق المتراكب                                                                                                    |   |
|     | Login URL       | http://www.loj.formilies.com/en/in/in/in/in/in/in/in/in/in/in/in/in/in                                                                                                    |   |
| V   | alidate URL V3  | https://www.proglamentaria.com/api///www.proglamentaria                                                                                                    |   |
|     | Logout URL      | https://www.indiana.com/www.indiana.com/ |   |
| ST  | Validity Period | - 5 + Minute                                                                                                    |   |

Table 5-6 Configuration parameters

| Parameter             | Description                                                                                                    |
|-----------------------|----------------------------------------------------------------------------------------------------|
| Server Prefix         | The value is automatically generated by the system and cannot be modified. Prefix of the CAS service address.                           |
| Login URL             | The value is automatically generated by the system and cannot be modified. Login URL of the CAS service.                                |
| Validate URL<br>V3    | The value is automatically generated by the system and cannot be modified. URL used to validate tickets. The V3 address is recommended. |
| Logout URL            | The value is automatically generated by the system and cannot be modified. URL for logging out of the CAS service.                      |
| ST Validity<br>Period | Validity period of a returned ST. Set a validity period from 3 to 15 minutes.                                                           |

- Step 2 Obtain the service address in OneAccess. For details, see Table 5-7.
- **Step 3** Configure the preceding information in the application. For details, see the application provider's documentation.
- **Step 4** Obtain the authorization information of the application. For details, see the application provider's documentation.

----End

# Adding a CAS Authentication Provider

Add a CAS authentication provider and configure the application information in OneAccess.

**Step 1** Log in to the administrator portal.

 $\times$ 

- **Step 2** On the top navigation bar, choose **Authentication > Authentication Providers**.
- **Step 3** Choose **Enterprise Authentication Providers > CAS**.
- **Step 4** On the **CAS Authentication Providers** page, click **Add Authentication Provider** in the upper right corner and set the parameters required.

Add Authentication Provider

| lcon                                       | - A PNG, JPG, JPEG, GIF, BMP file whose size does not<br>exceed 50 KB.<br>- Recommended size: 32x32 px. |
|--------------------------------------------|----------------------------------------------------------------------------------------------------|
| * Display Name                             | Authentication Providers                                                                                |
| * Login Address ⑦                          | Enter the CAS server login address.                                                                     |
| * Logout Address 🕐                         | Enter the CAS server logout address.                                                                    |
| * Validation Address 🕐                     | Enter the CAS server validation address.                                                                |
| * Request Type 🕐                           | GET ~                                                                                                   |
| Server Address 🕥                           | https://dmscnujglj.huaweioneaccess.com/api/v1/cas/sso                                                   |
| * CAS Protocol Version 🕐                   | Select V                                                                                                |
| * Authentication (?)<br>Provider Attribute | Enter a CAS server attribute.                                                                           |
| * Related User Attribute 곗                 | Select V                                                                                                |
| No User Associated ⑦                       | Failed $\checkmark$                                                                                     |

| el Save | Cancel |
|---------|--------|
|---------|--------|

| Table 5-7 | Configuration | parameters |
|-----------|---------------|------------|
|-----------|---------------|------------|

| Paramete<br>r                               | Man<br>dator<br>y | Description                                                                                                    |
|---------------------------------------------|-------------------|----------------------------------------------------------------------------------------------------|
| lcon                                        | No                | Upload a PNG, JPG, or GIF image whose size does not exceed 50 KB. The recommended size is 32 x 32 pixels.                                                   |
| Display<br>Name                             | Yes               | Custom display name of the authentication provider, for example, <b>CAS</b> .                                                                               |
| Login<br>Address                            | Yes               | Login URL of the application, which must start with <b>http</b> or <b>https</b> . For example, <b>https://</b> <i>xxx.xxx/</i> <b>login</b> .               |
| Logout<br>Address                           | Yes               | Logout URL of the application, which must start with <b>http</b> or <b>https</b> . For example, <b>https://</b> <i>xxx.xxx</i> <b>/logout</b> .             |
| Validation<br>Address                       | Yes               | Validation address of the application, which must start with <b>http</b> or <b>https</b> . The validation address varies depending on the protocol version. |
|                                             |                   | The verification address of CAS 1.0 is <i>https://xxx.xxx.xxx/ validate</i> . For details, see <b>Verifying Tickets (CAS 1.0)</b> .                         |
|                                             |                   | The verification address of CAS 2.0 is <i>https://xxx.xxx.xxx/ serviceValidate</i> . For details, see <b>Verifying Tickets (CAS 2.0)</b> .                  |
|                                             |                   | The verification address of CAS 3.0 is <i>https://xxx.xxx.yp3/serviceValidate</i> . For details, see <b>Verifying Tickets (CAS 3.0)</b> .                   |
| Request<br>Type                             | Yes               | HTTP request initiation mode. The options include <b>GET</b> and <b>POST</b> .                                                                              |
| Server<br>Address                           | Yes               | The value is generated by the system and cannot be modified. You can obtain this value when configuring the application.                                    |
| CAS<br>Protocol<br>Version                  | Yes               | Protocol version supported by the application. CAS 1.0 and CAS 2.0 do not support the transfer of user attribute values.                                    |
| Authentic<br>ation<br>Provider<br>Attribute | Yes               | User attribute returned upon successful authentication by the CAS server. This attribute must be the same as that of the application.                       |
| Related<br>User<br>Attribute                | Yes               | OneAccess user attribute that maps the user attribute of the CAS authentication provider. For example, <b>userName</b> .                                    |
| No User<br>Associate<br>d                   | Yes               | Operation that will be performed if a user successfully logs<br>in through CAS authentication but fails to be associated<br>with a system user.             |

To map other attributes, such as email, set **No User Associated** to **Automatically create users**, and click **Add Mapping**. For details, see **Table 5-8**.

| Table 5-8 N | Mapping | parameters |
|-------------|---------|------------|
|-------------|---------|------------|

| Parameter         | Description                                                                                                 |
|-------------------|----------------------------------------------------------------------------------------------------|
| User<br>Attribute | Attribute in OneAccess that maps to the CAS application. For example, <b>mobile</b> .                       |
| Mapping<br>Type   | Mode of user attribute mapping between OneAccess and the CAS application.<br>NOTE                           |
|                   | • If Mapping Type is set to Authentication Provider Attribute, Source Attribute is required.                |
|                   | <ul> <li>If Mapping Type is set to Fixed Attribute Value, Fixed Attribute<br/>Value is required.</li> </ul> |
|                   | • If Mapping Type is set to Script-based, Script is required.                                               |

----End

# 5.2.3.2 Configuring CAS Authentication

#### Introduction

This section uses the OneAccess user portal as an example to describe how to configure the CAS authentication function. After configuring the CAS authentication provider in OneAccess, you can refer to this section to configure CAS authentication for logging in to each application system.

# Prerequisites

- You have permissions to access the administrator portal.
- You have configured the CAS authentication provider in OneAccess by referring to **Configuring a CAS Authentication Provider**.

#### **Enabling CAS Authentication**

- Step 1 Log in to the administrator portal.
- **Step 2** On the top navigation bar, choose **Resources** > **Applications**.
- Step 3 Click User Portal on the page.
- **Step 4** On the application information page, click the application icon.
- **Step 5** Choose Login Settings > Web Applications, click in the Operation column of CAS to enable CAS authentication, and select the authentication provider added in Adding a CAS Authentication Provider.

----End

# Logging In to the User Portal Through CAS Authentication

Figure 5-13 Selecting CAS

**Step 1** Go to the user portal login page, select **CAS**, enter an account and password of the application, and click **Login**.

User Login SMS AD Password Q Input username, or email address 出 Input password Use Mobile Number Remember me Login Forgot password Login With AML OIDC OAuth CAS We provide you with the OneAccess Application Identity Management Service, by continuing to log in, you accepting the OneAccess Service Policy.Learn More

Step 2 After login, go to the administrator portal, choose Users > Organizations and Users, and view the automatically created user.

#### **NOTE**

- To automatically create a user if the authorized user is not associated with any system user, set **No User Associated** to **Automatically create users**. For details, see **Table 5-7**.
- By default, users automatically created in the preceding scenario belong to the first root organization in OneAccess.

----End

# 5.2.4 OAuth Authentication

# 5.2.4.1 Configuring an OAuth Authentication Provider

OAuth is an open standard that allows users to authorize third-party applications to access their information stored on a specific resource server without sharing usernames and passwords with the third-party applications.

OneAccess allows you to configure the OAuth protocol as the authentication provider. You can use the OAuth protocol to log in to each application system, providing simpler and more convenient login modes and better user experience for enterprise users.

This section describes how to configure an OAuth authentication provider.

# Prerequisite

You have permissions to access the administrator portal.

#### Establishing a Trust Between the Application and OneAccess

Configure authorization information for OneAccess in the application to establish a trust on OneAccess.

- **Step 1** Obtain the authentication information in OneAccess.
  - 1. Log in to the administrator portal.
  - 2. On the top navigation bar, choose **Settings** > **Service Settings**.
  - 3. Click **OIDC**.
  - 4. On the **OIDC** page, view the authentication address. Click **OIDC Settings** in the upper right corner to view the configured authentication parameters.
- Step 2 Obtain the callback address in OneAccess. For details, see Table 5-9.
- **Step 3** Configure the preceding information in the application. For details, see the application provider's documentation.
- **Step 4** Obtain the authorization information of the application. For details, see the application provider's documentation.

----End

#### Adding an OAuth Authentication Provider

Add an OAuth authentication provider and configure the application information in OneAccess.

- Step 1 Log in to the administrator portal.
- **Step 2** On the top navigation bar, choose **Authentication > Authentication Providers**.
- **Step 3** Choose **Enterprise Authentication Providers > OAuth**.
- **Step 4** On the **OAuth Authentication Providers** page, click **Add Authentication Provider** in the upper right corner and set the parameters required.

#### Figure 5-14 Configuration parameters

| Add Authentication Provider × |                                                          |  |
|-------------------------------|----------------------------------------------------------|--|
| * Display Name                | Oauth Authentication Providers                           |  |
| * Client ID 🤊                 | Enter the OAuth authentication provider.clientId         |  |
| * Client Secret 🕐             | Enter the OAuth authentication provider.clientSecret     |  |
| Authentication Mode ⑦         | authorization_code ~                                     |  |
| lient Information Transfer 🕐  | basic ~                                                  |  |
| Token Transfer 🕐              | Bearer ~                                                 |  |
| Scope (?)                     | Enter the OAuth authentication provider.scope            |  |
| * Authorization Url 🕐         | Enter the OAuth authentication provider.authorizationUrl |  |
| * ObtainToken Url 🕐           | Enter the OAuth authentication provider.tokenUrl         |  |
| * UserInfo Url 🕐              | Enter the OAuth authentication provider.userInfoUrl      |  |
| Callback URL ⑦                | https://dmscnujglj.huaweioneaccess.com/api/v1/oauth2/cc  |  |
| * Source Attribute 곗          | Nameld                                                   |  |
| * Related User Attribute ⑦    | Select V                                                 |  |
| No User Associated ⑦          | Automatically create users $\checkmark$                  |  |
| Update Existing Attribute ⑦   | 🔿 Yes 💿 No                                               |  |
| Add Mapping                   |                                                          |  |
|                               | Cancel Save                                              |  |

| Table 5-9 | Configuration | parameters |
|-----------|---------------|------------|
|-----------|---------------|------------|

| Parameter                         | Man<br>dato<br>ry | Description                                                                                                    |
|-----------------------------------|-------------------|----------------------------------------------------------------------------------------------------|
| lcon                              | No                | Upload a PNG, JPG, or GIF image whose size does not exceed 50 KB. The recommended size is 32 x 32 pixels.                                   |
| Display Name                      | Yes               | Display name of the authentication provider, for example, <b>OAuth</b> .                                                                    |
| Client ID                         | Yes               | Client ID of the application. Obtain the value from the application.                                                                        |
| Client Secret                     | Yes               | Client secret of the application. Obtain the value from the application.                                                                    |
| Authenticatio<br>n Mode           | Yes               | Default value: authorization_code.                                                                                                    |
| Client<br>Information<br>Transfer | Yes               | Options: <b>basic</b> and <b>post</b> .                                                                                                    |
| Token<br>Transfer                 | Yes               | Default value: <b>Bearer</b> .                                                                                                    |
| Scope                             | No                | Authorization scope. Separate multiple values with commas (,).                                                                              |
| Authorization<br>Url              | Yes               | Authentication URL of the application. Obtain the value from the application.                                                               |
| ObtainToken<br>Url                | Yes               | URL for obtaining a token. Obtain the value from the application.                                                                           |
| UserInfo Url                      | Yes               | URL for obtaining user information. Obtain the value from the application.                                                                  |
| Callback URL                      | Yes               | The value is generated by the system and cannot be modified. You can obtain this value when configuring the application.                    |
| Source<br>Attribute               | Yes               | User attribute returned upon successful authentication<br>by the server. This attribute must be the same as that of<br>the application.     |
| Related User<br>Attribute         | Yes               | OneAccess user attribute that maps the user attribute of the OAuth authentication provider. For example, <b>userName</b> .                  |
| No User<br>Associated             | Yes               | Operation that will be performed if a user successfully logs in through OAuth authentication but fails to be associated with a system user. |

| Parameter                       | Man<br>dato<br>ry | Description                                                                                                    |
|---------------------------------|-------------------|----------------------------------------------------------------------------------------------------|
| Update<br>Existing<br>Attribute | Yes               | Default value: <b>No</b> . Determine whether to update the existing user attribute value when a user logs in successfully through the authentication provider and is associated with a system user. |

To map other attributes, such as full name, set **No User Associated** to **Automatically create users**, and click **Add Mapping**. For details, see **Table 5-10**.

 Table 5-10 Mapping parameters

| Parameter      | Description                                                                                                    |  |
|----------------|----------------------------------------------------------------------------------------------------|--|
| User Attribute | Attribute (such as full name) in OneAccess that maps to the OAuth application.                                     |  |
| Mapping Type   | Mode of user attribute mapping between OneAccess and the OAuth application.                                        |  |
|                | <ul> <li>If Mapping Type is set to Authentication Provider Attribute,<br/>Source Attribute is required.</li> </ul> |  |
|                | <ul> <li>If Mapping Type is set to Fixed Attribute Value, Fixed Attribute<br/>Value is required.</li> </ul>        |  |
|                | • If Mapping Type is set to Script-based, Script is required.                                                      |  |

----End

# 5.2.4.2 Configuring OAuth Authentication

# Introduction

This section uses the OneAccess user portal as an example to describe how to configure the OAuth authentication function. After configuring the OAuth authentication provider in OneAccess, you can refer to this section to configure OAuth authentication for logging in to each application system.

# Prerequisites

- You have permissions to access the administrator portal.
- You have configured the OAuth authentication provider in OneAccess by referring to **Configuring an OAuth Authentication Provider**.

# **Enabling OAuth Authentication**

**Step 1** Log in to the administrator portal.

Step 2 On the top navigation bar, choose Resources > Applications.

- Step 3 Click User Portal on the page.
- **Step 4** On the application information page, click the application icon.
- Step 5 Choose Login Settings > Web Applications, click in the Operation column of OAuth to enable OAuth authentication, and select the authentication provider added in Adding an OAuth Authentication Provider.

----End

#### Logging In to the User Portal Through OAuth Authentication

Figure 5-15 Selecting OAuth

**Step 1** Go to the user portal login page, select **OAuth**, enter an account and password of the application, and click **Login**.

User Login SMS AD Password Input username, or email address Input password Use Mobile Number Remember me Login Forgot password Login With OIDC SAML DAut CAS We provide you with the OneAccess Application Identity Management Service, by continuing to log in, you accepting the OneAccess Service Policy.Learn More

**Step 2** After login, go to the administrator portal, choose **Users** > **Organizations and Users**, and view the automatically created user.

**NOTE** 

- To automatically create a user if the authorized user is not associated with any system user, set **No User Associated** to **Automatically create users**. For details, see **Table 5-9**.
- By default, users automatically created in the preceding scenario belong to the first root organization in OneAccess.

----End

# 5.2.5 Kerberos Authentication

#### 5.2.5.1 Configuring a Kerberos Authentication Provider

Kerberos is a computer-network authentication protocol that allows nodes communicating over a non-secure network to prove their identity to one another in a secure manner. For details, visit https://web.mit.edu/kerberos.

Active Directory (AD) is a database that stores network objects, allowing administrators and users to search for required information.

Service Principal Name (SPN) is a unique identifier of a service instance.

It associates a service instance with a service account during Kerberos authentication. SPNs must be registered for the server under a built-in computer account or user account. For built-in accounts, SPNs are automatically registered. To run services using a domain account, manually register an SPN for the account.

OneAccess allows you to configure the Kerberos protocol as the authentication provider. You can use the Kerberos protocol to log in to each application system, providing simpler and more convenient login modes and better user experience for enterprise users.

This section describes how to configure a Kerberos authentication provider.

#### Setting Up an AD Server

Windows Server 2012 R2 is used as an example to describe how to set up a domain server. For details, see **Setting Up an AD Server**.

#### Creating an AD User

Create an AD user in the established AD domain.

- **Step 1** Go to the AD management center.
- Step 2 Right-click the target domain, choose New > User, enter the user information, and click OK.

**NOTE** 

To prevent login exceptions, configure the user with unlimited password validity.

#### D NOTE

Check whether AES 256-bit encryption is enabled for each AD user who requires password-free login. The procedure is as follows:

On the AD server, right-click the user to open the property dialog box. Find the account properties and ensure that **This account supports Kerberos AES 256-bit encryption** is selected.

----End

#### **Configuring the AD Server**

Step 1 Generate an SPN in the AD server.

In the DOS window of the AD server, run the "**setspn -A HTTP**/{*Tenant domain name*} {*AD username*}" command, for example, **setspn -A HTTP**/ **xxxxxx.huaweioneaccess.com Appointer**.

**Step 2** Generate a keytab file in the AD server.

In the DOS window of the AD server, run the "ktpass /out {Keytab file path} / mapuser {AD username} /princ HTTPS/{Tenant domain name}@{AD domain name} /pass {AD user password} /ptype KRB5\_NT\_PRINCIPAL /crypto AES256-SHA1" command, for example, ktpass /out c:\Appointer.keytab /mapuser Appointer /princ HTTPS/xxxxxx.huaweioneaccess.com@ONEACCESS.COM / pass {AD user password} /ptype KRB5\_NT\_PRINCIPAL /crypto AES256-SHA1.

```
C:\Users\Administrator.ECS-ONEACCESS-T>setspn -A HTTP/
                                                                         .huawe i
oneaccess.com Appointer
      DC=oneaccess,DC=com
  CN=Appointer,DC=oneaccess,DC=com
       HTTP
                                .huaweioneaccess.com
      C:\Users\Administrator.ECS-ONEACCESS-T>
:\Users\Administrator.ECS-ONEACCESS-T>ktpass /out c:\Appointer.keytab /mapuser
                                         .huaweioneaccess.com@ONEACCESS.COM /pa
Appointer /princ HTTPS/
             /ptype KRB5_NT_PRINCIPAL /crypto ALL
SS
Targeting domain controller:
                                                       -0002.oneaccess.com
Using legacy password setting method
Successfully mapped HTTPS/
                                             .huaweioneaccess.com to Appointer.
Key created.
Key created.
Key created.
Key created.
(ey created.
Output keytab to c:\Appointer.keytab:
Keutab version: 0x502
keysize 86 HTTPS,
                                    .huaweioneaccess.com@ONEACCESS.COM ptype 1
KRB5_NT_PRINCIPAL> vno 4 etype 0x1 (DES-CBC-CRC) keylength 8 (0x405886a8ce8962ea
evsize 86 HTTPS/
                                    huaweioneaccess.com@ONEACCESS.COM ptype 1 (
KRB5_NT_PRINCIPAL> vno 4 etype 0x3 (DES-CBC-MD5> keylength 8 (0x405886a8ce8962ea
keysize 94 HTTPS/
                                    .huaweioneaccess.com@ONEACCESS.COM ptype 1
KRB5_NT_PRINCIPAL> vno 4 etype 0x17 <RC4-HMAC> keylength 16 <0x6de00c52dbabb0e95
c074e3006fcf36e)
keysize 110 HTTPS/
                                     .huaweioneaccess.com@ONEACCESS.COM ptype 1
(<u>KRB5_NT_PRINCIPAL</u>) uno 4 etype 0x12 (AES256-SHA1) keylength 32 (0xab9432e6a5f60
c5fa5467250e119b82b4d1f4b5ce894c2721645ab62b3304fcd>
keysize 94 HTTPS/
                                    .huaweioneaccess.com@ONEACCESS.COM ptype 1 <
KRB5_NT_PRINCIPAL> vno 4 etype 0x11 (AES128-SHA1> keylength 16 (0xd2233b57be1451
 a6f4f114d2d8822aa)
```

Step 3 Configure an appointment in the AD server.

1. Select the user created in **Creating an AD User**, right-click **Properties**, and configure an appointment.

----End

#### **Configuring the Client Browser**

• Internet Explorer

Open Internet Explorer, choose **Tools** > **Internet options** > **Security** > **Local intranet** > **Sites** > **Advanced**, and add the website **https://**{*Tenant domain name*}.

Google Chrome

Google Chrome shares the configurations of Internet Explorer. After configuring Internet Explorer, directly use Google Chrome without additional configurations.

- Mozilla Firefox
  - a. Open the Firefox browser, enter **about:config** in the address box, and click **Accept the Risk and Continue**.
  - b. Enter **network.negotiate-auth-trusted-uris** and set the value to **https://** *{Tenant domain name}*.

| Q network.negotiate-auth.trusted-uris |          |                      |
|---------------------------------------|----------|----------------------|
| network.negotiate-auth.trusted-uris   | https:// | hua weioneaccess.com |

# Adding a Kerberos Authentication Provider

- **Step 1** Log in to the administrator portal.
- Step 2 On the top navigation bar, choose Authentication > Authentication Providers, and click Kerberos. On the Kerberos Authentication Providers page, click Add Authentication Provider in the upper right and set the parameters.

Figure 5-16 Adding an authentication provider

| Add Authentication Provider × |                                    |  |
|-------------------------------|------------------------------------|--|
| * Display Name 🕥              | Enter a display name.              |  |
| * AD Domain ⑦                 | Enter an AD domain.                |  |
| * Keytab File 곗               | Upload a .keytab file. Select File |  |
| * Related User Attribute ⑦    | Select V                           |  |
| No User Associated 🕐          | Failed V                           |  |

| Parameter                   | Description                                                                        |
|-----------------------------|------------------------------------------------------------------------------------|
| * Display<br>Name           | Custom display name of the authentication provider, for example, <b>Kerberos</b> . |
| * AD Domain                 | AD domain name in upper case, for example, <b>ONEACCESS.COM</b> .                  |
| * Keytab File               | Select the file generated in <b>Step 2</b> .                                       |
| * Related User<br>Attribute | Unique attribute, for example, user ID, to associate with a system user.           |
| No User<br>Associated       | Indicates that the login fails if no user is associated during authentication.     |

| Table | 5-11 | Configuration | parameters |
|-------|------|---------------|------------|
|-------|------|---------------|------------|

Step 3 On the top navigation bar, choose Users > Organizations and Users. Select the target organization, click Create User, and enter the user information. Ensure that the username is the same as that of the AD domain account.

----End

# 5.2.5.2 Configuring Kerberos Authentication

#### Introduction

This section uses the OneAccess user portal as an example to describe how to configure the Kerberos authentication function. After configuring the Kerberos authentication provider in OneAccess, you can refer to this section to configure Kerberos authentication for logging in to each application system.

# Prerequisites

- You have permissions to access the administrator portal.
- You have configured the Kerberos authentication provider in OneAccess by referring to **Configuring a Kerberos Authentication Provider**.

# **Enabling Kerberos Authentication**

- **Step 1** Log in to the administrator portal.
- **Step 2** On the top navigation bar, choose **Resources** > **Applications**.
- **Step 3** Click **User Portal** on the page.
- **Step 4** On the application information page, click the application icon.
- **Step 5** Choose **Login Settings** > **Web Applications**, click **In the Operation** column of **Kerberos** to enable Kerberos authentication, and select the authentication provider added in **Adding a Kerberos Authentication Provider**.

#### 

Once enabled, Kerberos authentication is preferentially used when users access the user portal. To use other authentication modes, disable Kerberos authentication first.

----End

# Logging In to the User Portal Through Kerberos Authentication

- **Step 1** Log in to the AD domain.
- **Step 2** Access the user portal using a browser without entering a password. The user is the user for logging in to the AD domain in **Creating an AD User**.

----End

# 5.2.6 AD Authentication

# 5.2.6.1 Configuring an AD Authentication Provider

Active Directory (AD) is a database that stores network objects, allowing administrators and users to search for required information.

To facilitate user authentication, OneAccess uses LDAP to direct the authentication to the AD domain. After the AD authentication succeeds, OneAccess matches the user attributes returned by the AD domain with the user association attributes in OneAccess. If the authentication is successful, the user can log in to OneAccess.

This section describes how to configure an AD authentication provider.

#### Prerequisite

You have permissions to access the administrator portal.

#### Setting Up an AD Server

Windows Server 2012 R2 is used as an example to describe how to set up a domain server.

- **Step 1** In Server Manager, choose **Manage** > **Add Roles and Features** in the upper right.
- Step 2 In the Add Roles and Features Wizard dialog box, click Next until the Select server roles page is displayed. Select Active Directory Domain Services and click Add Features in the displayed box.
- **Step 3** Click **Next** until the **Confirm installation selections** page is displayed. Click **Install** to start the role installation process.
- **Step 4** After the installation is complete, click the yellow triangle icon displayed in the upper right, and click **Promote this server to a domain controller**. The **Active Directory Domain Services Configuration Wizard** window is displayed.
- **Step 5** On the **Deployment Configuration** page, select **Add a new forest** and set a domain name, such as **oneaccess.com**.

- **Step 6** Click **Next**. On the displayed page, enter the DSRM password of a non-domain user.
- **Step 7** Click **Next** until the **Prerequisites Check** page is displayed. Click **Install**. After the installation is complete, the server is automatically restarted.

----End

#### **Creating a Domain Account**

- **Step 1** Choose **Tools** > **Active Directory Users and Computers** in the upper right corner.
- Step 2 Right-click the target domain, choose New > User, enter a username, and click Next.
- Step 3 Set Full name and User logon name and click Next. For example, john@oneaccess.com.
- **Step 4** Enter a password for the domain account and enter the password again. Deselect all check boxes. (You do not need to change the password at the first login.)

----End

# **Configuring LDAP to Connect to AD**

- Step 1 Download and install ApacheDirectoryStudio, an LDAP client.
- Step 2 Choose LDAP > New Connection and set the connection parameters. If the connection is successful, user and organization information in the AD is displayed.

#### Figure 5-17 Creating a connection

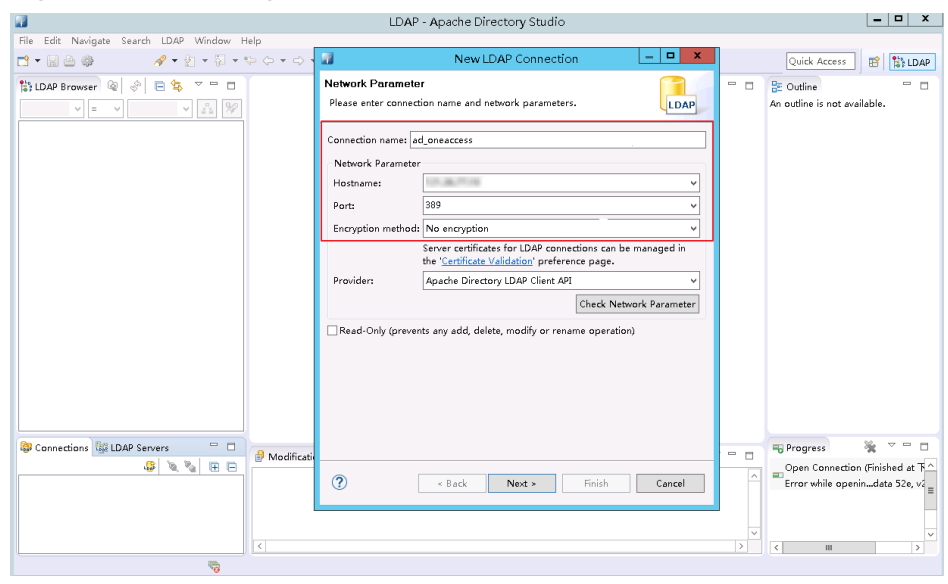

| 3                                              | LDAP - Apache Directory Studio                                                                                                    | _ <b>D</b> X                                                                                                    |
|------------------------------------------------|----------------------------------------------------------------------------------------------------|----------------------------------------------------------------------------------------------------|
| File Edit Navigate Search LDAP Window Help     | New DAP Connection X                                                                                                    | Outide Assess                                                                                                    |
|                                                | Authentication       Authentication method and input authentication data.       Authentication Method       Simple Authentication       Authentication Parameter       Bind DN or user:       Size password       Check Authentication       > SASL Settings       > Kerberos Settings | Quick Access B                                                                                                    |
| (B) Connections (S) LDAP Servers C (B) Modifie | ati<br>②                                                                                                    | Progress     Progress     Progress     Progress     Open Connection (Finished at To<br>Error while openindata 52e, v |
|                                                |                                                                                                    | > < III >                                                                                                    |

Figure 5-18 Setting parameters

----End

# Adding an AD Authentication Provider

- **Step 1** Log in to the administrator portal.
- **Step 2** On the top navigation bar, choose **Authentication > Authentication Providers**.
- **Step 3** Choose **Enterprise Authentication Providers > AD**.
- **Step 4** On the **AD Authentication Providers** page, click **Add Authentication Provider** in the upper right corner and set the parameters required.

#### Figure 5-19 Setting parameters

| Add Authentication F       | Provider ×                                              |
|----------------------------|---------------------------------------------------------|
| * Display Name             | AD Login                                                |
| Connection Mode            | Directly connect      Connect by CloudBridge agent      |
| * AD Address 🕐             | Enter AD address. Example: ldap://[hostname]:[port]/.   |
| * rootDN 🔊                 | dc=xxx,dc=xxx                                           |
| Domain Name 곗              |                                                         |
| * Query Conditions ⑦       | (&(objectClass=user)( (userPrincipalName={0})(sAMAccour |
| * Source Attribute 🔊       | sAMAccountName                                          |
| * Related User Attribute 🔊 | Select V                                                |
| No User Associated ⑦       | Failed $\lor$                                           |
| AD Configuration Test      | Test                                                    |
| Account Account Name       | Password Account Password ©                             |
| © Connection test has not  | started yet.                                            |
|                            |                                                         |
|                            |                                                         |

Table 5-12 Configuration parameters

Cancel

| Parameter    | Description                                                                      |
|--------------|----------------------------------------------------------------------------------|
| Display Name | Mandatory. Display name of the authentication provider, for example, <b>AD</b> . |

Save

| Parameter                 | Description                                                                                                    |
|---------------------------|----------------------------------------------------------------------------------------------------|
| Connection<br>Mode        | You can choose <b>Directly connect</b> (default) or <b>Connect by</b><br><b>CloudBridge agent</b> .                                                                                                    |
| AD Address                | Mandatory. Connection address of AD in the format "ldap://<br>{hostname}:{port}/", where {hostname} indicates the AD server<br>address and {port} indicates the port. The default port is 389.<br>For details, see <b>Configuring LDAP to Connect to AD</b> .                                                                                                    |
| rootDN                    | Mandatory. A node of AD used to authenticate users. The format of the value is "dc=,dc=". For details, see <b>Configuring LDAP to Connect to AD</b> .                                                                                                    |
| Domain<br>Name            | Optional. Domain name set when the AD server is set up. If this parameter is set, the query condition consists of the "login name + @ + domain name". If this parameter is left blank, the query condition contains only the login name. For details, see <b>Step 5</b> .                                                                                                    |
| Query<br>Conditions       | Mandatory. Consists of the object class and user login name.<br>Adjust <b>userPrincipalName</b> to meet service requirements. If the<br>placeholder is <b>{0}</b> , query is performed based on the username<br>entered by a user during login and the domain name, for<br>example, <b>mike@companya.cn</b> . If no domain name exists, the<br>domain name of the authentication provider is used. If the<br>placeholder is <b>{1}</b> , query is performed only based on the<br>username entered by a user, for example, <b>mike</b> . |
| Source<br>Attribute       | Mandatory. Attribute of the AD user associated with the user login name. For example, <b>userPrincipalName</b> . Obtain the attribute from <b>Configuring LDAP to Connect to AD</b> .                                                                                                    |
| Related User<br>Attribute | Mandatory. User attribute mapped by AD in the system. The user attribute must be a unique text.                                                                                                    |
| No User<br>Associated     | Mandatory. Operation that will be performed if a user logs in successfully but fails to be associated with a system user.                                                                                                    |

#### D NOTE

Define more user attributes if needed. The attributes must be unique texts. For details, see **Adding an Extended Attribute**.

----End

# **Enabling AD Authentication**

**Step 1** On the top navigation bar, choose **Resources** > **Applications**.

**Step 2** On the **Applications** page, click **User Portal**.

**Step 3** Click the user portal icon to go to the general information page.

**Step 4** Choose Login Settings > Web Applications, click in the Operation column of AD to enable AD authentication, and select the authentication provider added in Adding an AD Authentication Provider.

#### **NOTE**

When AD authentication is enabled, the password login mode text box is used. You need to

click **I** in the **Operation** column of **Password** to disable the database authentication

mode. If LDAP authentication is enabled, click **Operation** column of **LDAP** to disable LDAP authentication.

----End

#### FAQs

- 1. When creating a domain account, why am I prompted that the AD cannot be opened because the domain does not exist or cannot be connected?
  - a. Check whether the Netlogon and DFS services have been started.
  - b. Run the **net share** command to check whether the sharing is normal.
    - If the sharing is abnormal, change the value of **SysvolReady** in **HKEY\_LOCAL\_MACHINE\SYSTEM\CurrentControlSet\Services \Netlogon\Parameters** to **1**. Run the **net share** command again. The sharing should become normal.
  - c. For the AD domain, check the logs in the event viewer and use the Dcdiag tool to locate the error.
- 2. Why is **[LDAP: error code 49-80090308:LdapErr:.....AcceptSecurityContext error.data.52e.vece]** displayed during LDAP configuration for AD connection?

The password or credential is invalid. The correct username format is "{Username}@{Domain name}".

# 5.2.6.2 Configuring AD Authentication

#### Introduction

This section uses the OneAccess user portal as an example to describe how to configure the AD authentication function. After configuring the AD authentication provider in OneAccess, you can refer to this section to configure AD authentication for logging in to each application system.

# Prerequisites

- You have permissions to access the administrator portal.
- You have configured the AD authentication provider in OneAccess by referring to **Configuring an AD Authentication Provider**.

# Logging In to the User Portal Through AD Authentication

1. On the user portal login page, select **AD**, enter an AD account and password, and click **Login**.

Figure 5-20 Selecting AD

| User Login                                                                                                    |
|----------------------------------------------------------------------------------------------------|
| SMS Password AD                                                                                                    |
| A Input AD account                                                                                                    |
| Input password                                                                                                    |
| Remember me                                                                                                    |
| Login                                                                                                    |
| Forgot password                                                                                                    |
| Login With                                                                                                    |
| SAML OIDC CAS OAuth                                                                                                    |
| We provide you with the OneAccess Application<br>Identity Management Service, by continuing to log in,<br>you accepting the OneAccess Service Policy.Learn<br>More |

- 2. After login, go to the administrator portal, choose **Users** > **Organizations and Users**, and view the automatically created user.
- 3. If the AD user is not associated with any OneAccess user and you have set **No User Associated** to **Failed** (see **Figure 5-19**), the login will fail. To ensure successful login, create a user with the same name as the AD user in OneAccess.

# 5.2.7 LDAP Authentication

# 5.2.7.1 Configuring an LDAP Authentication Provider

# Introduction

Lightweight Directory Access Protocol (LDAP) is a lightweight directory access protocol.

LDAP can be considered a tree-like database that stores user and organization information. One of the main application scenarios of LDAP is SSO where users are automatically logged in to internal networks of their company after logging in on a PC for once.

| Term | Description                                                                                           |
|------|----------------------------------------------------------------------------------------------------|
| ou   | Organization unit (ou), which is a container object.                                                  |
| dc   | Domain component (dc), which is a part of a domain name. A domain name is divided into several parts. |
| sn   | Short for surname.                                                                                    |
| cn   | Short for common name.                                                                                |
| dn   | Short for distinguished name. A dn must be unique.                                                    |
| uid  | Short for user ID.                                                                                    |
| rdn  | Relative distinguished name (RDN) is similar to the relative path in a file system.                   |

To facilitate enterprise user authentication, OneAccess uses LDAP to direct authentication to LDAP. After LDAP authentication succeeds, OneAccess matches the user attributes returned by LDAP with the associated attributes of IDaaS users. If the authentication is successful, the user can log in to OneAccess.

This section describes how to configure an LDAP authentication provider.

# Prerequisite

You have permissions to access the administrator portal.

# Setting Up an LDAP Server

- **Step 1** Download the Directory Services installation package at the **ForgeRock official website**.
- **Step 2** Deploy the LDAP service. For details, see the documentation of the ForgeRock platform.

----End

# **Configuring LDAP Connection**

**Step 1** Download and install ApacheDirectoryStudio, an LDAP client.

**Step 2** Choose **LDAP** > **New Connection** and set the connection parameters.

| 7                                         | New LDAP Connection                                                                                  | _ <b>D</b> X      | [ | 1                                                | New LDAP Connection            | _ □                  |
|-------------------------------------------|----------------------------------------------------------------------------------------------------|-------------------|---|--------------------------------------------------|--------------------------------|----------------------|
| Network Paramete<br>Please enter connecti | r<br>ion name and network parameters.                                                                | LDAP              |   | Authentication<br>Please select an authenticatio | n method and input authenticat | ion data.            |
| Connection name: Ld                       | ap_onaccess                                                                                          |                   |   | Authentication Method                            |                                |                      |
| Network Parameter                         |                                                                                                    |                   |   | Simple Authentication                            |                                |                      |
| Hostname:                                 | 1                                                                                                    | ~                 |   | Authentication Parameter                         |                                |                      |
| Port:                                     | 389                                                                                                  | ~                 |   | Bind DN or user: cn=Directe                      | pry Manager                    |                      |
| Encryption method:                        | No encryption                                                                                        | ~                 |   | Bind password:                                   | •••                            |                      |
|                                           | Server certificates for LDAP connections ca<br>the ' <u>Certificate Validation</u> ' preference page | n be managed in   |   | ✔ Save pa                                        | ssword                         | Check Authentication |
| Provider:                                 | Apache Directory LDAP Client API                                                                     | ~                 |   | ► SASL Settings                                  |                                |                      |
|                                           | Check 1                                                                                              | Network Parameter |   | <ul> <li>Kerberos Settings</li> </ul>            |                                |                      |
| Read-Only (preven                         | ts any add, delete, modify or rename oper.                                                           | stion)            |   |                                                  |                                |                      |
| ?                                         | < Back Next > Finish                                                                                 | Cancel            |   | ? < Ba                                           | ck Next > Fin                  | ish Cancel           |

Figure 5-21 Creating a connection

#### **Step 3** Add an account in LDAP.

#### Figure 5-22 Viewing users

| File Edit Navigate Search LDAP Window Help                                                                                                    |                       |                                   |                                |
|----------------------------------------------------------------------------------------------------|-----------------------|-----------------------------------|--------------------------------|
| ° - E ≙ ⊕ // // // // // // // // // // // // /                                                                                                    | • \$\dots             |                                   |                                |
| 💱 LDAP Browser 🛛 🚳 🔗 🖂 😫 🗢 🗖                                                                                                    | 🗎 cn=e .=col          | m 🔀                               |                                |
| v = v v 🖧 🎾                                                                                                    | DN: cn=exampl = co    | am                                | _ = = × ¾ 🔗 🗉 🗆 券 <sup>×</sup> |
| ⊿ t DIT                                                                                                    | Attribute Description | Value                             |                                |
| Root DSE (9)      Que to the first of the first of t | objectClass           | organizationalPerson (structural) |                                |
|                                                                                                    | objectClass           | person (structural)               |                                |
|                                                                                                    | objectClass           | top (abstract)                    |                                |
|                                                                                                    | cn                    | example                           |                                |
|                                                                                                    | sn                    | example                           |                                |
|                                                                                                    | userPassword          | SSHA hashed password              |                                |
| , at some the                                                                                                    |                       |                                   |                                |
|                                                                                                    |                       |                                   |                                |

----End

# Adding an LDAP Authentication Provider

LDAP has three authentication modes: DN authentication, query authentication, and DN and query authentication.

• DN authentication: Select this authentication mode if you know the user DN rules. For example, uid=\*\*, ou=people, dc=example, dc=com. In this mode, you only need to configure the user DN mode.

| Add Authentication Provider |                                                                            |   |  |  |
|-----------------------------|----------------------------------------------------------------------------|---|--|--|
| * Display Name              | LDAP Authentication Providers                                              |   |  |  |
| Connection Mode             | <ul> <li>Directly connect</li> <li>Connect by CloudBridge agent</li> </ul> |   |  |  |
| * LDAP Address ⑦            | Please enter the address and port of the LDAP server                       |   |  |  |
| * Base DN ⑦                 | dc=xxx,dc=xxx                                                              |   |  |  |
| Administrator DN 🕐          | cn=Directory Manager                                                       |   |  |  |
| Administrator Password 🕐    | Password of the administrator account in LDAP.                             |   |  |  |
| User Query Base ⑦ ou=people |                                                                            |   |  |  |
| User Query Conditions ⑦     | (&(objectClass=user)(uid={0}))                                             |   |  |  |
| User DN Mode 🗇              | cn={0}                                                                     |   |  |  |
| * Source Attribute 🔊        | uid                                                                        |   |  |  |
| * Related User Attribute 🕐  | Select                                                                     | ~ |  |  |
| No User Associated 🕐        | Failed                                                                     | ~ |  |  |
|                             |                                                                            |   |  |  |
| LDAP Configuration Test     | Test                                                                       |   |  |  |
| Account Account Name        | Password Account Password ©                                                |   |  |  |
|                             | Cancel Save                                                                |   |  |  |

#### Figure 5-23 DN authentication mode

• Query authentication: When selecting this mode, configure the LDAP administrator account and password and set the query conditions. During authentication, the LDAP administrator account is used to query a user based on the configured conditions and entered username. After a matched user is found, the DN of the user is obtained, and the DN and password of the user are verified in LDAP.

| Add Authentication Provider |                                                                            |  |  |
|-----------------------------|----------------------------------------------------------------------------|--|--|
| * Display Name              | LDAP Authentication Providers                                              |  |  |
| Connection Mode             | <ul> <li>Directly connect</li> <li>Connect by CloudBridge agent</li> </ul> |  |  |
| * LDAP Address ⑦            | Idap                                                                       |  |  |
| * Base DN 🧿                 | de = T                                                                     |  |  |
| Administrator DN ⑦          | cn=Directory Nanager                                                       |  |  |
| Administrator Password ⑦    | •••••                                                                      |  |  |
| User Query Base ⑦           | 01                                                                         |  |  |
| User Query Conditions ⑦     | (&(objectClass=user)(cn={0}))                                              |  |  |
| User DN Mode 곗              | uid={0},ou=people                                                          |  |  |
| * Source Attribute 곗        | cn                                                                         |  |  |
| * Related User Attribute 🔊  | userName 🗸                                                                 |  |  |
| No User Associated ⑦        | Failed $\checkmark$                                                        |  |  |
| DAP Configuration Test      | Test                                                                       |  |  |
| Account Account Name        | Password Account Password ©                                                |  |  |

# Figure 5-24 Query authentication mode

• DN and query authentication: In this authentication mode, DN takes precedence over the query conditions.

| Add Authentication Provider                  |                                                                                                    |
|----------------------------------------------|----------------------------------------------------------------------------------------------------|
| * Display Name                               | LDAP                                                                                                    |
| Connection Mode                              | <ul> <li>Directly connect</li> <li>Connect by CloudBridge agent</li> </ul>                                                                                                    |
| * LDAP Address 곗                             | ldapı 💼                                                                                                    |
| * Base DN 곗                                  | dc                                                                                                    |
| Administrator DN 곗                           | cn=Directory Nanager                                                                                                    |
| Administrator Password 곗                     | •••••                                                                                                    |
| User Query Base 곗                            | ou                                                                                                    |
| User Query Conditions 곗                      | (&(objectClass=user)(cn={0}))                                                                                                    |
| User DN Mode 곗                               | cn={0}                                                                                                    |
| * Source Attribute 곗                         | cn                                                                                                    |
| * Related User Attribute 🔊                   | userName $\lor$                                                                                                    |
| No User Associated 곗                         | Failed $\checkmark$                                                                                                    |
| LDAP Configuration Test Account Account Name | Test       Password     Account Password     Image: Content of the second second seco |
|                                              | Cancel                                                                                                    |

#### Figure 5-25 DN and query authentication

The following is the procedure for configuring DN and query authentication of LDAP.

- **Step 1** Log in to the administrator portal.
- **Step 2** On the top navigation bar, choose **Authentication > Authentication Providers**.
- **Step 3** Choose **Enterprise Authentication Providers > LDAP**.

**Step 4** On the **LDAP Authentication Providers** page, click **Add Authentication Provider** in the upper right corner and set the parameters required.

| Paramet<br>er                     | Man<br>dato<br>ry | Description                                                                                                    |
|-----------------------------------|-------------------|----------------------------------------------------------------------------------------------------|
| Display<br>Name                   | Yes               | Custom display name of the authentication provider, for example, <b>LDAP</b> .                                                                                                    |
| LDAP<br>Address                   | Yes               | Connection address of LDAP in the format "ldap://<br>{hostname}:{port}/", where {hostname} indicates the LDAP<br>server address and {port} indicates the port number. The<br>default port is 389. For details, see <b>Setting Up an LDAP</b><br><b>Server</b> . |
| Base DN                           | Yes               | Root node of the LDAP directory used to authenticate users.<br>The format of the value is "dc=,dc=". For details, see <b>Setting</b><br><b>Up an LDAP Server</b> .                                                                                              |
| Administ<br>rator DN              | No                | Identifier of the administrator. The default value is <b>cn=Directory Manager</b> .                                                                                                    |
| Administ<br>rator<br>Passwor<br>d | No                | Password of the LDAP administrator.                                                                                                    |
| User<br>Query<br>Base             | No                | Base DN of users. The default value is <b>ou=People</b> .                                                                                                    |
| User<br>Query<br>Conditio<br>ns   | No                | Filter conditions for matching system users in LDAP. The default value is <b>(&amp;(objectClass=user)(uid={0}))</b> . For details, see <b>LDAP Filters</b> . Condition-based search has lower priority than DN-based query.                                     |
| User DN<br>Mode                   | No                | Search path of LDAP users. The default value is <b>uid={0},ou=people</b> . DN authentication takes precedence over other authentication modes.                                                                                                    |
| Source<br>Attribute               | Yes               | LDAP username attribute. The default value is <b>uid</b> . You can obtain the attribute in <b>Step 3</b> .                                                                                                    |
| Related<br>User<br>Attribute      | Yes               | User attribute mapped by LDAP in the system. The user attribute must be a unique text. You can select one from the drop-down list.                                                                                                    |
| No User<br>Associat<br>ed         | Yes               | Operation that will be performed if a user logs in successfully<br>but fails to be associated with a system user.                                                                                                    |

| Table 5-14 | Configuration | parameters |
|------------|---------------|------------|
|------------|---------------|------------|

To map other attributes, such as username, set **No User Associated** to **Automatically create users**, and add the desired mappings. For details, see **Table 5-15**.

| Table | 5-15 | Mapping | parameters |
|-------|------|---------|------------|
| iubic | 5 15 | mapping | purumeters |

| Parameter      | Description                                                                                                    |  |
|----------------|----------------------------------------------------------------------------------------------------|--|
| User Attribute | Attribute in OneAccess that maps to LDAP.                                                                                                    |  |
| Mapping Type   | <ul> <li>Mode of user attribute mapping between OneAccess and LDAP.</li> <li>NOTE <ul> <li>If Mapping Type is set to Authentication Provider Attribute, Source Attribute is required.</li> </ul> </li> <li>If Mapping Type is set to Fixed Attribute Value, Fixed Attribute Value is required.</li> </ul> |  |
|                | <ul> <li>If Mapping Type is set to Script-based, Script is required.</li> </ul>                                                                                                    |  |

----End

# 5.2.7.2 Configuring LDAP Authentication

#### Introduction

This section uses the OneAccess user portal as an example to describe how to configure the LDAP authentication function. After configuring the LDAP authentication provider in OneAccess, you can refer to this section to configure LDAP authentication for logging in to each application system.

#### Prerequisites

- You have permissions to access the administrator portal.
- You have configured the LDAP authentication provider in OneAccess by referring to **Configuring an LDAP Authentication Provider**.

#### **Enabling LDAP Authentication**

- **Step 1** Log in to the administrator portal.
- **Step 2** On the top navigation bar, choose **Resources** > **Applications**.
- Step 3 Click User Portal on the page.
- **Step 4** On the application information page, click the application icon.
- **Step 5** Choose Login Settings > Web Applications, click in the Operation column of LDAP to enable LDAP authentication, and select the authentication provider added in Adding an LDAP Authentication Provider.
#### **NOTE**

When LDAP authentication is enabled, the password login mode text box is used. You need

| to click |  | in the <b>Operation</b> | column of | Password | to disable | the database |
|----------|--|-------------------------|-----------|----------|------------|--------------|
|----------|--|-------------------------|-----------|----------|------------|--------------|

authentication mode. If AD authentication is enabled, click in the **Operation** column of **AD** to disable AD authentication.

----End

#### Logging In to the User Portal Through LDAP Authentication

1. Go to the user portal login page, select **LDAP**, enter an LDAP account and password, and click **Login**.

#### Figure 5-26 Selecting LDAP

| User Login                                                                                                    |                      |     |          |              |  |  |
|----------------------------------------------------------------------------------------------------|----------------------|-----|----------|--------------|--|--|
| UKey                                                                                                    | SMS                  | OTP | Password | LDAP         |  |  |
| R                                                                                                    | A Input LDAP account |     |          |              |  |  |
|                                                                                                    | Input password       |     |          |              |  |  |
| 🗌 Ren                                                                                                    | Remember me          |     |          |              |  |  |
| Login                                                                                                    |                      |     |          |              |  |  |
| Registe                                                                                                    | r now                |     | Forg     | got password |  |  |
| Login V                                                                                                    | Vith                 |     |          |              |  |  |
| <b>8</b> 5                                                                                                    |                      |     |          |              |  |  |
| We provide you with the OneAccess Application<br>Identity Management Service. By continuing to log in,<br>you accept the OneAccess Service Policy.Learn More |                      |     |          |              |  |  |

2. After login, go to the administrator portal, choose **Users** > **Organizations and Users**, and view the automatically created user.

#### **NOTE**

- To automatically create a user if the authorized user is not associated with any system user, set **No User Associated** to **Automatically create users**. For details, see **Table 5-14**.
- By default, users automatically created in the preceding scenario belong to the first root organization in the administrator portal.

# **6** Authorizing IAM Users to Access a OneAccess Instance Administrator Portal

Identity and Access Management (IAM) provides permissions management for secure access to your Huawei Cloud services and resources. IAM is free of charge.

You can use your account to create IAM users and assign permissions for specific resources. Each IAM user has their own identity credentials (password and access keys) and uses cloud resources based on assigned permissions.

To log in to Huawei Cloud from OneAccess through SSO, see Logging In to Single Huawei Cloud Account via OneAccess Without Password (SAML - Virtual User SSO).

IAM users can access OneAccess instances through Huawei Cloud. This helps the enterprise administrator to securely control access to OneAccess resources.

This section describes how to authorize IAM users to access a OneAccess instance administrator portal.

#### **Configuration Process**

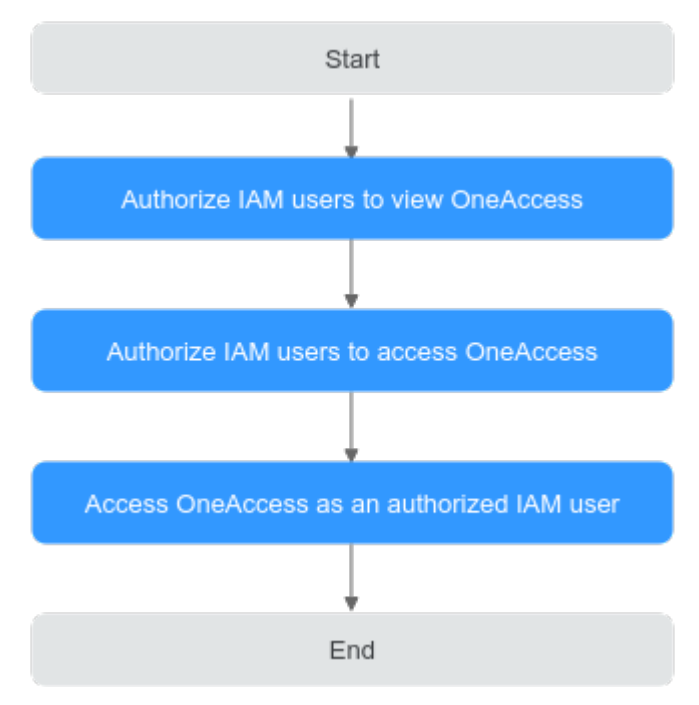

#### Prerequisites

You have a Huawei Cloud account and have bought a OneAccess instance. For details about how to purchase such an instance, see **Buying an Instance**.

#### Authorizing IAM Users to View OneAccess

Create a user group on the IAM console, assign required permissions to the user group, create users, and add them to the user group. The users are thus authorized with the permissions of the user group.

- Step 1 Create a user group on the IAM console and assign the OneAccess ReadOnlyAccess permission to the group. For details, see Creating a User Group and Assigning Permissions.
- **Step 2** Create a user on the IAM console and add the user to the group created in **Step 1**. For details, see **Creating an IAM User**.
- **Step 3** Log in to the console and verify the read-only permission by referring to Logging In as an IAM User.

----End

#### Authorizing IAM Users to Access OneAccess

Authorize IAM users to access OneAccess in the OneAccess console.

- **Step 1** Log in to the OneAccess console as an administrator.
- Step 2 Click Manage Authorization.
- **Step 3** Click **Add User**, select the user created in **Step 2**, and click **OK** to authorize the IAM user to access OneAccess.

#### D NOTE

You can authorize a maximum of 50 IAM users to access OneAccess.

| <   Manage Authorization                                 |            | ×                                                                                                    |
|----------------------------------------------------------|------------|----------------------------------------------------------------------------------------------------|
|                                                          | Add User   |                                                                                                    |
| Click Add User to authorize specific IAM users to access | Permission | OneAccess administrator, with permissions for configuring the<br>administrator portal of this instance |
| Add User                                                 | IAM User   | -Select- v                                                                                             |
| IAM User                                                 |            | OK Cancel eration                                                                                      |
|                                                          | _          |                                                                                                    |
|                                                          |            | No data available. Add a user.                                                                         |

**Step 4** Go to the administrator portal, and view the system administrator that is automatically generated.

| Security > Administrator Perm | issions                                                                                                    |  |  |  |
|-------------------------------|----------------------------------------------------------------------------------------------------|--|--|--|
| Administrator Permissions     |                                                                                                    |  |  |  |
| Administrators Administrato   | r Groups                                                                                                    |  |  |  |
| Super Administrators          | Iper Administrators Administrator Details                                                                    |  |  |  |
| OneAccess_Admin               | OneAccess_Ad (OneAccess_A)                                                                                   |  |  |  |
| No Data                       | Permissions                                                                                                  |  |  |  |
| Custom                        | <ul> <li>Organizations</li> <li>Permissions for viewing and managing all organizations and users.</li> </ul> |  |  |  |
| ≙ PSA                         | Applications Permissions for managing all applications.                                                      |  |  |  |
| System Administrator          | Menus<br>Permissions for managing all menus of the administrator portal.                                     |  |  |  |
| 8                             |                                                                                                    |  |  |  |

----End

#### Accessing OneAccess as an Authorized IAM User

Authorized IAM users can access the OneAccess administrator portal through Huawei Cloud.

- Step 1 Log in to Huawei Cloud as an IAM user. For details, see Logging In as an IAM User. If you want to log in by scanning a QR code, refer to Scanning QR Code to Log in.
- Step 2 Choose Service List > Management & Governance > OneAccess.
- Step 3 Click the instance name to go to the administrator portal.

#### **NOTE**

- By default, IAM users do not have permissions for the **Administrator Permissions** page. For details about other operations, see **Enterprise Administrator Guide**.
- To grant the IAM user all permissions for OneAccess, select the **OneAccess FullAccess** policy. For details, see **Step 1**.

----End

## **7** API Usage

#### Overview

OneAccess provides a third-party API authorization management function. API providers configure APIs in OneAccess first. To use these APIs, API consumers obtain authentication tokens from OneAccess, and call the APIs with the authentication tokens. The API providers then determine whether to provide services to the API consumers based on the authentication tokens.

#### Figure 7-1 Overview

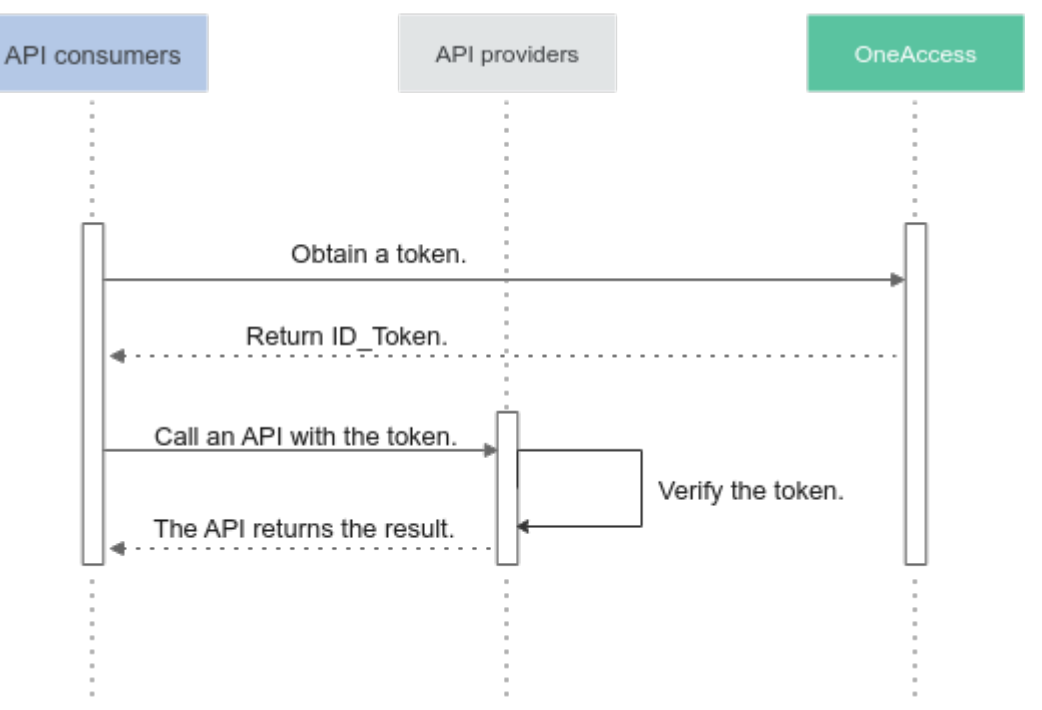

#### Prerequisite

You have permissions to access the administrator portal.

#### Adding an Application

Add applications to the administrator portal to provide authentication tokens to API consumers.

- **Step 1** Log in to the administrator portal.
- **Step 2** On the top navigation bar, choose **Resources** > **Applications**.
- **Step 3** Click **Add Custom Application** in the **Custom Applications** section, set the logo and application name, and click **Save**.
- **Step 4** Obtain the client ID and client secret.

Click the application logo on the application information page, and obtain the values of **Client ID** and **Client Secret** on the application details page. (These values will be provided to API consumers.)

**NOTE** 

- Click **Enable** to generate a client secret.
- Client secret is an important credential used to verify the identity of a developer. Do not provide the client secret to other developers nor store it in code.
- If you reset the client secret, the new client secret takes effect immediately, and all APIs that use the old client secret become invalid. Exercise caution when performing this operation.
- OneAccess does not store the client secret. Keep it properly after obtaining it.

----End

#### Adding an API

Add custom APIs in the administrator portal and authorize access to specific applications.

- **Step 1** Log in to the administrator portal.
- Step 2 In the top navigation pane, choose Resources > Enterprise APIs.
- Step 3 On the Enterprise APIs page, click Add Custom APIs.
- **Step 4** On the **Add Custom APIs** page, upload a product logo, enter the product name and description, and click **OK**.
- **Step 5** Click the created custom API, click the **Application Authorization** tab, and click **Authorize** next to the application added in **Adding an Application** to authorize the application to use the API.
- Step 6 Click the Permissions tab and add API permissions.

----End

#### Granting API Permissions to an Application

Grant permissions for a specific custom API to applications.

**Step 1** Log in to the administrator portal.

 $\times$ 

- **Step 2** On the top navigation bar, choose **Resources** > **Applications**.
- **Step 3** Click the application added in **Adding an Application** and then click the logo of it. The **General Information** page is displayed.
- **Step 4** In the navigation pane, choose **API Permissions**. In the **Operation** column of a permission code, click **Authorize**.

----End

#### **Obtaining the Signature Public Key and Algorithm Key**

The authentication tokens issued by OneAccess are encrypted and signed. Prepare the signature public key and algorithm key for the API provider to decrypt the token.

**Step 1** Log in to the administrator portal.

**API** Authentication

Step 2 In the navigation pane, choose Settings > Service Settings. Click API Authentication to obtain the signature public key and algorithm key, and provide them for the API provider.

| Signature Algorithm   | RS256 ~                                      |  |  |  |
|-----------------------|----------------------------------------------|--|--|--|
|                       |                                              |  |  |  |
| Public Key            | BEGIN CERTIFICATE                            |  |  |  |
|                       | MIID0DCCAjigAwIBAgIGAZObP6AnMA0GCSqGSIb3DQEB |  |  |  |
|                       | CwUAMCkdzAlBgNVBAMM                          |  |  |  |
|                       | HmRtc2NudWpnbGouaHVhd2Vpb25lYWNjZXNzLmNvbT   |  |  |  |
|                       | AeFw0yNDEyMDYwOTEyMzha                       |  |  |  |
|                       | Fw0zNDEyMDYwOTE0MThaMCkxJzAlBgNVBAMMHmRtc2   |  |  |  |
|                       | NudWpnbGouaHVhd2Vpb25I                       |  |  |  |
|                       | YWNjZXNzLmNvbTCCAalwDQYJKoZlhvcNAQEBBQADggG  |  |  |  |
|                       | PADCCAYoCggGBAJm2yD+8                        |  |  |  |
|                       |                                              |  |  |  |
| Encryption Algorithm  | A128CBC-HS256 V                              |  |  |  |
| Algorithm Key         | Reset                                        |  |  |  |
| Validity Period (min) | - 30 + Minute                                |  |  |  |

#### **NOTE**

OneAccess does not display the algorithm key. After resetting the algorithm key, keep it secure.

----End

#### (API Consumers) Obtaining an Authentication Token from OneAccess

API consumers obtain the authentication token by calling the OneAccess authentication API.

Access API: https://Access domain name/api/v2/tenant/token? grant\_type=client\_credentials

This is a Postman calling example.

| POST • https:// * https:// * Send • Send • S                                                                                                    |                                                                                                    |                                                         |  |  |
|----------------------------------------------------------------------------------------------------|----------------------------------------------------------------------------------------------------|---------------------------------------------------------|--|--|
| Params  Authorization Headers (5) Body P                                                                                                    | re-request Script Tests                                                                                                    | Cookies Code Comments (0                                |  |  |
| TYPE<br>Basic Auth                                                                                                    | Heads up! These parameters hold sensitive data. To keep this data secure while working in a collaborative environment, we recommend using variables. Learn n<br>about variables. |                                                         |  |  |
| The authorization header will be automatically generated<br>when you send the request. Learn more about authorization<br>Prodeon Request.                                                                                                    | Username<br>Password                                                                                                    | prdu (************************************              |  |  |
| Body Cookies (6) Headers (27) Test Results                                                                                                    |                                                                                                    | Status: 200 OK Time: 142 ms Size: 2.21 KB Save Download |  |  |
| Pretty Raw Preview JSON 🔻 🚍                                                                                                    |                                                                                                    | III Q.                                                  |  |  |
| <pre>1 * cccss_toker' 'GADgeMixLDDaily<br/>* cccss_toker' 'GADgeMixLDDaily<br/>* cccss_toker' 'GADgeMi</pre> |                                                                                                    |                                                         |  |  |

#### **NOTE**

- Replace *Access domain name* with the real user access domain name. You can obtain it from the OneAccess instance details page.
- Set request method to POST, authentication type to Basic Auth, username and password to the values of Client ID and Client Secret obtained in Step 4, respectively.
- The returned **id\_token** contains the signature information and the information for thirdparty API permission authorization. When the API consumers call the third-party API, they can send the value of **id\_token** to the API provider for identity authentication and authorization. They can use header to send the information. The Authorization header is recommended.
- The returned **id\_token** has a validity period, within which the value of **id\_token** can be reused. The validity period is configured in the application.

#### (API Providers) Verifying a Token

After receiving an API request made by an API consumer with **id\_token** obtained from OneAccess, the API provider needs to verify the token:

- Check whether the signature of the token is correct and whether the token is issued by OneAccess.
- Check whether the permissions declared in the token involve the current API.

Java code example:

| import com.alibaba.fastjson.JSON;                            |
|--------------------------------------------------------------|
| import lombok.Data;                                          |
| import org.apache.commons.codec.binary.Base64;               |
| import org.jose4j.jwa.AlgorithmConstraints;                  |
| import org.jose4j.jwe.ContentEncryptionAlgorithmIdentifiers; |
| import org.jose4j.jwe.JsonWebEncryption;                     |
| import org.jose4j.jwe.KeyManagementAlgorithmIdentifiers;     |
| import org.jose4j.jwk.JsonWebKey;                            |
| import org.jose4j.jwt.JwtClaims;                             |
| import org.jose4j.jwt.consumer.InvalidJwtException;          |

```
import org.jose4j.jwt.consumer.JwtConsumer;
import org.jose4j.jwt.consumer.JwtConsumerBuilder;
import org.jose4j.lang.JoseException;
import java.io.ByteArrayInputStream;
import java.io.InputStream;
import java.security.cert.CertificateException;
import java.security.cert.CertificateFactory;
import java.security.cert.X509Certificate;
import java.security.interfaces.RSAPublicKey;
import java.util.HashMap;
import java.util.List;
import java.util.Map;
* @author : bsong
**/
public class JWTTest {
  public static final String BEGIN_CERT = "-----BEGIN CERTIFICATE-----";
  public static final String END_CERT = "-----END CERTIFICATE-----";
  public static void main(String[] args) throws CertificateException, InvalidJwtException, JoseException {
    // The ID token is sent by the API caller
    String idToken = "";
    // Obtain the certificate from the administrator portal
    String certificate = "-----BEGIN CERTIFICATE-----\n" +
          'MIIC2jCCAcKgAwI.....QEBCwUAMC4xLDAqBgNVBAMM\n" +
         "I2Jzb25nLmlkYWF......GUuY29tMB4XDTIyMDExNDA3\n" +
         "MDY1NVoXDTMyMDE.....wwjYnNvbmcuaWRhYXMtdGVz\n" +
          "dC1hbHBoYS5iY2N.....Ib3DQEBAQUAA4IBDwAwggEK\n" +
          "AoIBAQCJ7bfMCVX......GnE3W9uiSYk3WFkYFK8vh16\n" +
         "efVuvccAULE+xqi......652lsIBNOAC5YPy7J47z4iw\n" +
          "1GiAVYXxwyehgRe3.....e0eJDKy6Ew5S+TUq72hqSD7\n" +
          "zrtQA3szqSK1pgFB.....J8rMh9WiF2qUqzCdNRqkQRC\n" +
          "smGGj+PqD86otiif......0OPH5UOhR2OEve1cT9dqAlS\n" +
         "Vt1tKbE0l+iUTQqi.....oZlhvcNAQELBQADggEBAEP8\n" +
          "EmkyoaWjngk3Tn5u.....cJEDGTbuYO55wKap0BTetu6\n" +
          "cvGFxJYMQYefsx0......xn8N4ZgWvwgwDQVQx5WPgAT\n" +
         "QKunLWz30W4GYUE.....QJZ7ift2sqoBLmkmjfcyqW0\n" +
          "jU1+7/e/ea5XAC3.....DtVHqufwP4R/TALg1muaNyJ\n" +
          "f7obOcMHAb/OcbP......FSAwkVYsxSC9LEEUPhCONvX\n" +
         "KCWoeQoX/qkZH/nBvXU=\n" +
          "-----END CERTIFICATE-----";
    RSAPublicKey publicKey = getPublicKeyByCertificate(certificate);
    JsonWebKey jsonWebKey = getJsonWebKey(aesKey);
    JwtClaims jwtClaims = validateIDToken(publicKey, idToken);
    String apiPermission = jwtClaims.getClaimValue("api").toString();
    String permissionString = decryptionIDToken(jsonWebKey, apiPermission);
    System.out.println(permissionString);
    Map<String, List<String>> permissions = getPermissionsFromIdToken(permissionString);
    System.out.println(permissions);
  }
  public static Map<String, List<String>> getPermissionsFromIdToken(String permissionString) throws
JoseException {
    Map<String, List<String>> result = new HashMap<>();
    Permission permission = JSON.parseObject(permissionString,Permission.class);
    permission.getAuz().stream().forEach(p ->{
       p.entrySet().forEach(e->{
         result.put(e.getKey(),e.getValue());
       });
    });
     return result;
  }
  @Data
```

```
public static class Permission{
     List<Map<String, List<String>>> auth_method;
     List<Map<String, List<String>>> auz;
  }
  public static RSAPublicKey getPublicKeyByCertificate(String certificate) throws CertificateException {
     CertificateFactory fact = CertificateFactory.getInstance("X.509");
     byte[] decoded = Base64.decodeBase64(certificate.replace(BEGIN_CERT, "").replace(END_CERT, ""));
     InputStream input = new ByteArrayInputStream(decoded);
     X509Certificate cert = (X509Certificate) fact.generateCertificate(input);
     return (RSAPublicKey) cert.getPublicKey();
  }
  public static JsonWebKey getJsonWebKey(String key) throws JoseException {
     Map<String,Object> map = new HashMap<>();
     map.put("kty","oct");
     map.put("k",key);
     String jwkJson = JSON.toJSONString(map);
     return JsonWebKey.Factory.newJwk(jwkJson);
  }
  public static JwtClaims validateIDToken( RSAPublicKey publicKey,String idToken) throws
InvalidJwtException {
     JwtConsumer jwtConsumer = new JwtConsumerBuilder()
                                                // The JWT must have an expiration time
          .setReguireExpirationTime()
          .setAllowedClockSkewInSeconds(300)
                                                      // Allow some leeway in validating time-based
claims to account for clock skew
                                             // The JWT must have a subject claim
          .setRequireSubject()
          .setExpectedIssuer("Issuer")
                                               // Whom the JWT needs to have been issued by
                                                   // Whom the JWT is intended for
          .setExpectedAudience("Audience")
          .setVerificationKey(publicKey)
          .build();
     return jwtConsumer.processToClaims(idToken);
  }
  public static String decryptionIDToken(JsonWebKey jwk, String idToken) throws JoseException {
     JsonWebEncryption jsonWebEncryption = new JsonWebEncryption();
     jsonWebEncryption.setAlgorithmConstraints(new
AlgorithmConstraints(AlgorithmConstraints.ConstraintType.PERMIT,
KeyManagementAlgorithmIdentifiers.DIRECT));
     jsonWebEncryption.setContentEncryptionAlgorithmConstraints(new
AlgorithmConstraints(AlgorithmConstraints.ConstraintType.PERMIT,
ContentEncryptionAlgorithmIdentifiers.AES_128_CBC_HMAC_SHA_256));
     jsonWebEncryption.setCompactSerialization(idToken);
     jsonWebEncryption.setKey(jwk.getKey());
     return jsonWebEncryption.getPlaintextString();
  }
}
```

### **8** Configuring MFA for User Login

OneAccess supports MFA during user login, which is more secure. This section uses the user portal as an example to describe how to configure and use MFA.

#### Prerequisite

You have permissions to access the administrator portal.

#### **Enabling MFA**

Enable and configure MFA for applications on the administrator portal.

- **Step 1** Log in to the administrator portal.
- **Step 2** On the top navigation bar, choose **Resources** > **Applications**.
- **Step 3** On the application page, expand the **Pre-integrated Applications** section, and click the user portal logo.
- **Step 4** In the **Access Control** section, click O. On the page that is displayed, select MFA for **Default Policy**, set the authentication frequency and method, and click **Save**.

**NOTE** 

- Enable Authentication before you configure access control.
- If you select multiple MFA methods, users can select one of them when they log in to the system.
- If you select FIDO2, configure the FIDO authentication providers by referring to **Built-in Authentication Providers**.
- **Step 5** Click **Add Policy**. On the displayed page, configure the access control parameters and click **Save**. For details about the parameters, see **Access Control**.

----End

#### Accessing the User Portal

A user accesses the user portal. After the login is successful, the MFA page is displayed. After the authentication is successful, the user portal is displayed.

### User Login

| SMS                                  | Password                                                 | AD                                                   |                                                |  |  |
|--------------------------------------|----------------------------------------------------------|------------------------------------------------------|------------------------------------------------|--|--|
| 8                                    | Input username, o                                        | r email address                                      |                                                |  |  |
| A                                    | Input password                                           |                                                      |                                                |  |  |
| Use M                                | obile Number                                             |                                                      | Remember me                                    |  |  |
|                                      |                                                          | Login                                                |                                                |  |  |
| Forgot                               | t password                                               |                                                      |                                                |  |  |
| Login                                | With                                                     |                                                      |                                                |  |  |
|                                      | SAML OIDC CAS                                            | OAuth                                                |                                                |  |  |
| We pro<br>Identity<br>you ac<br>More | ovide you with the<br>y Management S<br>cepting the OneA | e OneAccess A<br>ervice, by cont<br>access Service I | pplication<br>nuing to log in,<br>Policy.Learn |  |  |
| Additional Verification              |                                                          |                                                      |                                                |  |  |
| 4                                    | OTP is not yet ena                                       | bled,please enab                                     | le it first.Activated Now                      |  |  |
|                                      | 🔒 Enter a 6-digit (                                      | OTP                                                  |                                                |  |  |
|                                      |                                                          |                                                      |                                                |  |  |
|                                      |                                                          | Continue to logi                                     | n                                              |  |  |
| Si                                   | gn out                                                   |                                                      |                                                |  |  |